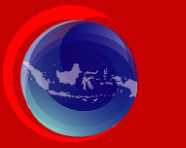

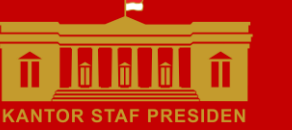

Kementerian Koordinator Bidang Kemaritiman dan Invesatasi

Kantor Staf Presiden Kemer

Kementerian Investasi/BPKI

## Buku Panduan Penyederhanaan Perizinan Berusaha Tambak Udang

Melalui Online Single Submission - Risk Based Approach

**Tahun 2022** 

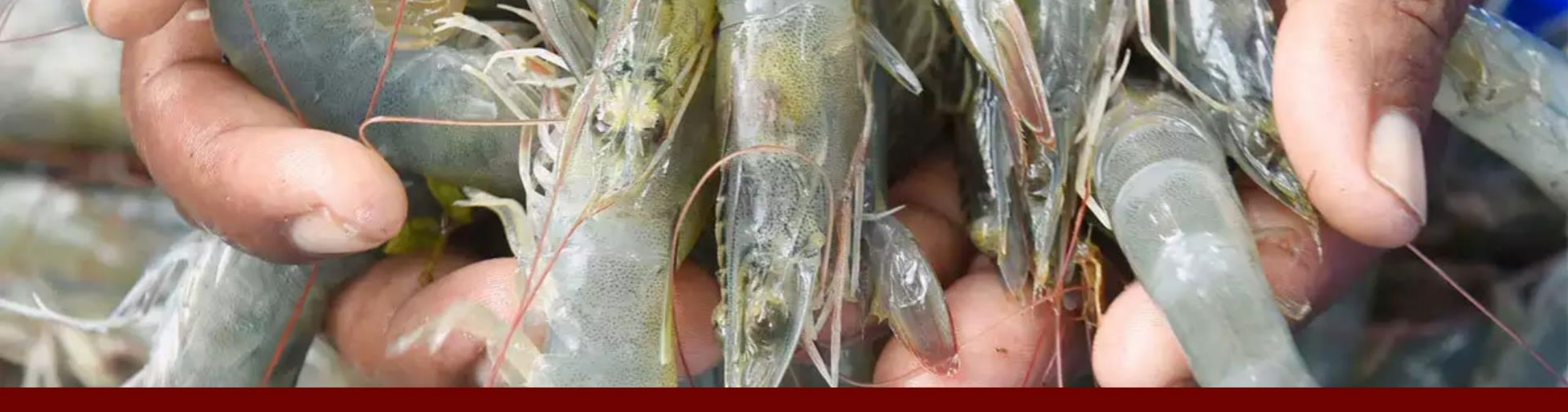

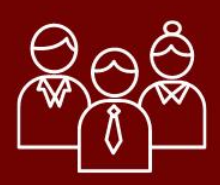

## Penyusun

Kelompok Kerja Nasional Peningkatan Produksi Industri Udang

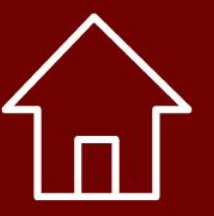

## Alamat

Deputi Bidang Koordinasi Sumber Daya Maritim, Kemenko Marves Jalan MH. Thamrin No. 8 Jakarta Pusat

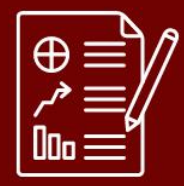

## **Cetakan** September 2022

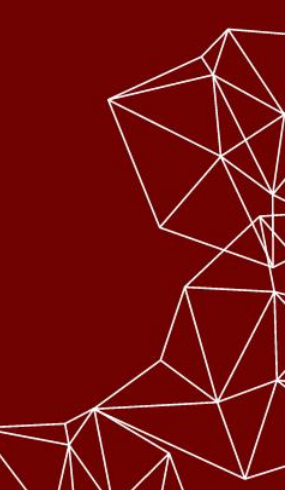

# Kata Pengantar

Puji syukur ke hadirat Tuhan Yang Maha Esa yang telah melimpahkan Karunia dan Hidayah-Nya, sehingga buku "Panduan Perizinan Berusaha Tambak Udang" ini dapat diselesaikan setelah melalui serangkaian pembahasan dan diskusi dengan semua *stakeholders terkait*.

Panduan ini disusun untuk menyamakan pemahaman dan menyatukan persepsi terkait acuan rujukan perizinan usaha tambak udang yang telah disederhanakan (simplifikasi) sesuai semangat dan amanat UU Cipta Kerja, sehingga dapat tercapai efisiensi proses sekaligus optimalisasi pelayanan perizinan berusaha tambak udang, memberikan layanan prima kepada pelaku usaha, serta memberikan kepastian hukum dalam berusaha, sebagai wujud dari penerapan prinsip *Good Governance* di bidang perizinan usaha.

Simplifikasi perizinan usaha tambak udang ditujukan untuk memberikan kemudahan berusaha dan investasi melalui penyederhanaan jumlah perizinan, percepatan proses dan ketepatan waktu serta dilakukan secara *online*. Buku Panduan ini digunakan sebagai acuan dan referensi utama bagi semua institusi baik di pusat maupun di daerah, dalam penyelenggaraan tusinya yang terkait dengan pelayanan izin berusaha tambak udang, dengan mudah, cepat dan tepat, termasuk mewujudkan pembinaan iklim usaha tambak udang yang kondusif.

Akhir kata kami berharap semoga simplifikasi perizinan berusaha tambak udang ini dapat memacu kebangkitan usaha, investasi dan industri udang nasional yang berdaya saing dan berkelanjutan. Kami sampaikan terima kasih yang sebesar-besarnya bagi segenap pihak yang telah terlibat dan berkontribusi baik waktu maupun pemikirannya dalam penyusunan panduan ini.

Jakarta, September 2022 Deputi Bidang Koordinasi Sumber Daya Maritim

Jodi Mahardi

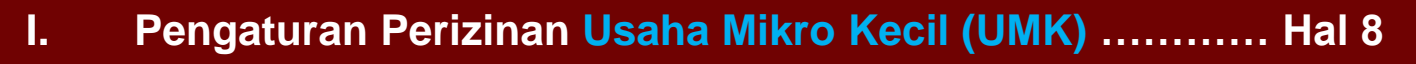

- II. Pengaturan Perizinan Non UMK ...... Hal 13
- III. Tahapan Perizinan Via OSS untuk UMK dan Non UMK ... Hal 19
- IV. Lampiran ..... Hal 25
  - Langkah Pengurusan Perizinan Berusaha UMK Badan Usaha ...... Hal 26
  - Langkah Pengurusan Perizinan Berusaha UMK Orang Perseorangan ...... Hal 40

  - Perizinan Berusaha untuk Menunjang Kegiatan Usaha (CBIB, IUPTLS, IPSDA) ... Hal 108

# Daftar Isi

## Rujukan Peraturan Terkait Usaha Tambak Udang

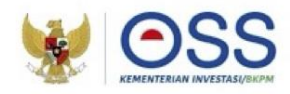

- 1 UU No 11 Tahun 2020 tentang Cipta Kerja
- 2 PP No 5 Tahun 2021 tentang Penyelenggaraan Perizinan Berusaha Berbasis Risiko
- 3 PP No 6 Tahun 2021 tentang Penyelenggaraan Perizinan Berusaha di Daerah
- 4 PP No 7 Tahun 2021 tentang Kemudahan, Perlindungan dan Pemberdayaan Koperasi dan Usaha Mikro, Kecil dan Menengah
- 5 PP No 21 Tahun 2021 tentang Penyelenggaraan Penataan Ruang
- 6 PP No 22 Tahun 2021 tentang Penyelenggaraan Perlindungan dan Pengelolaan Lingkungan Hidup
- 7 PP No 27 Tahun 2021 tentang Penyelenggaraan Bidang Kelautan dan Perikanan
- 8 PP No 85 Tahun 2021 tentang Jenis dan Tarif Atas Jenis PNBP yang berlaku pada KKP
- 9 PP No 25 Tahun 2021 tentang Penyelenggaraan Bidang Energi dan Sumber Daya Mineral
- 10 PP No 121 Tahun 2015 tentang Pengusahaan Sumber Daya Air

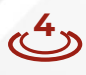

## Rujukan Peraturan Terkait Usaha Tambak Udang (2)

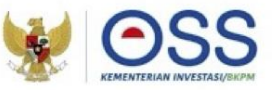

- 1 Peraturan BKPM No 4 tahun 2021 tentang Pedoman dan Tata Cara Pelayanan Perizinan Berusaha Berbasis Risiko dan Fasilitas Penanaman Modal
- 2 Permen KP No 10 Tahun 2021 tentang Standar Kegiatan Usaha dan Produk Pada penyelenggaraan Perizinan Berusaha Berbasis Resiko Sektor Kelautan dan Perikanan
- 3 Permen KP No 28 tahun 2021 tentang Penyelenggaraan Penataan Ruang Laut
- 4 Permen KP No 35 Tahun 2021 tentang Besaran, Persyaratan dan Tata Cara Pengenaan Tarif Sampai dengan Nol Rupiah atau Nol Persen Atas PNBP yang berlaku di KKP
- 5 Permen ATR/KBPN No. 13 Tahun 2021 tentang Pelaksanaan Kesesuaian Kegiatan Pemanfaatan Ruang (KKPR) dan Sinkronisasi Program Pemanfaatan Ruang (SPPR)
- 6 Permen LHK No 4 Tahun 2021 tentang Daftar Usaha dan/atau Kegiatan Yang Wajib Memiliki Amdal, UKL-UPL, dan SPPL
- 7 Permen ESDM No 5 Tahun 2021 tentang Standar Kegiatan Usaha dan Produk pada Penyelenggaraan Perizinan Berusaha Berbasis Risiko Sektor ESDM
- 8 Permen PUPR No 1 Tahun 2016 tentang Tata Cara Perizinan Pengusahaan Sumber Daya Air dan Penggunaan Sumber Daya Air
- 9 Permen PUPR No 6 Tahun 2021 tentang Standar Kegiatan Usaha dan Produk pada Penyelenggaraan Perizinan Berusaha Berbasis Risiko Sektor Pekerjaan Umum dan Perumahan Rakyat

## Pembagian Skala Usaha Mikro, Kecil, Menengah (Sesuai Peraturan Pemerintah No 7 Tahun 2021)

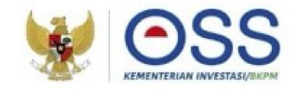

#### Skala Usaha Mikro

- Usaha Mikro memiliki modal usaha sampai dengan Rp. 1 Miliar, tidak termasuk tanah dan bangunan tempat usaha;
- 2. Usaha Mikro memiliki **hasil penjualan** tahunan sampai dengan Rp. 2 Miliar

Skala Usaha Kecil

- Usaha Kecil memiliki modal usaha lebih dari Rp. 1 Miliar sampai dengan Rp. 5 Miliar, tidak termasuk tanah dan bangunan tempat usaha
- Usaha Kecil memiliki hasil penjualan tahunan Lebih dari Rp. 2 Miliar sampai dengan Rp. 15 Miliar

#### Skala Usaha Menengah

- Usaha Menengah memiliki modal usaha lebih dari Rp. 5 Miliar sampai dengan Rp. 10 Miliar, tidak termasuk tanah dan bangunan tempat usaha
- 2. Usaha Menengah memiliki hasil penjualan tahunan lebih dari Rp.15 Miliar sampai dengan Rp. 50 Miliar

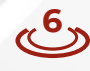

## Tingkat Resiko dan Dokumen Lingkungan Usaha Tambak Udang

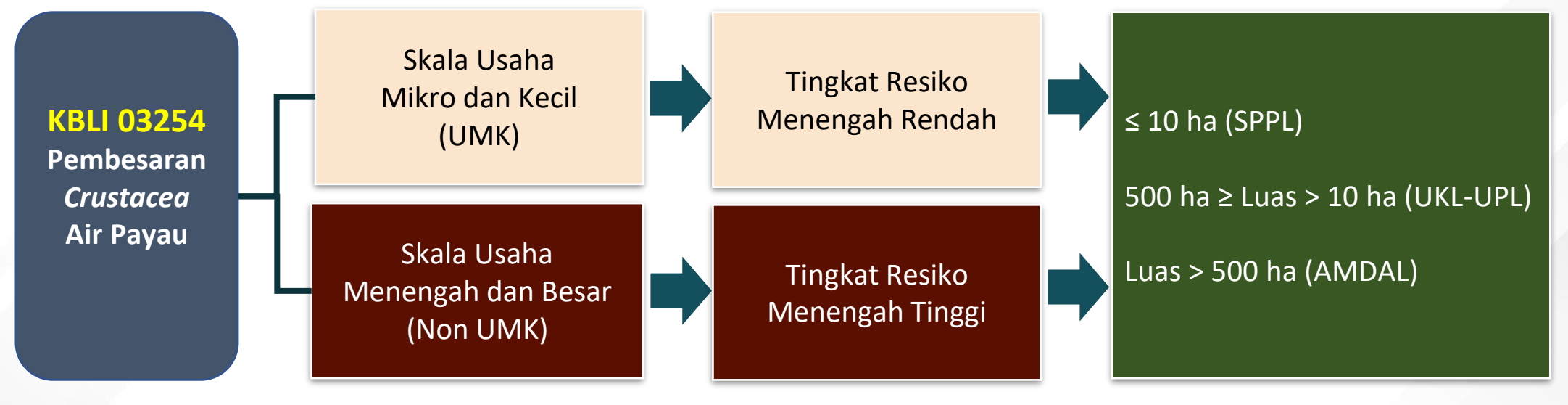

PP No 5 tahun 2021, Lampiran I Sektor KP

Permen LHK No 4 tahun 2021, Lampiran I huruf H

## PENGATURAN PERIZINAN Usaha Mikro Kecil

్రి

## Perizinan Berusaha Tambak Udang UMK (Sesuai Peraturan Pemerintah No 5 Tahun 2021)

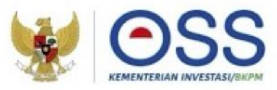

### **PERSYARATAN UTAMA**

#### Persyaratan Dasar

1. Kesesuaian Kegiatan Pemanfaatan Ruang (KKPR) Darat. Bagi pelaku UMK berupa Pernyataan Mandiri

+ KKPR (Laut). Bagi pelaku usaha yang memanfaatkan ruang laut

2. Persetujuan Lingkungan. Bagi pelaku UMK dengan luas lahan <10 Ha berupa Pernyataan Mandiri

\* PP No 5 Tahun 2021

Perizinan Berusaha Berbasis Risiko

1. Nomor Induk Berusaha (NIB)

2. Sertifikat Standar melalui pernyataan mandiri

Keterangan :

#### Persyaratan Utama adalah

persyaratan yang bersifat <u>WAJIB</u> untuk dipenuhi sebelum melakukan kegiatan usaha secara komersial

\* PP No 5 Tahun 2021

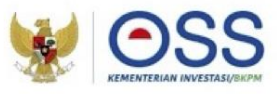

## Perizinan Berusaha Tambak Udang **UMK** (Lanjutan)

### **PERSYARATAN PENDUKUNG**

Perizinan Berusaha Untuk Menunjang Kegiatan Usaha (PB UMKU)

Penerapan Cara Budidaya Ikan yang Baik (CBIB) paling lambat 1 (satu) tahun sejak self declare

TIDAK memerlukan sertifikasi namun akan dibina

\*PermenKP No 10/2021

Persetujuan Bangunan Gedung (PBG) melalui SIMBG. Bagi pelaku usaha pertambakan non tradisional yang akan melakukan pembangunan gedung permanen, contoh : Gudang Pakan

Tambak Udang <u>TIDAK</u> termasuk bangunan yang diwajibkan PBG

\*PP No 16 tahun 2021

Keterangan :

Persyaratan Pendukung adalah persyaratan yang bersifat <u>PERLU</u> untuk dipenuhi, mengikuti **kondisi** dan waktu tertentu, sesuai rujukan aturan yang terkait

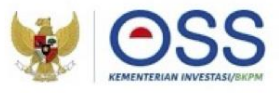

## Perizinan Berusaha Tambak Udang **UMK** (Lanjutan)

### **PERSYARATAN PELENGKAP**

- 1. BPJS Ketenagakerjaan dan BPJS Kesehatan
- 2. Wajib Lapor Ketenagakerjaan bagi Perusahaan (WLKP)

#### Keterangan :

Persyaratan Pelengkap adalah persyaratan yang sifat pemenuhannya tergantung kondisi dan situasi, menyesuaikan dengan relevansi kegiatan berusaha berdasarkan aturan yang terkaitnya <u>(KONDISIONAL)</u>.

\*UU No 24 Tahun 2011 tentang BPJS \*UU No 7 Tahun 1981 tentang WLKP Pelaku usaha dapat memenuhi persyaratan BPJS, untuk perlindungan pekerja serta jaminan kesehatan, terutama petambak non tradisional yang memiliki tenaga kerja.

## Perizinan Berusaha Tambak Udang UMK (Sesuai Peraturan Pemerintah No 5 Tahun 2021)

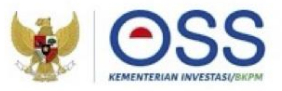

| KBLI  | Uraian KBLI                          | Skala<br>Usaha       | Persyaratan<br>Perizinan Berusaha <sup>1</sup> | Kewajiban<br>Perizinan Berusaha <sup>2</sup>                                                                                                    | Kewenangan                                                                                                    | Tingkat Risiko dan<br>Perizinan Berusaha                                         |
|-------|--------------------------------------|----------------------|------------------------------------------------|----------------------------------------------------------------------------------------------------|----------------------------------------------------------------------------------------------------|----------------------------------------------------------------------------------|
| 03254 | Pembesaran<br>Crustacea Air<br>Payau | Usaha<br>Mikro Kecil | Tidak ada                                      | <ol> <li>Laporan Kegiatan<br/>Usaha (6 bulan<br/>sekali); dan</li> <li>Menerapkan prinsip<br/>Cara Budidaya Ikan<br/>Yang Baik (paling<br/>lambat 1 tahun<br/>setelah self declare)</li> <li>*PermenKP 10/ 2021</li> </ol> | <ol> <li>Pemko/Pemkab<br/>untuk lokasi<br/>dalam 1 Kab/Kota</li> <li>Pemprov untuk<br/>lokasi lintas<br/>Kab/Kota dalam 1<br/>Provinsi</li> </ol> | Resiko menengah<br>rendah<br>Sertifikat standar<br>melalui pernyataan<br>mandiri |

Keterangan :

1. Kewajiban Perizinan Berusaha merupakan dokumen tambahan yang perlu dimiliki atau dilakukan oleh pelaku usaha setelah melakukan kegiatan usaha secara komersial. Jika belum terpenuhi, maka akan dilakukan pembinaan oleh KKP

## PENGATURAN PERIZINAN Non Usaha Mikro Kecil

13

Ι

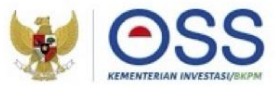

### **PERSYARATAN UTAMA**

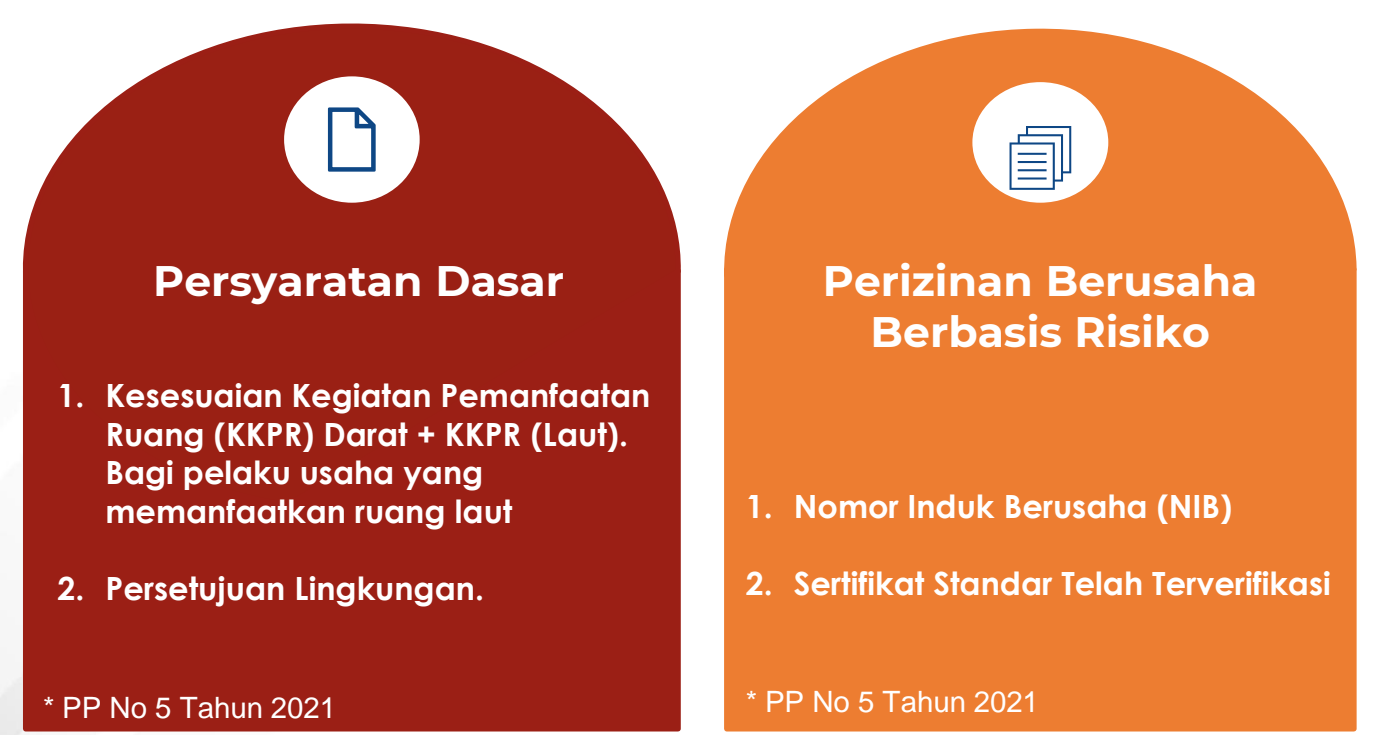

Keterangan :

#### Persyaratan Utama adalah persyaratan yang bersifat <u>WAJIB</u> untuk dipenuhi sebelum melakukan kegiatan usaha secara komersial

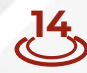

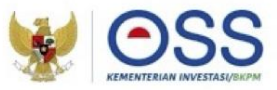

## Perizinan Berusaha Tambak Udang **Non UMK** (Lanjutan)

### **PERSYARATAN PENDUKUNG**

Perizinan Berusaha Untuk Menunjang Kegiatan Usaha (PB UMKU)

Sertifikat Cara Budidaya Ikan yang Baik (CBIB), paling lambat 1 (satu) tahun sejak melaksanakan usaha

\*PermenKP No 10/2021

Persetujuan Bangunan Gedung (PBG) melalui SIMBG. Bagi pelaku usaha pertambakan yang akan melakukan pembangunan gedung permanen, contoh : Gudang Pakan, Mess Karyawan.

Tambak TIDAK termasuk bangunan yang diwajibkan PBG

\*PP No 16 tahun 2021

1. BPJS Ketenagakerjaan dan BPJS Kesehatan

2. Wajib Lapor Ketenagakerjaan bagi Perusahaan (WLKP)

Wajib dipenuhi pelaku usaha, namun tidak mempengaruhi proses perizinan berusaha melalui OSS RBA

\*UU No 24 Tahun 2011 tentang BPJS \*UU No 7 Tahun 1981 tentang WLKP

#### Keterangan :

Persyaratan Pendukung adalah persyaratan yang bersifat <u>PERLU</u> dipenuhi mengikuti kondisi dan waktu tertentu, sesuai rujukan aturan yang terkait.

## Perizinan Berusaha Tambak Udang **Non UMK** (Lanjutan)

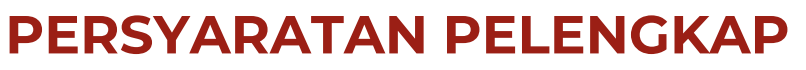

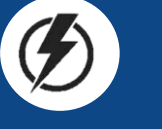

Perizinan Berusaha Untuk Menunjang Kegiatan Usaha (PB UMKU)

Izin Usaha penyediaan tenaga listrik untuk kepentingan sendiri (IUPTLS). Bagi pelaku usaha yang memiliki genset dengan daya di atas 500 kW dalam 1 (satu) sistem instalasi.

Sertifikat Laik Operasi (SLO). Syarat operasionalisasi genset (di atas 500 kW) dan Sertifikat Kompetensi

\* UU No 30/ 2009 \* PP No 5/2021 Perizinan Berusaha Untuk Menunjang Kegiatan Usaha (PB UMKU)

 $\approx$ 

**Izin Pengusahaan Sumber Daya Air** (IPSDA). Bagi pelaku usaha <u>non</u> pertanian rakyat (termasuk perikanan tambak rakyat) yang memanfaatkan sumber daya air permukaan (sungai, danau) dengan mengubah kondisi alami sumber air dan pengambilan air <u>diatas 2 liter/detik/KK</u>

#### \*UU No 17/2019

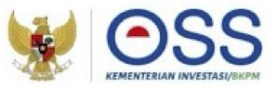

Keterangan :

#### Persyaratan Pelengkap

adalah persyaratan yang sifat pemenuhannya tergantung kondisi dan situasi, menyesuaikan dengan relevansi kegiatan berusaha berdasarkan aturan yang terkaitnya (KONDISIONAL)

## Perizinan Berusaha Tambak Udang Non UMK (Sesuai Peraturan Pemerintah No 5 Tahun 2021)

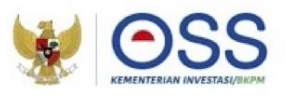

| KBLI  | Uraian KBLI                          | Skala<br>Usaha                 | Persyaratan<br>Perizinan Berusaha <sup>1</sup>                                                                                                    | Kewajiban<br>Perizinan<br>Berusaha <sup>2</sup>                                                                                                    | Kewenangan                                                                                                    | Tingkat Risiko dan<br>Perizinan Berusaha                                                                                                    |
|-------|--------------------------------------|--------------------------------|----------------------------------------------------------------------------------------------------|----------------------------------------------------------------------------------------------------|----------------------------------------------------------------------------------------------------|----------------------------------------------------------------------------------------------------|
| 03254 | Pembesaran<br>Crustacea Air<br>Payau | Usaha<br>Menengah<br>dan Besar | <ol> <li>(satu) Dokumen Rencana</li> <li>Usaha yang meliputi:         <ol> <li>Rencana kegiatan<br/>usaha;</li> <li>Rencana tahapan<br/>kegiatan;</li> <li>Rencana teknologi yang<br/>digunakan;</li> <li>Sarana usaha yang<br/>dimiliki;</li> <li>Rencana pengadaan<br/>sarana usaha;</li> <li>Rencana volume<br/>produksi setiap tahapan<br/>kegiatan; dan</li> <li>Rencana pembiayaan.</li> </ol> </li> </ol> | <ol> <li>Laporan Kegiatan<br/>Usaha (6 bulan<br/>sekali); dan</li> <li>Memiliki Sertifikat<br/>Cara Budidaya<br/>Ikan Yang Baik<br/>(paling lambat 1<br/>tahun sejak<br/>melaksanakan<br/>usaha)</li> <li>*Permen KP No<br/>10/2021</li> </ol> | <ol> <li>Pemko/Pemkab<br/>untuk lokasi<br/>dalam 1<br/>Kab/Kota</li> <li>Pemprov untuk<br/>lokasi Lintas<br/>Kab/Kota dalam<br/>1 Provinsi</li> <li>Pusat untuk<br/>lokasi Lintas<br/>Provinsi dan<br/>PMA</li> </ol> | Risiko Menengah<br>Tinggi<br>Sertifikat Standar<br>Terverifikasi<br>(terbit setelah<br>persyaratan perizinan<br>berusaha dipenuhi<br>dan disetujui oleh<br>K/L/D terkait) |

Keterangan :

- Persyaratan Perizinan Berusaha menjadi syarat terbitnya perizinan berusaha berupa Sertifikat Standar dengan status telah terverifikasi. Jika belum terpenuhi, maka sertifikat standar-nya masih berstatus belum terverifikasi dan kegiatan usaha belum dapat dilakukan secara komersial
- 2. Kewajiban Perizinan Berusaha merupakan dokumen tambahan yang perlu dimiliki atau dilakukan oleh pelaku usaha setelah melakukan kegiatan usaha secara komersial. Jika tidak terpenuhi, maka akan dilakukan pembinaan oleh KKP

## Penyederhanaan Perizinan Berusaha Tambak Udang

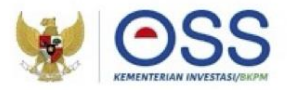

### PERSYARATAN YANG SUDAH <u>TIDAK</u> DIBUTUHKAN:

- 1. Izin Pembuangan Limbah B3 (Terintegrasi dengan Persetujuan Lingkungan)
- 2. Izin Penampungan Limbah B3 (Terintegrasi dengan Persetujuan Lingkungan)
- 3. Instalasi Pengolahan Limbah Cair (IPLC) / IPAL (Terintegrasi dengan Persetujuan Lingkungan)
- 4. Izin Peruntukan Penggunaan Tanah (Terintegrasi dengan KKPR Darat)
- 5. Izin Operasi Genset (menjadi IUPTLS)
- 6. Advice Planning
- 7. Izin lokasi (menjadi KKPR Darat dan Laut)
- 8. Izin Lingkungan (menjadi Persetujuan Lingkungan)
- 9. Tanda Daftar Perusahaan
- 10. Izin Komersial Operasional
- 11. Izin Pengaturan Sempadan Pantai (Menjadi pertimbangan KKPR Darat Sesuai RTRW)
- 12. SIUP Perikanan
- 13. SIUP Perdagangan
- 14. Izin Pengelolaan dan Pemasangan Pipa dan Kabel Bawah Laut
- 15. Izin Penimbunan dan Penampungan/Penyimpanan Bahan Bakar
- 16. Surat Izin Pengusahaan/Pengambilan/Pemanfaatan/Pemakaian Air Tanah (SIPA) (Umumnya tambak tidak membutuhkan penyedotan Air Tanah, namun hanya menggunakan Air Permukaan)

Izin Pemanfaatan Air Laut Selain Energi (**tidak** menjadi bagian pada pengaturan KBLI 03254 Pembesaran Crustacea Air Payau)

## TAHAPAN PERIZINAN VIA OSS Untuk UMK dan Non UMK

19

the state of the state of the s

III

### Alur Proses Perizinan Tambak Udang (KBLI 03254)

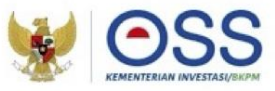

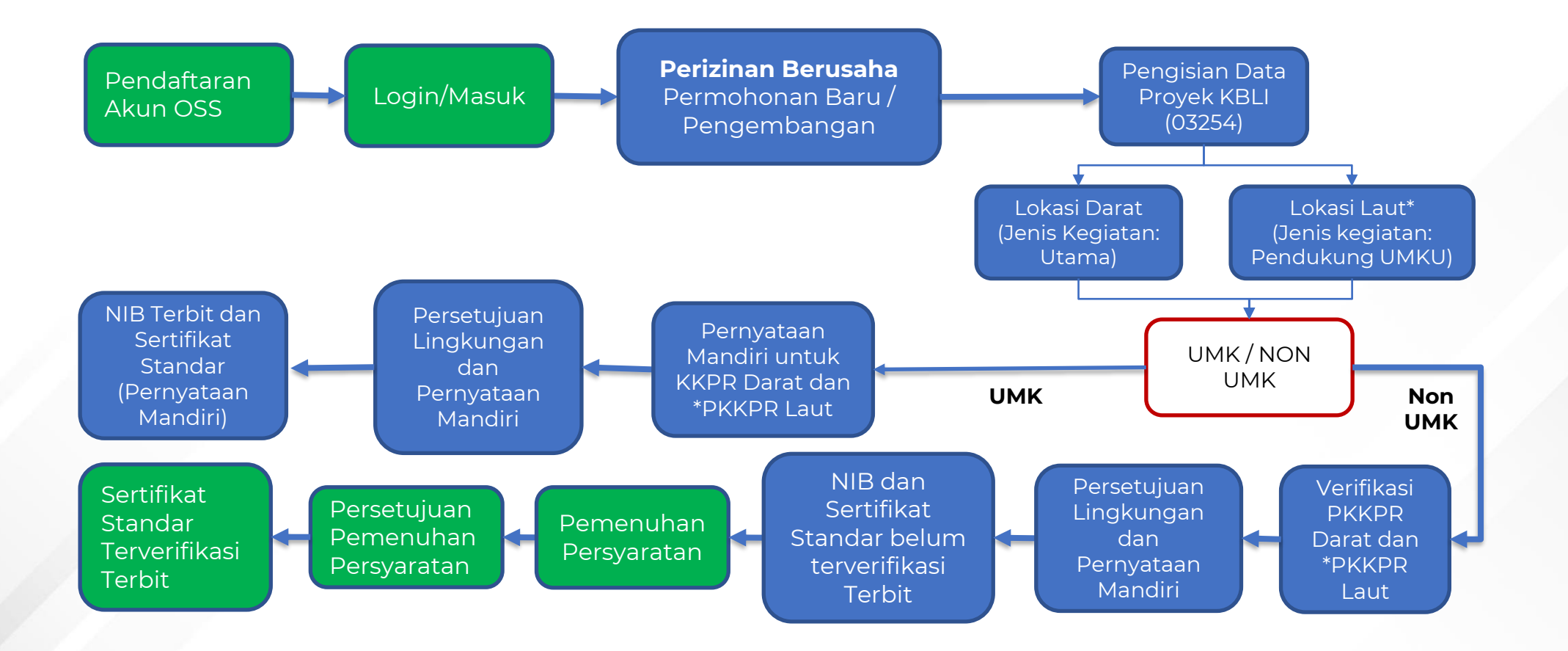

\* : Lokasi laut untuk tambak yang memiliki pemipaan di laut

<mark>20</mark>

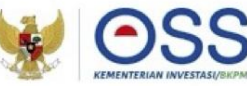

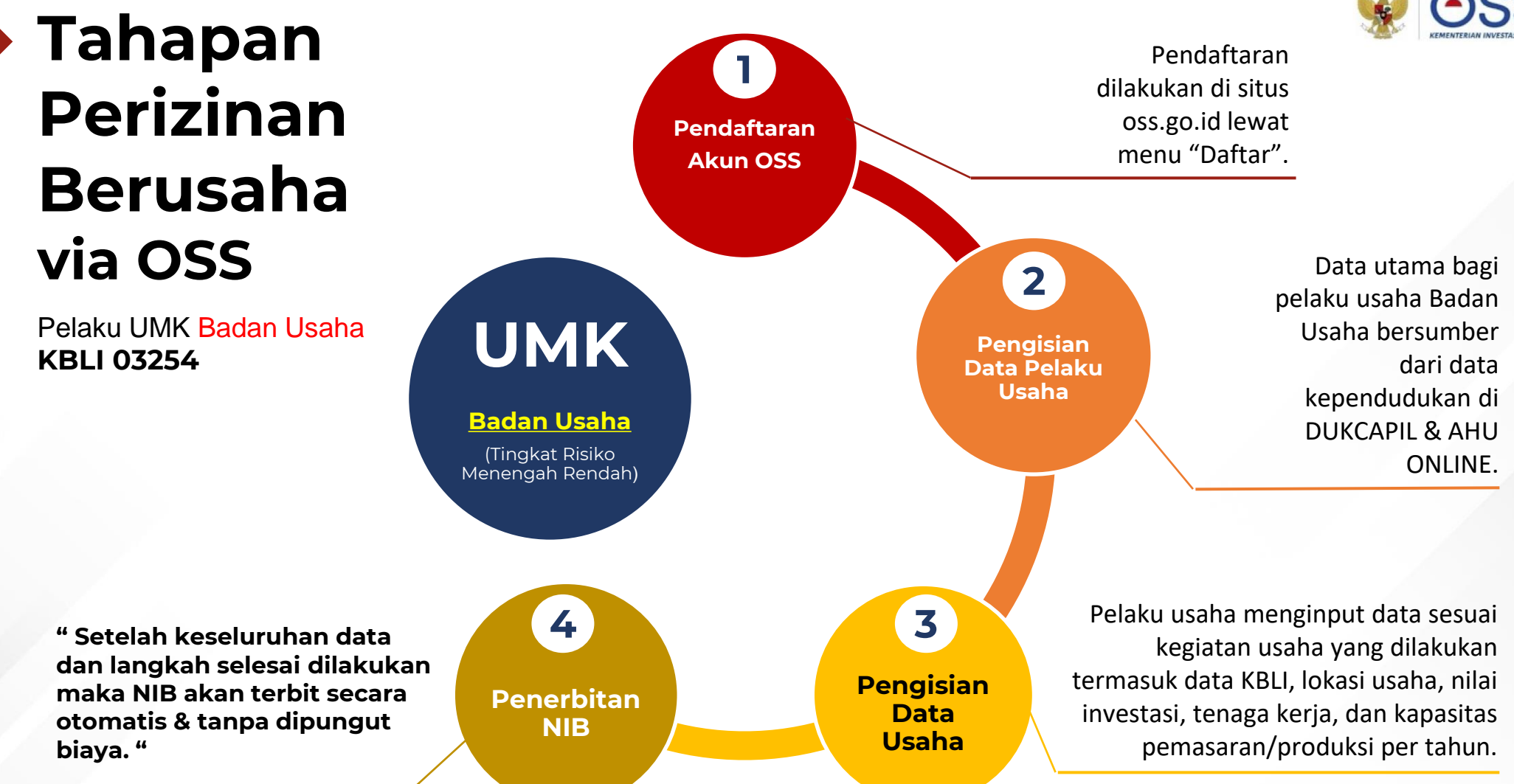

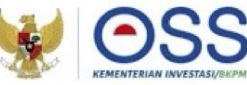

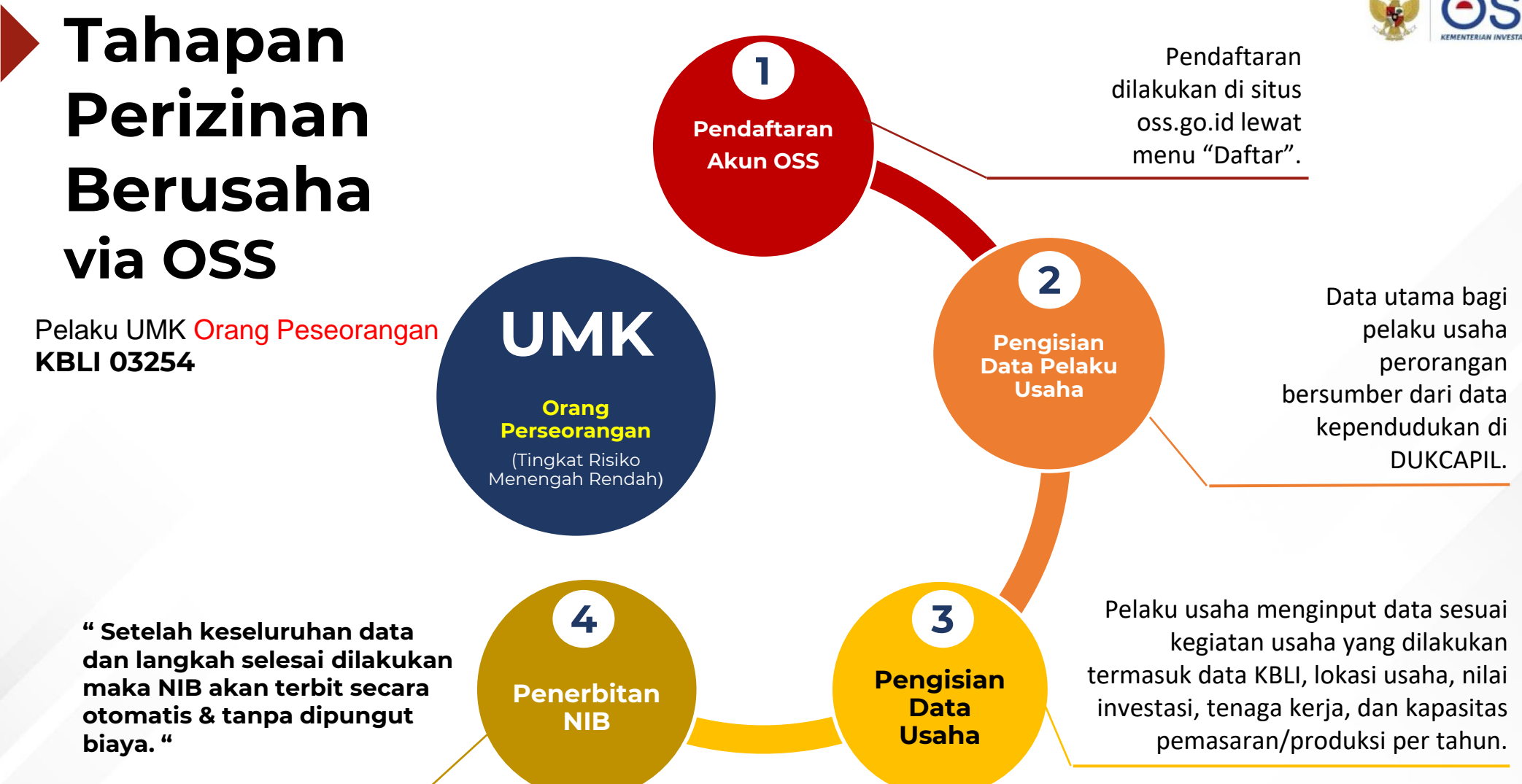

### Tahapan Perizinan Berusaha via OSS (KBLI 03254)

6

Pelaku Usaha Non UMK Badan Usaha

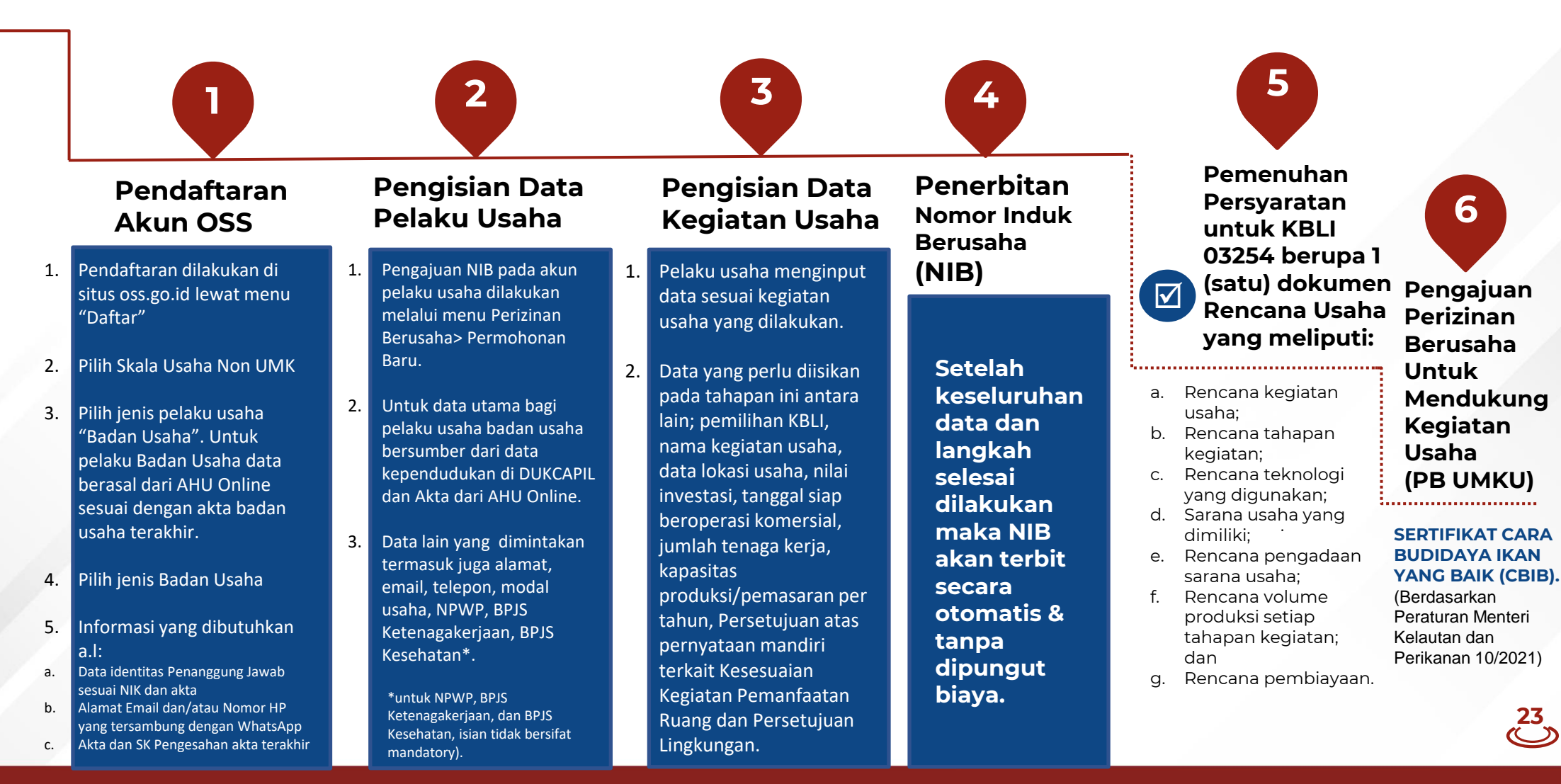

## Tahapan Perizinan Berusaha via OSS (KBLI 03254)

Pelaku Usaha Non UMK Orang Perseorangan

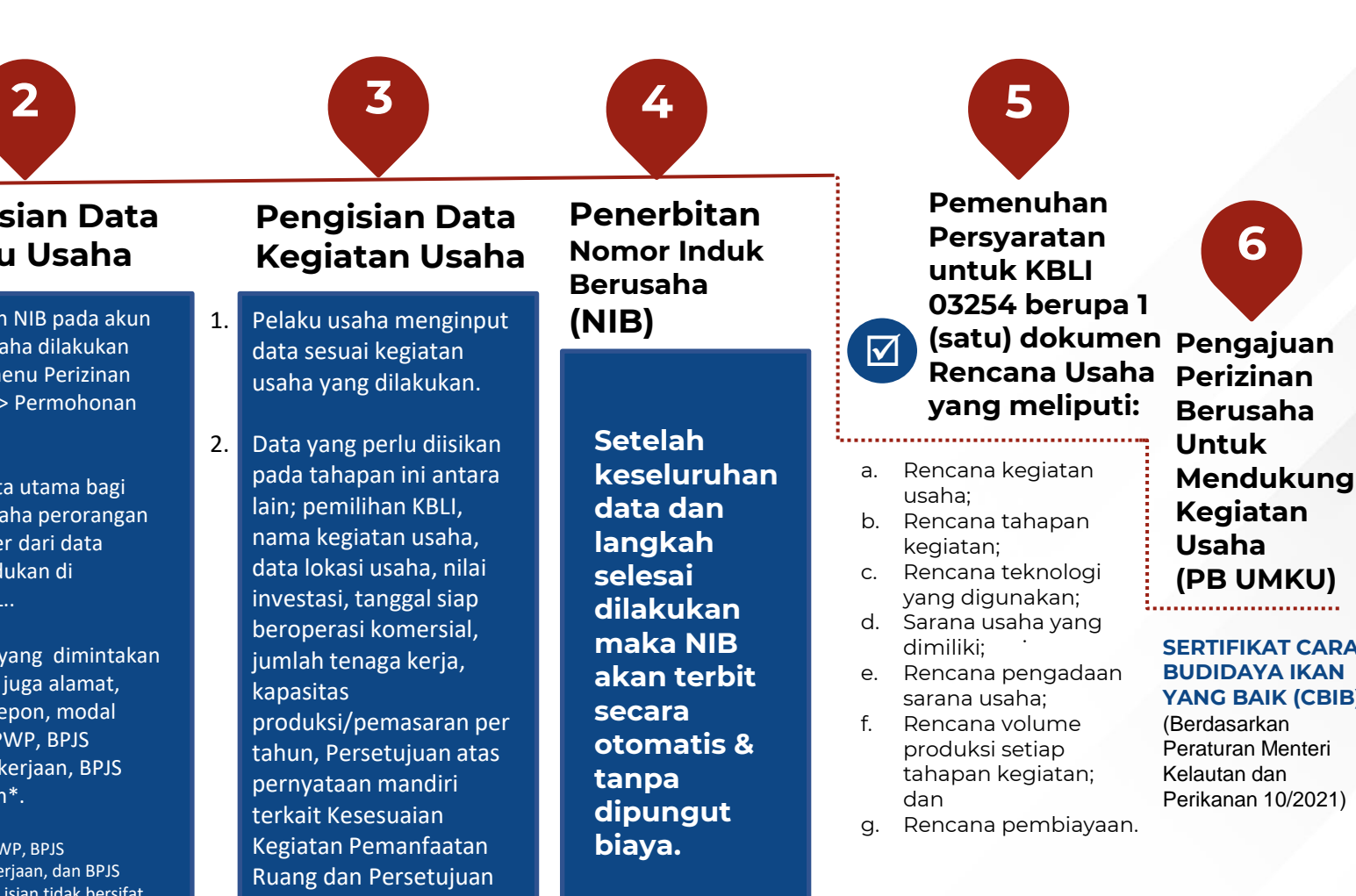

Pendaftaran Akun OSS

- Pendaftaran dilakukan di 1 situs oss.go.id lewat menu "Daftar"
- Pilih Skala Usaha Non UMK 2.
- 3. Pilih jenis pelaku usaha "Perorangan"
- Informasi yang dibutuhkan 4. a.l:
- Data identitas sesuai NIK a.
- Alamat Email dan/atau b. Nomor HP yang tersambung dengan WhatsApp

- **Pengisian Data** Pelaku Usaha
- 1. Pengajuan NIB pada akun pelaku usaha dilakukan melalui menu Perizinan Berusaha> Permohonan Baru.
- 2. Untuk data utama bagi pelaku usaha perorangan bersumber dari data kependudukan di DUKCAPIL.
- 3. Data lain yang dimintakan termasuk juga alamat, email, telepon, modal usaha. NPWP. BPJS Ketenagakerjaan, BPJS Kesehatan\*.

\*untuk NPWP, BPJS Ketenagakeriaan, dan BPJS Kesehatan, isian tidak bersifat mandatory).

Lingkungan.

SERTIFIKAT CARA YANG BAIK (CBIB).

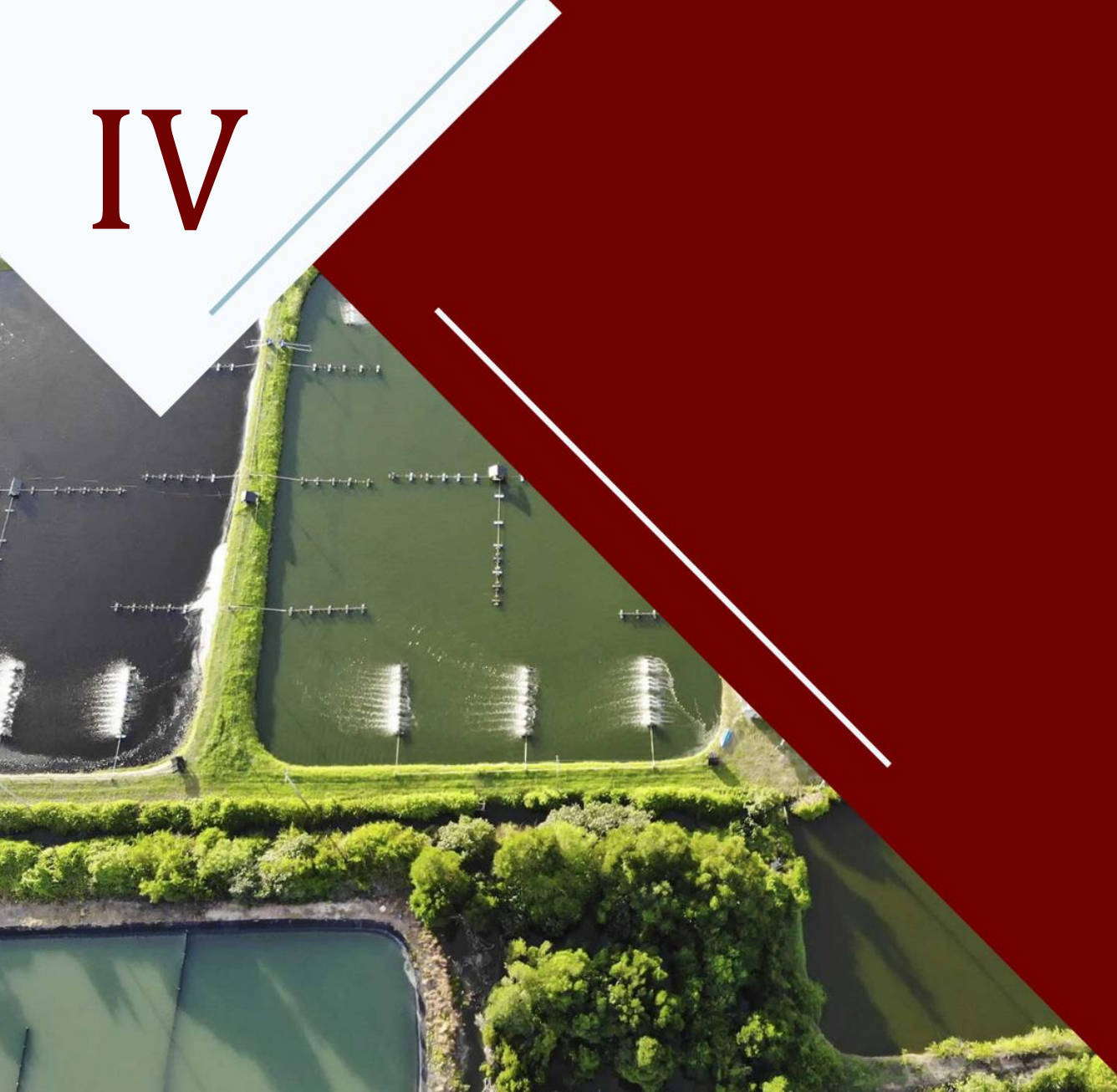

# LAMPIRAN

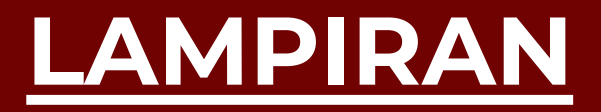

## LANGKAH PENGURUSAN PERIZINAN BERUSAHA UMK BADAN USAHA

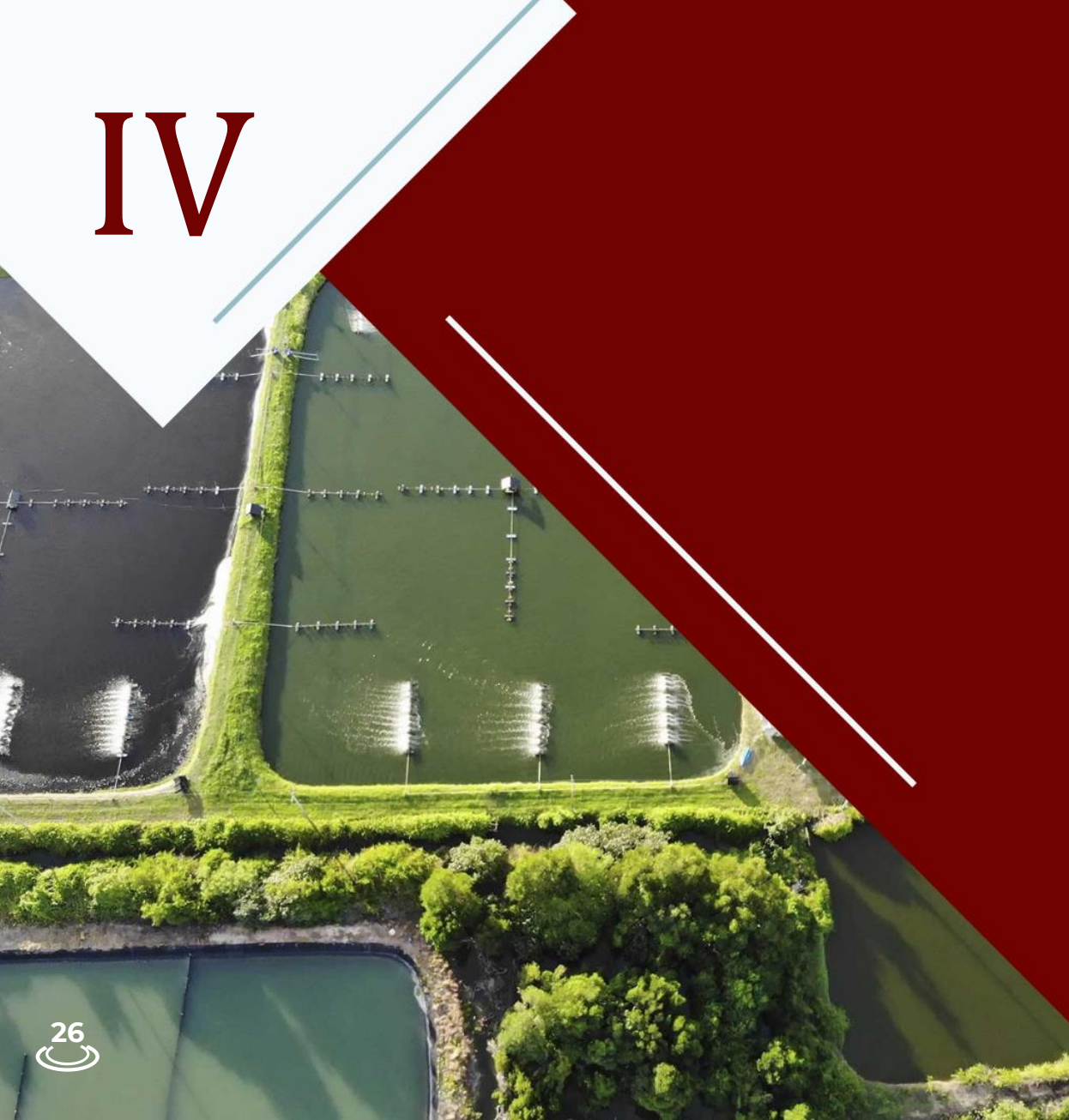

Pelaku Usaha UMK Badan Usaha

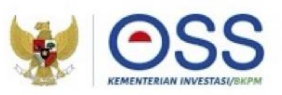

#### Tahap Pendaftaran Akun OSS

- 1. Kunjungi <u>https:/oss.go.id/</u>
- 2. Pilih **DAFTAR**
- 3. Pilih Skala Usaha UMK
- 4. Pilih Jenis Pelaku Usaha Badan Usaha UMK
- 5. Lengkapi Formulir Pendaftaran
- 6. Masukkan Kode Verifikasi
- 7. Lengkapi Formulir dan buat Password baru
- 8. Lengkapi Formulir Data Pelaku Usaha
- 9. Pendaftaran berhasil
- 10. Cek email yang didaftarkan untuk mengetahui **Username** dan **Password**
- 11. Akun Pelaku Usaha siap digunakan

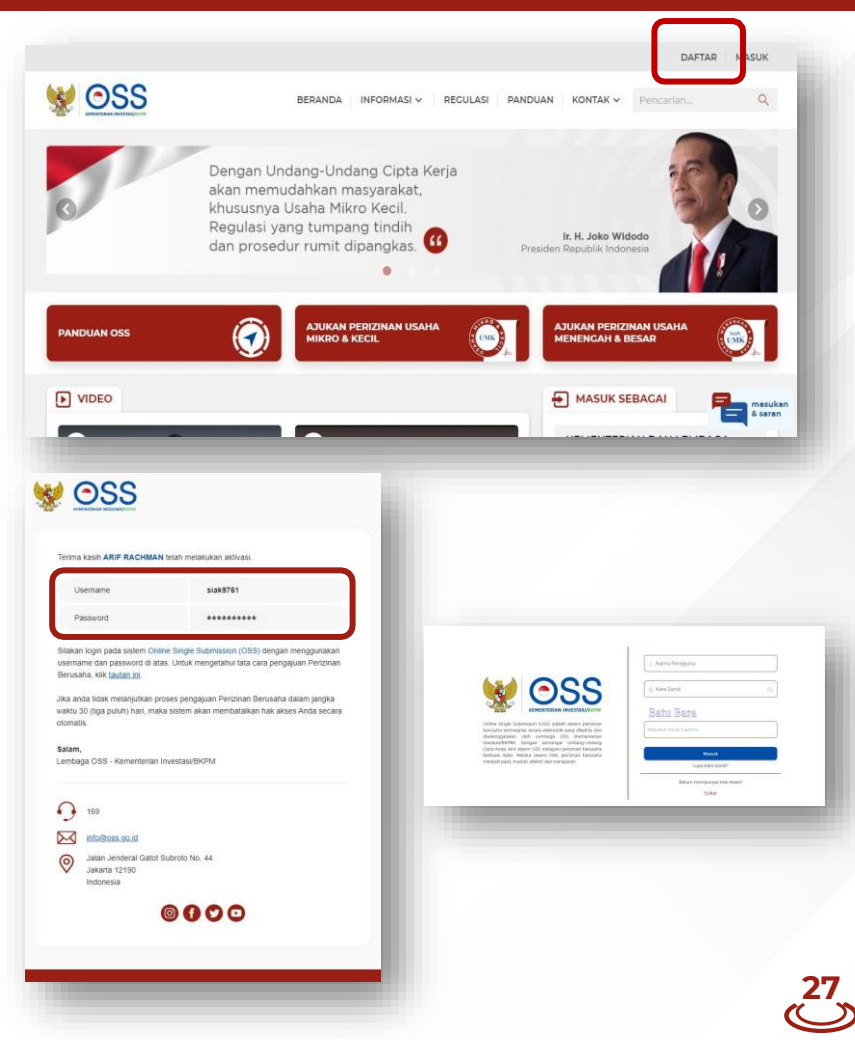

**Detail Langkah Pengurusan Perizinan Berusaha** Pelaku Usaha UMK Badan Usaha

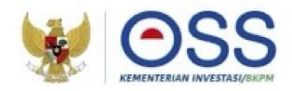

#### Tahap Pengisian Data Badan Usaha

| Torth Silling Core Aven   |                                                |   |
|---------------------------|------------------------------------------------|---|
| Nama Badan Usaha PT       | SAVAP MAS UTAMA                                |   |
| Jenis Badan Usaha         | Persercan Terbatas (PT)                        |   |
| Status Beden Hukum        | Badan Hukum                                    |   |
| Jangka Waktu PT           | Tistak Tertanan                                |   |
| Status Penenaman Modal PT | Penanaman Modal Dalam Negeri (PMDN)            |   |
| Alamat Badan Usaha PT     | 3, TIPAR CAKUNG KAV F 5-7 CAKUNG BARAT, CAKUNG |   |
| Provinsi                  | DH0 Jakama                                     |   |
| Kabupatan/Kota            | Kosa Admi Jakarta Timur                        |   |
| Kecamatan                 | Cakung                                         | • |
| Keluraharu'Desa           | Calkung Barat                                  |   |
| RT/RW                     | 05/04                                          |   |
| Kode Pos                  | 13983                                          |   |
| Email Badan Usaha PT      | ğışmali.com                                    |   |
| NPWP Badan Usuba PT       | 013                                            |   |
| Nomer Teleson             | [                                              |   |

2

- Sistem akan menampilkan data Badan Usaha yang tertarik dari sistem AHU Online khusus untuk jenis usaha PT, PT Perorangan, CV, Firma, Persekutuan Perdata, dan Koperasi.
- Sedangkan data Badan Usaha untuk jenis usaha lainnya harus melalui proses perekaman (isi secara manual) dalam sistem.
- Data yang harus Anda lengkapi :
  - 1. Masa Berakhir Legalitas
  - 2. Alamat Badan Usaha
  - 3. Kecamatan
  - 4. Kelurahan/Desa
  - 5. RT/RW
  - 6. Kode Pos
  - 7. Email Badan Usaha
  - 8. NPWP Badan Usaha
  - 9. Nomor Telepon

- Sistem akan menampilkan data secara otomatis:
  - 1. Nama Badan Usaha
  - 2. Jenis Badan Usaha
  - 3. Status Badan Hukum
  - 4. Jangka Waktu
  - 5. Status Penanaman Modal
  - 6. Provinsi
  - 7. Kabupaten/Kota

Klik tombol **Tarik Ulang Data AHU** untuk menampilkan **data paling terbaru yang terdaftar** dalam sistem AHU Online.

- Sistem akan menampilkan form Tarik Data AHU secara otomatis:
  - 1. Jenis Perusahaan
  - 2. Nama Perusahaan
  - 3. Nomor Identitas

•

Periksa kesesuaian data yang tertera, lalu klik tombol Simpan Data.

Jika terdapat data yang tidak sesuai, segera hubungi Notaris Anda.

Pelaku Usaha UMK Badan Usaha

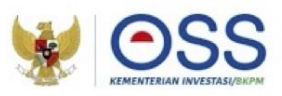

#### Tahap Pengisian Data Badan Usaha

#### × PEMILIHAN BIDANG USAHA

Berdasarkan Klasifikasi Baku Lapangan Usaha Indonesia (KBLI) 2020

3

/ Jenis Keglatan Usaha

Utama

Bidang Usaha \*

03254 - Pembesaran Crustacea Air Payau

Uralan Bidang Usaha :

Kelompok ini mencakup usaha atau kegiatan pembesaran crustacea air payau seperti, udang galah, udang windu, udang putih, di air payau dengan menggunakan lahan, perairan dan fasilitas buatan lainnya.

#### Ruang Lingkup Keglatan

Seluruh

#### Ketentuan Bidang Usaha Penanaman Modal (BUPM)

Berdasarkan Peraturan Presiden Nomor 10 Tahun 2021 yang telah diubah dengan Peraturan Presiden Nomor 49 Tahun 2021

 Bidang Usaha tidak termasuk bidang usaha yang diatur berdasarkan ketentuan Bidang Usaha Penanaman Modal (BUPM) sesuai dengan Peraturan Presiden Nomor 10 Tahun 2021 yang telah diubah dengan Peraturan Presiden Nomor 49 Tahun 2021

- Sistem akan menampilkan Form Pemilihan Bidang Usaha
- Data yang harus Anda lengkapi:
  - 1. Jenis Kegiatan Usaha (Untuk kegiatan Tambak pilih UTAMA)
  - Bidang Usaha KBLI 03254 (Apabila bidang usaha yang dipilih masuk dalam ketentuan BUPM, sistem akan menampilkan pilihan kegiatan. Pilih kegiatan usaha yang sesuai dengan kegiatan yang dilakukan Pelaku Usaha)
  - Uraian Bidang Usaha, akan otomatis terisi oleh sistem setelah memilih KBLI/Bidang Usaha
  - 4. Ruang Lingkup Kegiatan
- Klik tombol **SIMPAN**.

Pelaku Usaha UMK Badan Usaha

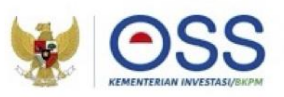

#### Tahap Pengisian Data Badan Usaha (Lanjutan 2)

| berbeda/cabang di lokasi ini?                | Tidak             | • |
|----------------------------------------------|-------------------|---|
| Nama Usaha / Kegiatan                        | ji usaha          |   |
| Luas Lahan Usaha                             | 90 M <sup>2</sup> | • |
| Alamat Usaha                                 | Ji usaha          |   |
| Provinsi                                     | Jawa Tengah       | • |
| Kabupaten / Kota                             | Kab. Banyumas     | • |
| Kecamatan                                    | Karanglewas       | • |
| Kelurahan / Desa                             | Jipang            | • |
| Kode Pos                                     | 70000             |   |
| Apakah kegiatan usaha ini<br>sudah berjalan? | Belum             | • |
| Modal Usaha                                  | Rp 3.000.000.000  |   |
|                                              |                   |   |

- Data yang harus Anda lengkapi:
  - 1. Nama Usaha/Kegiatan
  - 2. Luas Lahan Usaha
  - 3. Alamat Usaha
  - 4. Provinsi
  - 5. Kabupaten/Kota
  - 6. Kecamatan
  - 7. Kelurahan/Desa
  - 8. Kode Pos
  - 9. Apakah kegiatan ini sudah berjalan?
  - 10. Modal Usaha
- Klik VALIDASI RISIKO

Pelaku Usaha UMK Badan Usaha

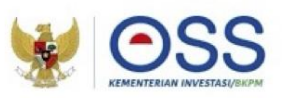

#### Tahap Pengisian Data Usaha (Lanjutan 3)

| 1                         | 1.000                     |                            | Ikan laut            |               |  |  |
|---------------------------|---------------------------|----------------------------|----------------------|---------------|--|--|
| No                        | Kapasitas                 | Satuan                     | Jenis Produksi       |               |  |  |
| Tambah Pr                 | oduk/Jasa                 |                            |                      |               |  |  |
| Daftar Pro                | duk/Jasa                  |                            |                      |               |  |  |
| Jumlah Ten                | aga Kerja Indonesia       | 50                         |                      |               |  |  |
| Deskripsi Ke              | egiatan Usaha             | Di atas 5 CT sampai dengar | n 30 GT dan Sampai c | lengan 12 M 👻 |  |  |
| Jangka Wak<br>Beroperasi/ | ctu Perkiraan<br>Produksi | Pilib Tanggal              |                      |               |  |  |
| perusaha ya               | ang sebelumnya?           | Tidak                      |                      | •             |  |  |

- Sistem akan otomatis menampilkan skala usaha dan tingkat risiko pada usaha Anda berdasarkan pengisian data.
- Data yang harus Anda lengkapi:
  - Apakah sudah memiliki perizinan berusaha yang sebelumnya? (Jika Ya, isi data perizinan berusaha yang dimiliki)
  - 2. Jangka Waktu Perkiraan Beroperasi/Produksi
  - 3. Deskripsi kegiatan usaha
  - 4. Jumlah Tenaga Kerja Indonesia
- Klik tombol TAMBAH PRODUK JASA

Pelaku Usaha UMK Badan Usaha

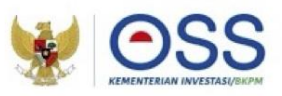

#### Tahap Pengisian Data Badan Usaha (Lanjutan 4)

| Jenis  | Produk/Jasa                  |            |                |                   |                    | •      |
|--------|------------------------------|------------|----------------|-------------------|--------------------|--------|
| Kapas  | itas                         | / Та       | hun            | Satuan I          | Kapasitas          | •      |
|        |                              |            |                |                   |                    |        |
|        |                              |            |                |                   |                    | SIMPAN |
| TAR KE | GIATAN USAHA                 |            |                |                   | _                  | SIMPAN |
| TAR KE | GIATAN USAHA<br>Lokasi Usaha | Data Usaha | Skala<br>Usaha | Tingkat<br>Risiko | Pernyataan Mandiri | SIMPAN |

- Data yang harus Anda lengkapi:
  - 1. Jenis Produk/Jasa
  - 2. Kapasitas (/Tahun)
  - 3. Satuan Kapasitas
- Klik tombol **SIMPAN**
- Kembali ke tampilan awal isian data usaha
- Pastikan seluruh data telah terisi dengan benar
- Klik tombol SELESAI
- Klik ikon "**V**".
- Klik tombol **PROSES PERIZINAN BERUSAHA**.

Pelaku Usaha UMK Badan Usaha

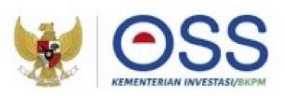

#### Tahap Pengisian Data Badan Usaha (Lanjutan 5)

| rdasarkan Undang-Undang Nomor 11 Tahun 2020 tentang Cipta Kerja, Pelak                                                                                                    | u Usaha dengan identitas sebagai berikut:                                                                                                    |                                                                                                    |               |
|----------------------------------------------------------------------------------------------------|----------------------------------------------------------------------------------------------------|----------------------------------------------------------------------------------------------------|---------------|
| Nama Pelaku Usaha<br>Nomor Induk Berusaha (NIB)                                                                                                    |                                                                                                    | н                                                                                                    |               |
| MENJAGA KESELAMATA                                                                                                    | N, KEAMANAN, KESEHATAN DAN                                                                                                    | PELESTARIAN FUNGSI LINGKUNGAN (K3L)                                                                                                    |               |
|                                                                                                    |                                                                                                    |                                                                                                    |               |
| nyatakan:<br>Bersedia menjaga Keselamatan, Keamanan, Kesehatan dan pelestarian fu<br>Bersedia dengan sungguh-sungguh melaksanakan pengelolaan dan pemi<br>Bersedia mengkuti pembinaan yang dilakukan dalam rangka mememuh l<br>Bersedia menemina sankit terhudap pelanggana natas keterhan yang ter                                                                                                    | ingsi Lingkungan (K3L) dalam menjalanka<br>intauan dampak lingkungan<br>setentuan terkait K3L tersebut<br>kait dengan K3L tersebut                                                                                                    | an kegiatan usaha yang dimakoud                                                                                                    |               |
| Demikian pernyataan ini dibuat dengan sebenar-benarnya. Apabila di kem<br>sesuai dengan ketentuan peraturan perundang-undangan                                                                                                    | udian hari ternyata terdapat kekeliruan ata                                                                                                    | upun ketidakakuratan dalam pernyataan ini, maka Pelaku Usaha bersedia menerima konsekuer                                                                                                    | 191           |
|                                                                                                    | KESEDIAAN MEMENUHI STAI                                                                                                    | NDAR USAHA                                                                                                    |               |
| teryatakan:<br>Berseda memeruhi penyanatan dan vidau kewajiban pertinan berusaha<br>a Averyanatan:<br>D. Rengiban:<br>Laporan (registan usaha (KRU)dan<br>D. Rengiban:<br>Berseda memeruhi asaka terhada peterbagana pemeruhan tandar ter                                                                                                    | berikut ini:<br>vetentuan terkait penerapan standar-stand<br>sebut.                                                                                                    | ter teradut.                                                                                                    |               |
| Demikian pernyataan ini dibuat dengan sebenar-benarnya. Apabila di kem<br>sesuai dengan ketentuan peraturan perundang-undangan                                                                                                    | udian hari ternyata terdapat kekeliruan ata                                                                                                    | upun ketidakakuratan dalam pernyataan ini, maka Pelaku Usaha bersedia menerima konsekuer                                                                                                    | 15Î           |
|                                                                                                    |                                                                                                    |                                                                                                    |               |
| PERNYATA                                                                                                    | AAN USAHA MIKRO ATAU USAHA I                                                                                                    | KECIL TERKAIT TATA RUANG                                                                                                    |               |
| atam nangka pemeriksaan kesesualan kegiatan pemantaatan ruang untuk Per<br>I. Kegiatan usaha dan lokatu usah karim telah nesual dengan rencan tata<br>2. Siala usaha 'kami adalah Itahah Milico atau Usaha Kecil sesual dengan ju<br>serta sesual dengan Penaturan Pemerintah Nomor 7 Tahun 2021.<br>Demikian pernyataan ini dibuat dengan sebena-benamya. Apabila di kem<br>sesual dengan ketertuan pertaurang perundang-undugan                                                                                                    | izinan Berusaha berbasis risiko, dengan ini<br>ruang: dan<br>mlah islan total modal usaha yang tidak le<br>uudian hari ternyata terdapat kekeliruan ata                                                                                                    | immyyddain bahwa:<br>bih dari Ryd 500.500.500 (ima miliar rupiah), lidak termasuk tarah dan bangunan tempat usi<br>supun ketidakakurstan dalam penystaan ini, maka Peleku Usaha bersedia menerima konsekuer                                                                                                    | sha,<br>nsi   |
| SURAT PERNYATAAN KE                                                                                                    | SANGGUPAN PENGELOLAAN DAN                                                                                                    | PEMANTAUAN LINGKUNGAN HIDUP (SPPL)                                                                                                    |               |
|                                                                                                    |                                                                                                    |                                                                                                    |               |
| 1. Menanismi enampipuisi<br>in terminational enampiane analysis of the set of the set of the set of the<br>Menanish distermination ranks district segatation sequent derings he<br>Menanish distermination persynathese personnalises personnalises in the set<br>Menanish distermination district and the set of the set of the set of the<br>Menanish distribution of the set of the set of the set of the set of the<br>Beneral distribution personalises and the set of the set of the set of the<br>Densel distribution personalises and the set of the set of the set of the<br>Densel distribution personalises and the set of the set of the set of the<br>Densel distribution of the set of the set of the set of the set of the<br>Densel distribution of the set of the set of the set of the set of the<br>Densel distribution of the set of the set of the set of the set of the set of the<br>Densel distribution of the set of the set of the set of the set of the set of the<br>Densel distribution of the set of the set of the set of the set of the set of the<br>Densel distribution of the set of the set of the | sesual dengan peruntukan rencuna tata i<br>tertunin pentukan perunduknyunkangan di<br>ungan sesuai dengan kegitakan yang dilaku<br>nentara dan sampah dometifik sesuai den<br>untuk useha dan ratau kegitahan yang dilaku<br>nutuk usehat dan ratau kegitahan yang dilaku<br>nutuk usehat mendagia apekir tanapon<br>kegitahan yang dilakukan untuk memastika<br>enenyediakan sarana dan prasarana dengan<br>ususi degan peraturan perundang-undanga | uang<br>Juliang Perlindungan dan Pengelakaan Lingkungan Holup<br>Julian serti Indoné yang dihasilikan<br>perli Sejatan serti selamah din sa ampahy yang dihasilikan<br>perli Sejatan Serti Selamah di Sejatan Sejatan Sejatan Sejatan Sejatan<br>Sejatan Sejatan Sejatan Sejatan Sejatan Sejatan Sejatan<br>Sejatan Sejatan Sejatan Sejatan Sejatan Sejatan Sejatan<br>In menyusun dokumen Ingkungan sesuai dengan kewajiban duam dahar usuha dan/atau Jung<br>ngabilar melanggar atau titak memeruhi keteruhan persyantan yang tisah distepkan | lang<br>iatan |
| <ul> <li>Demikian pernyataan ini dibuat dengan sebenar-benarnya. Apabila di kerr<br/>sesuai dengan ketentuan peraturan perundang-undangan<br/>naja deerang</li> </ul>                                                                                                    | udian hari ternyata terdapat kekeliruan ata                                                                                                    | upun ketidakakuratan dalam pernyataan ini, maka Pelaku Usaha bersedia menerima konsekuer                                                                                                    | rsi           |
| DOKUMEN PERSETUJUAN SPPL                                                                                                    |                                                                                                    |                                                                                                    |               |
| Apakah untuk kegiatan usaha ini Anda sudah memiliki persetujuan lin                                                                                                    | gkungan?                                                                                                    | -                                                                                                    |               |
|                                                                                                    |                                                                                                    |                                                                                                    |               |
|                                                                                                    |                                                                                                    |                                                                                                    |               |
|                                                                                                    |                                                                                                    | La                                                                                                    | gut           |
|                                                                                                    |                                                                                                    |                                                                                                    |               |

3

- Sistem akan menampilkan berbagai macam Pernyataan Mandiri sesuai dengan data dan informasi yang tersimpan sebelumnya, seperti Pernyataan Mandiri K3L, Kesediaan Memenuhi Standar Usaha (risiko Menengah Tinggi)/Kesediaan Memenuhi Persyaratan izin (risiko Tinggi), SPPL, dan lain-lain.
- Baca, pahami dan klik checkbox masing-masing PERNYATAAN MANDIRI,

#### • Klik LANJUT

Pelaku Usaha UMK Badan Usaha

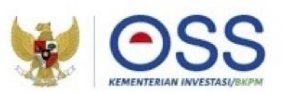

#### Tahap Pengisian Data Usaha (Lanjutan 6)

#### Alur Validasi KKPR Lokasi Perairan

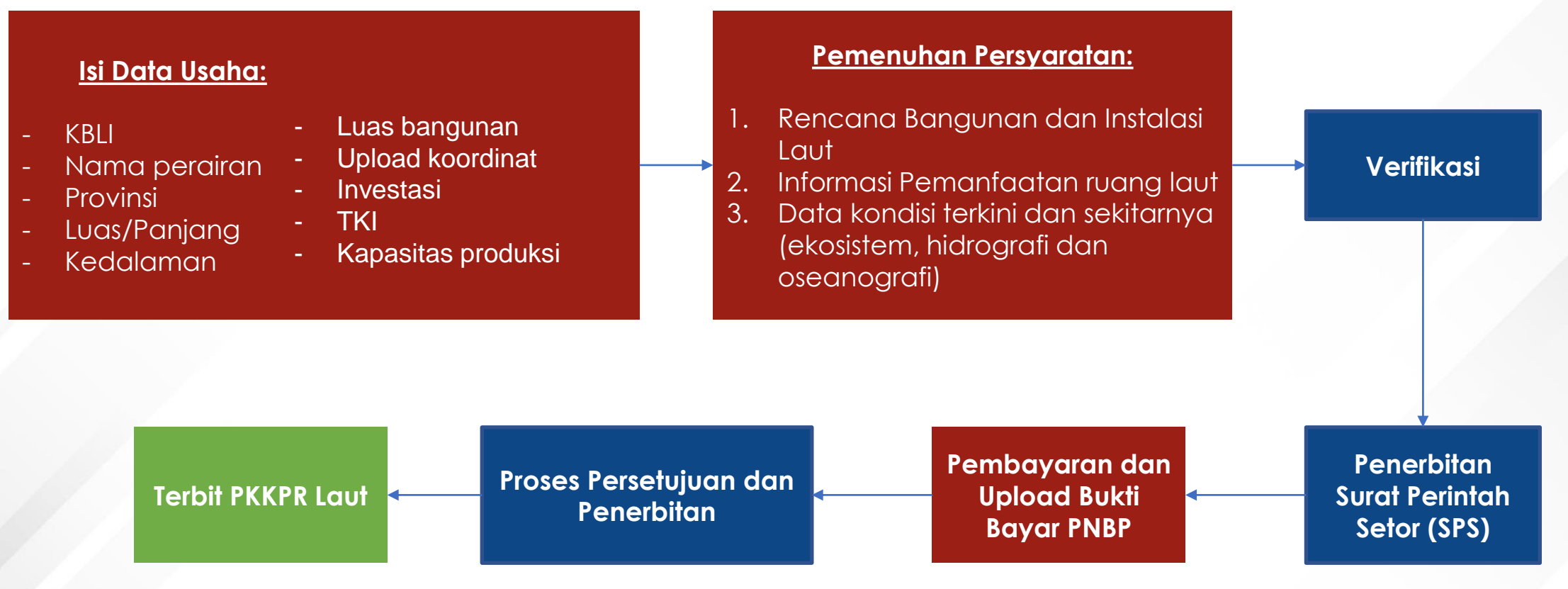

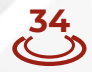
# **Besaran PNBP PKKPRL**

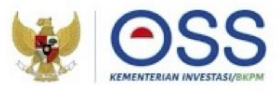

| JENIS PENERIMAAN NEGARA BUKAN PAJAK                               | SATUAN   | TARIF<br>(Rupiah)                                                                                                    |
|-------------------------------------------------------------------|----------|----------------------------------------------------------------------------------------------------|
| XII. PERSETUJUAN KESESUAIAN<br>KEGIATAN PEMANFAATAN RUANG<br>LAUT |          |                                                                                                    |
| A. Pemanfaatan Ruang untuk<br>Kegiatan yang Menetap di Laut       | per ha   | 18.680.000,00                                                                                                    |
| B. Pemanfaatan Ruang untuk Kabel<br>Bawah Laut                    | per izin | 128.595.000,00 +<br>227.800,00 per<br>km (di luar<br>kawasan<br>konservasi) +<br>7.500.000,00<br>per km (di<br>dalam kawasan<br>konservasi)      |
| C. Pemanfaatan Ruang untuk Pipa<br>Bawah Laut                     |          |                                                                                                    |
| 1. Pipa Air Bersih/Air Baku                                       | per izin | 148.595.000,00<br>+ 2.500.000,00<br>per km (di luar<br>kawasan<br>konservasi) +<br>7.500.000,00<br>per km (di<br>dalam<br>kawasan<br>konservasi) |
| 2. Pipa Selain Air Bersih/Air Baku                                | per izin | 148.595.000,00 +<br>25.000.000,00<br>per km (di luar<br>kawasan<br>konservasi) +<br>75.000.000,00<br>per km (di<br>dalam kawasan<br>konservasi)  |

"Pipa tambak udang masuk ke dalam kategori Pemanfaatan Ruang untuk Kegiatan yang Menetap di Laut (Kegiatan Pemasangan Instalasi Perikanan Budidaya), BUKAN termasuk kategori Pemanfaatan Ruang untuk Pipa Bawah Laut"

### Contohnya:

Perusahaan A memohonkan PKKPRL seluas 1 Ha, berdasarkan hasil penilaian disetujui 0,7 Ha maka perusahaan A akan dikenakan tagihan PNBP sebesar

0,7 Ha x Rp.18.680.000 yaitu Rp. 13.076.000

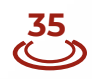

Pelaku Usaha UMK Badan Usaha

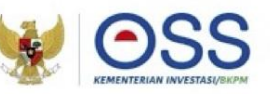

### Tahap Penerbita<u>n NIB</u>

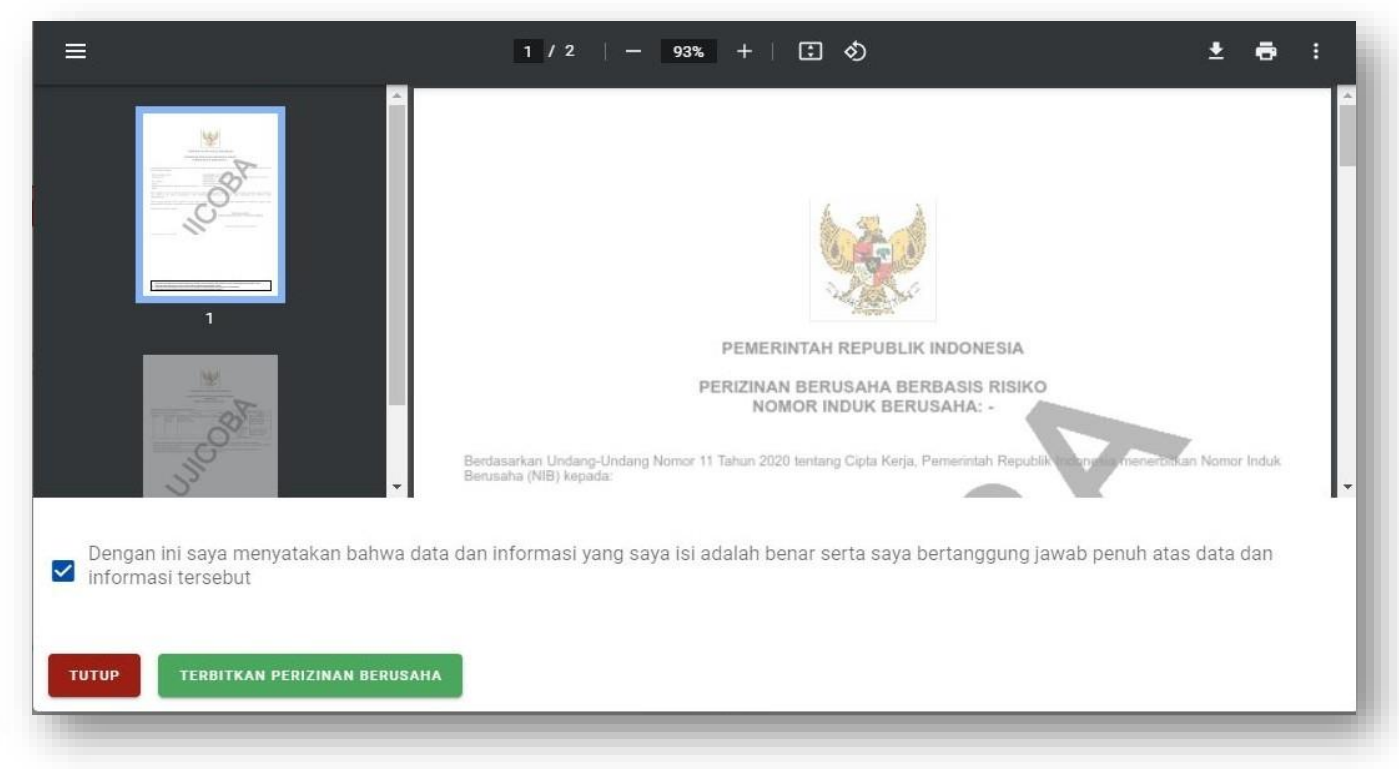

- Sistem akan menampilkan draf NIB, lalu klik kotak centang/checkbox.
- Klik tombol TERBITKAN PERIZINAN BERUSAHA.

Pelaku Usaha UMK Badan Usaha

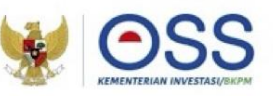

## Tahap Penerbitan NIB (Lanjutan)

| 2 | 03254     | Alamat : Mallusetasi<br>Kelurahan : Palanro<br>Kecamatan :<br>Mallusetasi<br>Kab/Kota : Kab.<br>Barru<br>Provinsi : Sulawesi<br>Selatan | Jumlah Tenaga<br>Kerja Indonesia: 10<br>Modal Usaha : Rp<br>1.000.000.000 | Usaha<br>Mikro | Menengah<br>Rendah | <ul> <li>Pernyataan Mandiri K3L : Cet</li> <li>Pernyataan Mandiri Kesediaa<br/>Memenuhi Standar Usaha<br/>Cetak</li> <li>Pernyataan Usaha Mikro atau<br/>Usaha Kecil Terkait Tata Ruar<br/>Cetak</li> <li>Surat Pernyataan Kesanggup<br/>Pengelolaan Dan Pemantau<br/>Lingkungan Hidup (SPPL) :<br/>Cetak</li> </ul> | ak<br>an<br>NIB Terbit<br>Sertifikat<br>J Standar<br>ng Terbit<br>SPPL Terbit<br>van Otomatis<br>an |
|---|-----------|----------------------------------------------------------------------------------------------------|---------------------------------------------------------------------------|----------------|--------------------|----------------------------------------------------------------------------------------------------|----------------------------------------------------------------------------------------------------|
|   | CETAK Ser | tifikat Standar                                                                                                    |                                                                           |                |                    |                                                                                                    |                                                                                                    |
|   |           |                                                                                                    | Ite                                                                       | em Per Ha      | laman 10 👻         | <                                                                                                    | 1 >                                                                                                 |
|   |           |                                                                                                    | Cetak NIB                                                                 | Cetak NI       | B Kantor Cabang A  | dministrasi                                                                                                    |                                                                                                    |
|   |           |                                                                                                    |                                                                           |                |                    |                                                                                                    |                                                                                                    |

4

Perizinan Berusaha telah terbit, meliputi:

- 1. NIB, klik tombol CETAK NIB.
- 2. Sertifikat Standar, klik tombol CETAK SERTIFIKAT STANDAR.
- 3. PKPLH/SKKL, klik **CETAK Persetujuan PKPLH/SKKL.** (Jika ada)
- 4. Pernyataan Mandiri, klik tulisan **Cetak.**

Selanjutnya Pelaku Usaha dapat melihat, mengunduh, dan mencetak produk perizinan berusaha tersebut.

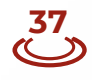

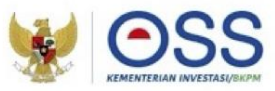

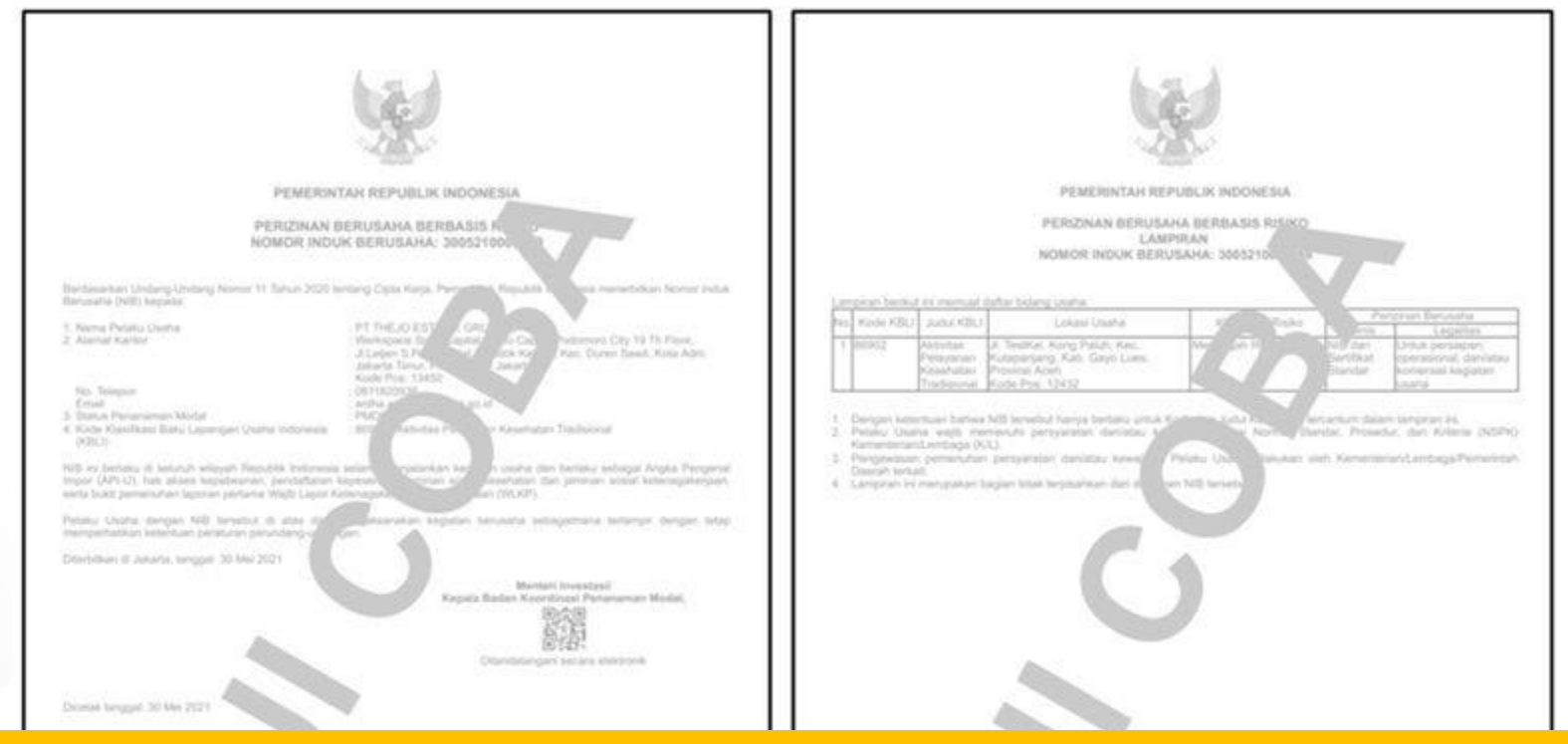

### Perizinan Berusaha telah terbit (Contoh Cetakan NIB)

|                                                                                                    | S'                                                                                                    |
|----------------------------------------------------------------------------------------------------|----------------------------------------------------------------------------------------------------|
| Colourse in dentities project 2013 betweeter also de l'eaux crates instruper aven aller 2015 proj. respectively insight project press insight for a set of the set of the s | <ol> <li>Datament in Mindmai kannin 2001 kunimaykuu ninki dan Panin taming humangan danin sammi 1002, ungi menjad kangang panah Paning Islanku.</li> <li>Datamen nin kangi kunimasa ai danaman ni maa dimakata paninganan samina.</li> <li>Datamen ni kangi kunimasa paningan manya elektrolat kengganakat karihkan eestimati pang disahatan kitid attitu.</li> <li>Data kengkan Paningan Russian kuning elektrolat kengganakat karihkan eestimat pang disahatan kitid attitu.</li> </ol> |

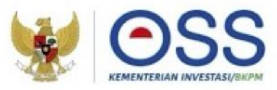

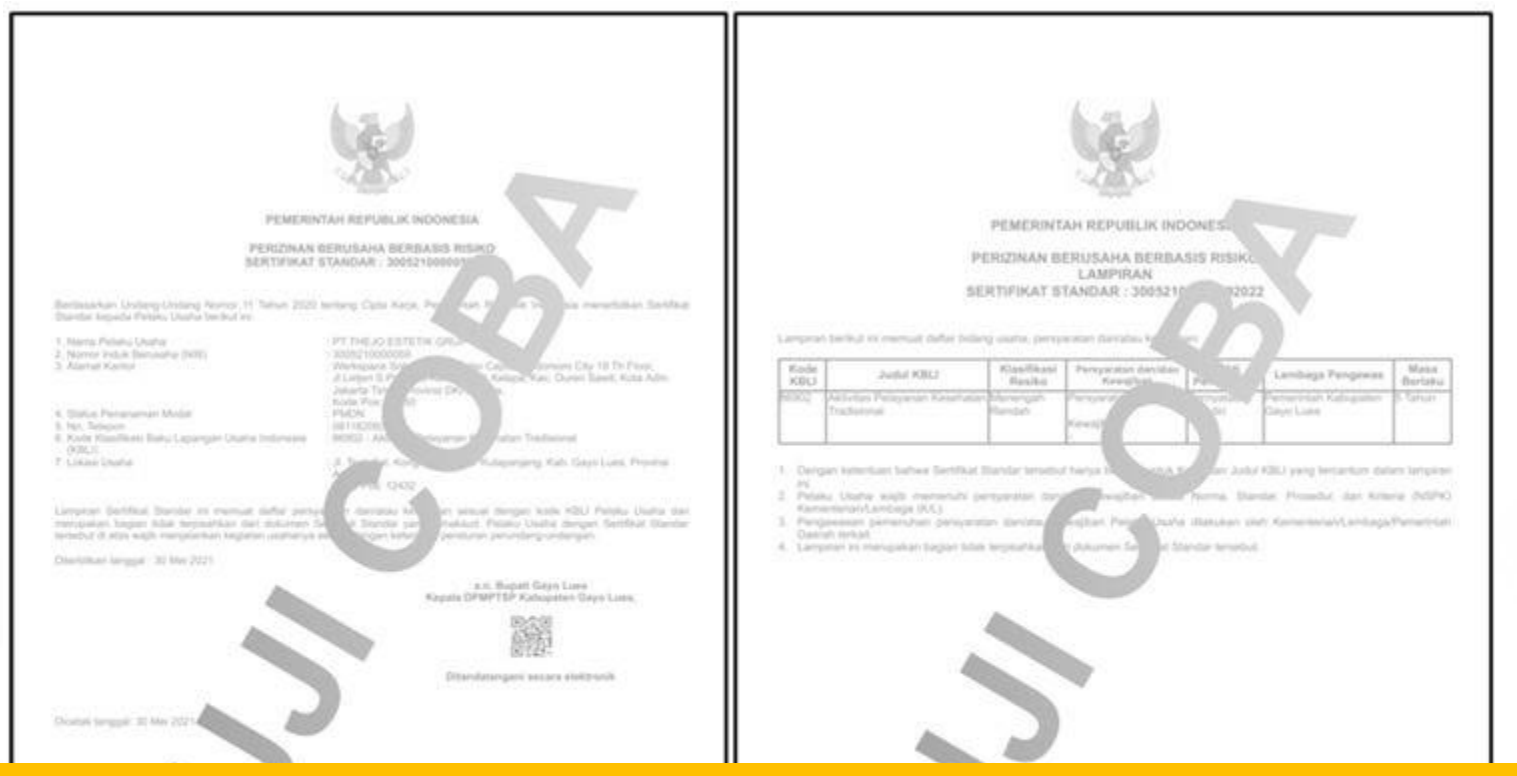

### Perizinan Berusaha telah terbit (Contoh Cetakan Sertifikat Standar)

| Decurrency of Plantifican earliers 0.05 Summarian data data Presite (martin, ensuringen datas states 0.05, yang menjant senggang await Preiers<br>Datas<br>2. Datas hal sigual Associates bu discusses provides discussed and statement programs<br>3. Decurrency (add), discussioning and ensure discussed metrogeneous and associate particular<br>4. Discussed and discusses and ensure allocation metric address 2005 metrogeneous data data datas | Octoveni in differbitivar inden (333 Semissankar dan del Pelala Charle, berimpan dalan anter (555, peris trenjad forgani), javal Pelala     Octoveni     Deale     Dealem     Dealem en indentificar indentificar indentificaria politikatar pelasterator revoltage     Dealementer indentificaria della politikataria pelasteratori pelasterator revoltage     Dealementer indentificaria della politikataria pelasteratori pelasteratori pela |  |
|----------------------------------------------------------------------------------------------------|----------------------------------------------------------------------------------------------------|--|

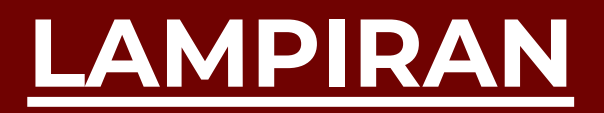

# LANGKAH PENGURUSAN PERIZINAN BERUSAHA UMK ORANG PERSEORANGAN

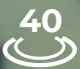

IV

Pelaku Usaha UMK Orang Perseorangan

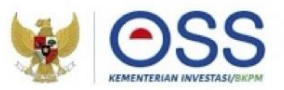

## Tahap Pendaftaran Akun OSS

- 1. Kunjungi <u>https:/oss.go.id/</u>
- 2. Pilih **DAFTAR**
- 3. Pilih Skala Usaha UMK
- 4. Pilih Jenis Pelaku Usaha UMK
- 5. Lengkapi Formulir Pendaftaran
- 6. Masukkan Kode Verifikasi
- 7. Lengkapi Formulir dan buat Password baru
- 8. Lengkapi Formulir Data Pelaku Usaha
- 9. Pendaftaran **berhasil**
- 10. Cek email yang didaftarkan untuk mengetahui **Username** dan **Password**
- 11. Akun Pelaku Usaha siap digunakan

| ØSS                                                                                                    | BERANDA INFORMASI ~ RECUL                                                                                                    | ASI PANDUAN KONTAK 🗸                                                                                                    | Pencarian                                                                                       | Q                  |
|----------------------------------------------------------------------------------------------------|----------------------------------------------------------------------------------------------------|----------------------------------------------------------------------------------------------------|-------------------------------------------------------------------------------------------------|--------------------|
|                                                                                                    | Dengan Undang-Undang Cipta Kerja<br>akan memudahkan masyarakat,<br>dhususnya Usaha Mikro Kecil.<br>Regulasi yang tumpang tindih<br>dan prosedur rumit dipangkas. | <b>ir, H. Joko Wi</b><br>Presiden Republik Indor                                                                                                    | ido<br>nesa                                                                                     | 0                  |
| PANDUAN OSS                                                                                                    | AJUKAN PERIZINAN USAHA<br>MIKRO & KECIL                                                                                                    |                                                                                                    | NAN USAHA                                                                                       | ).                 |
|                                                                                                    |                                                                                                    |                                                                                                    |                                                                                                 | mesukan<br>8 saran |
| Username si<br>Password •                                                                                                    |                                                                                                    |                                                                                                    |                                                                                                 |                    |
| Silakan login pada sistem Online Single Subr                                                                                                    | nisson (OSS) dengan menggunakan<br>getahui tata cara pengajuan Penzinan                                                                                          | 👷 ୦୨୪                                                                                                    | Li Nama Pengaina<br>El Kenchent<br>Battu Barra                                                  |                    |
| Berusaha, kik <u>tautan ini</u><br>ika anda tidak melanjutkan proses pengajua<br>cektu 50 (tina nuluh) hari maka sidem akan                                                                                                    | n Perizinan Berusaha dalam jangka<br>membatalkan bak akses Anda secara                                                                                           |                                                                                                    |                                                                                                 |                    |
| Jaentalmi kan pasarkot u kanas. Suntuk meny<br>kensaha, kak tugian jai.<br>Iika anda tidak melanjuktan protes pengajua<br>kaktu 30 (tiga puluh) hari, maka sistem akan<br>tomatis.<br>Islam,<br>embaga OSS - Kementenan Investas/EKPI                                                                                                    | n Perizinan Beruaha dalam jangka<br>membatalikan hak akses Anda secara<br>1                                                                                      | dense langte Sufferense mittel alle eller eller eller<br>beruite termingete acons allerater langt distitut der<br>beruite termingete acons alleraters, instellung bittel<br>beruitersetter eller eller eller eller eller eller<br>beruitersetter eller eller eller eller eller eller<br>eller eller eller eller eller eller eller eller<br>enleret eller eller eller eller eller eller eller<br>enleret acons eller eller eller eller eller<br>enleret eller eller eller eller eller eller<br>enleret eller eller eller eller eller eller eller<br>enleret eller eller eller eller eller eller eller eller<br>enleret eller eller eller eller eller eller eller eller<br>enleret eller eller eller eller eller eller eller eller<br>eller eller eller eller eller eller eller eller eller eller<br>eller eller eller eller eller eller eller eller eller eller eller eller<br>eller eller eller eller eller eller eller eller eller eller eller eller eller eller eller eller<br>eller eller ell                                                                                                    | Manifest Experiments advanta Lapa Sactard                                                       |                    |
| antarata uka jaasa ya<br>Ikia anda tata tata ya<br>Ikia anda tata tata materijadan proses pengajaa<br>Ikia anda tata tata materijadan proses pengajaa<br>Ikia antara<br>Ikia antarata tata tata tata tata tata tata                                                                                                    | n Pendunan Berusaha dalam jangka<br>membadalah hak akus Anda secara<br>A                                                                                         | The third Automatic mildl adde many another the<br>interpretation of the state of the state of the<br>property of the state of the the state of the<br>property of the state of the state of the<br>state of the state of the state of the<br>state of the state of the state of the<br>state of the state of the state of the<br>state of the state of the state of the<br>state of the state of the state of the<br>state of the state of the state of the<br>state of the state of the state of the<br>state of the state of the state of the<br>state of the state of the state of the<br>state of the state of the<br>state of the state of the<br>state of the state of the<br>state of the state of the<br>state of the state of the<br>state of the state of the<br>state of the state of the<br>state of the<br>state | Hacilian faith tage to<br>Balance and Balance and<br>Balance any surgery state. Market<br>Datas |                    |
| Berusana, NK (Jazdan ):<br>Ika anda Baka menanjakan proses pengaga<br>awaka 20 (Jaga pulah) hari, maka satem akan<br>domata.<br>Asiam,<br>embaga CSS - Kamenterlah Investas(BKP)<br>filia<br>isti<br>isti | n Pendanan Berusaha dalam janga<br>mendatakan hak asus Anda secara<br>a                                                                                          | The second second secon                                                                                                    | Research (1997)<br>Bank Star (1997)<br>Bank Star (1997)<br>Bank Star (1997)<br>Dates            |                    |

Pelaku Usaha UMK Orang Perseorangan

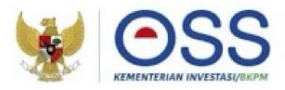

## Tahap Pengisian Data Pelaku Usaha

| Data Usaha                                          | 📵 Daftar Xegiatari Usaha |                |
|-----------------------------------------------------|--------------------------|----------------|
| DATA PELAKU USAHA                                   |                          |                |
| Panduan                                             |                          |                |
| NIK                                                 |                          |                |
| Nama                                                |                          |                |
| Jenis Kelamin                                       |                          |                |
| Tempat/Tanggal Lahir                                | 1994-05-25               |                |
| Nomor Telepon                                       |                          |                |
| Alamat KTP                                          |                          |                |
| NPWP Pribadi                                        | 21.231.231.2.312.312     |                |
| Permohonan NPWP jika belum<br>memiliki              | PENGAJUAN NPWP           |                |
| Email (Opsional)                                    |                          |                |
| Apakah Anda sudah memiliki<br>BPJS Ketenagakerjaan? | Tidak *                  |                |
| Apakah Anda sudah memiliki<br>BPJS Kesehatan?       | Tidak -                  |                |
|                                                     | SIMPAN BATA              |                |
| a Usaha                                             |                          |                |
| ISI BIDANG USAHA                                    |                          |                |
| b Bidang Usaha                                      | Lokasi Usaha Data U      | saha           |
|                                                     | AAA AMIN'N BANNARINE     | Halaman 10 w - |
|                                                     |                          |                |

- Sistem akan menampilkan data secara otomatis:
  - 1. Nomor Induk Kependudukan (NIK)
  - 2. Nama
  - 3. Jenis Kelamin
  - 4. Tempat/Tanggal Lahir
  - 5. Nomor Telepon
  - 6. Alamat Sesuai KTP
- Data yang harus Anda lengkapi (tidak wajib):
  - 1. Nomor Pokok Wajib Pajak (NPWP) Pribadi
  - 2. Email
  - 3. BPJS Ketenagakerjaan (Jika sudah memiliki)
  - 4. BPJS Kesehatan (Jika sudah memiliki) Proses perizinan akan tetap bisa dilanjutkan walaupun Pelaku Usaha belum memiliki BPJS Kesehatan atau BPJS Ketenagakerjaan
- Klik tombol SIMPAN DATA
- Klik tombol ISI BIDANG USAHA

Pelaku Usaha UMK Orang Perseorangan

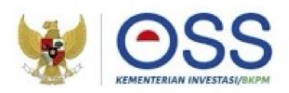

### Tahap Pengisian Data Usaha

#### X PEMILIHAN BIDANG USAHA

Berdasarkan Klasifikasi Baku Lapangan Usaha Indonesia (KBLI) 2020

3

- Jenis Keglatan Usaha

Utama

Bidang Usaha \*

03254 - Pembesaran Crustacea Air Payau

Uralan Bidang Usaha :

Kelompok ini mencakup usaha atau kegiatan pembesaran crustacea air payau seperti, udang galah, udang windu, udang putih, di air payau dengan menggunakan lahan, perairan dan fasilitas buatan lainnya.

#### Ruang Lingkup Keglatan

Seluruh

#### Ketentuan Bidang Usaha Penanaman Modal (BUPM)

Berdasarkan Peraturan Presiden Nomor 10 Tahun 2021 yang telah diubah dengan Peraturan Presiden Nomor 49 Tahun 2021

Bidang Usaha tidak termasuk bidang usaha yang diatur berdasarkan ketentuan Bidang Usaha Penanaman Modal (BUPM) sesuai dengan Peraturan Presiden Nomor 10 Tahun 2021 yang telah diubah dengan Peraturan Presiden Nomor 49 Tahun 2021

- Sistem akan menampilkan Form Pemilihan Bidang Usaha
  - Data yang harus Anda lengkapi:
    - 1. Jenis Kegiatan Usaha (Untuk kegiatan Tambak pilih UTAMA)
    - Bidang Usaha KBLI 03254 (Apabila bidang usaha yang dipilih masuk dalam ketentuan BUPM, sistem akan menampilkan pilihan kegiatan. Pilih kegiatan usaha yang sesuai dengan kegiatan yang dilakukan Pelaku Usaha)
    - Uraian Bidang Usaha, akan otomatis terisi oleh sistem setelah memilih KBLI/Bidang Usaha
    - 4. Ruang Lingkup Kegiatan
  - Klik tombol **SIMPAN**.

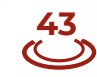

Pelaku Usaha UMK Orang Perseorangan

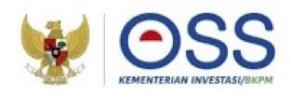

# Tahap Pengisian Data Usaha (Lanjutan 1)

| ,<br>berbeda/cabang di lokasi ini? | Tidak            |   |
|------------------------------------|------------------|---|
|                                    |                  |   |
| Nama Usaha / Kegiatan              | ji usaha         |   |
|                                    |                  |   |
|                                    | L                |   |
| Luae Laban Heaba                   |                  |   |
| Luua Lanen Usana                   | 90 J M*          | • |
|                                    | Il usaka         |   |
| Alamat Usana                       | Ji usana         |   |
|                                    |                  |   |
| Provinsi                           |                  |   |
| Tomar                              | Jawa lengan      | • |
| Kabupaten / Kota                   | Kab Banyumas     |   |
|                                    |                  |   |
| Kecamatan                          | Karanglewas      | - |
|                                    |                  |   |
| Kelurahan / Desa                   | Jipang           | * |
|                                    |                  |   |
| Kode Pos                           | 70000            |   |
| Apakah kegiatan usaha ini          | (                | ) |
| sudah berjalan?                    | Belum            | • |
|                                    |                  |   |
| Modal Usaha                        | Rp 3.000.000.000 |   |
|                                    |                  |   |

- Data yang harus Anda lengkapi:
  - 1. Nama Usaha/Kegiatan
  - 2. Luas Lahan Usaha
  - 3. Alamat Usaha
  - 4. Provinsi
  - 5. Kabupaten/Kota
  - 6. Kecamatan
  - 7. Kelurahan/Desa
  - 8. Kode Pos
  - 9. Apakah kegiatan ini sudah berjalan?
  - 10. Modal Usaha
- Klik VALIDASI RISIKO

Pelaku Usaha UMK Orang Perseorangan

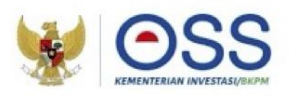

### Tahap Pengisian Data Usaha (Lanjutan 3)

| -17                       | 1.000               |                           | ikan laut            |               |  | 1   |
|---------------------------|---------------------|---------------------------|----------------------|---------------|--|-----|
|                           | 1000                | Same a                    | ikan laun            |               |  | 2 m |
| No                        | Kapasitas           | Satuan                    | Jenis Produks        |               |  |     |
| Tambah Pr                 | oduk/Jasa           |                           |                      |               |  |     |
| Daftar Pro                | duk/Jasa            |                           |                      |               |  |     |
| Jumlah Ten                | aga Kerja Indonesia | 50                        |                      |               |  |     |
|                           |                     |                           | rso or dan samparo   | Jengan iz r   |  |     |
| Deskripsi Ke              | egiatan Usaha       | Di atas 5 CT sampai denga | n 30 CT dan Samnai d | tengan 12 t - |  |     |
| angka wak<br>3eroperasi/i | Produksi            | 12-2021                   |                      |               |  |     |
| longko Wold               | tu Barkisaan        | / Pilih Tanggal           |                      |               |  |     |
| pakan audi<br>perusaha ya | ing sebelumnya?     | Tidak                     |                      | *             |  |     |

- Sistem akan otomatis menampilkan skala usaha dan tingkat risiko pada usaha Anda berdasarkan pengisian data.
- Data yang harus Anda lengkapi:
  - Apakah sudah memiliki perizinan berusaha yang sebelumnya? (Jika Ya, isi data perizinan berusaha yang dimiliki)
  - 2. Jangka Waktu Perkiraan Beroperasi/Produksi
  - 3. Deskripsi kegiatan usaha
  - 4. Jumlah Tenaga Kerja Indonesia
- Klik tombol TAMBAH PRODUK JASA

Pelaku Usaha UMK Orang Perseorangan

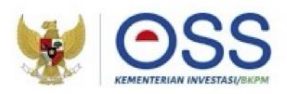

### Tahap Pengisian Data Usaha (Lanjutan 4)

| Jenis   | Produk/Jasa                  |            |                |                   |                    | •      |
|---------|------------------------------|------------|----------------|-------------------|--------------------|--------|
| Kapas   | tas                          | / Tah      | iun            | Satuan I          | Kapasitas          | •      |
|         |                              |            |                |                   |                    |        |
|         |                              |            |                |                   |                    | SIMPAN |
| FTAR KE | GIATAN USAHA                 |            |                |                   |                    | SIMPAN |
| FTAR KE | GIATAN USAHA<br>Lokasi Usaha | Data Usaha | Skala<br>Usaha | Tingkat<br>Risiko | Pernyataan Mandiri | SIMPAN |

- Data yang harus Anda lengkapi:
  - 1. Jenis Produk/Jasa
  - 2. Kapasitas (/Tahun)
  - 3. Satuan Kapasitas
- Klik tombol **SIMPAN**
- Kembali ke tampilan awal isian data usaha
- Pastikan seluruh data telah terisi dengan benar
- Klik tombol SELESAI
- Klik ikon "**V**".
- Klik tombol **PROSES PERIZINAN BERUSAHA**.

Pelaku Usaha UMK Orang Perseorangan

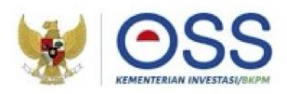

### Tahap Pengisian Data Usaha (Lanjutan 5)

| asarkan Undang-Undang Nomor 11 Tahun 2020 tentang Cipta Kerja, Pelaku                                                                                                    | u Usaha dengan identitas sebagai berikut:                                                                                                    |
|----------------------------------------------------------------------------------------------------|----------------------------------------------------------------------------------------------------|
| Nomor Induk Berusaha (NIB)                                                                                                    |                                                                                                    |
| MENJAGA KESELAMATA                                                                                                    | N, KEAMANAN, KESEHATAN DAN PELESTARIAN FUNGSI LINGKUNGAN (K3L)                                                                                                    |
|                                                                                                    |                                                                                                    |
| yatakan:<br>erredia menjaga Keselamatan, Keamanan, Kesehatan dan pelestarian fu<br>erredia dengan sungguh-sungguh melaksanakan pengelolaan dan pema<br>ersedia mengikuti pembinaan yang dilakukan dalam rangka memenuhi k<br>erredia menerima sariksi terhadap pelanggaran atas ketentuan yang terl                                                                                                    | nngi Linghingkan Mitju Addam menjalankan kegiatan usaha yang dimaksud<br>enteruhan kenak tituk, tersebut<br>akedengan KLS, tersebut                                                                                                    |
| Demikian pernyataan ini dibuat dengan sebenar-benarnya. Apabila di kem<br>sesuai dengan ketentuan peraturan perundang-undangan                                                                                                    | udian hari ternyata terdapat kekeliruan ataupun ketidakakuratan dalam pernyataan ini, maka Pelaku Usaha bersedia menerima konsekuensi                                                                                                    |
|                                                                                                    | KESEDIAAN MEMENUHI STANDAR USAHA                                                                                                    |
| yatakan:<br>Bereda memeruhi persyaratan dan/atau kewajiban pertzinan berusaha i<br>Persyanatar:<br>• berwajiban:<br>• Laporan Kegiatan Disaha (UKU),dan<br>• Pensepan Cara Budidaya ikan yang Bali.                                                                                                    | bering to:                                                                                                    |
| Bersedia mengikuti pembinaan yang dilakukan dalam rangka memenuhi k<br>Bersedia menerima sanksi terhadap pelanggaran pemenuhan standar ter                                                                                                    | ketentuan terkait penerapan standar-standar tersebut.<br>sebut.                                                                                                    |
| Demikian pernyataan ini dibuat dengan sebenar-benamya. Apabila di kem<br>sesuai dengan ketentuan peraturan perundang-undangan                                                                                                    | udian hari ternyata terdapat kekeliruan ataupun ketidakakuratan dalam pernyataan ini, maka Pelaku Usaha bersedia menerima konsekuensi                                                                                                    |
|                                                                                                    |                                                                                                    |
| PERNYATA                                                                                                    | AAN USAHA MIKRO ATAU USAHA KECIL TERKAIT TATA RUANG                                                                                                    |
| m randra namarikasan kasasuaian kanistan namanfastan rusan untuk Darist                                                                                                    | irinan Daruraha harbasie risiko, dannan ini manuatakan bahwa-                                                                                                    |
| Kegiatan usaha dan lokasi usaha kami telah sesuai dengan rencana tata i<br>Kala usaha kami adalah Usaha Mikro atau Usaha Kecil sesuai dengan ju<br>serta sesuai dengan Peraturan Pemerintah Nomor 7 Tahun 2021.                                                                                                    | uning dan<br>mlah islan total modal usaha yang tidak lebih dari RpS 000.000 (000 (lima miliar rupiah), tidak termasuk tanah dan bangunan tempat usaha,                                                                                                    |
| Demikian pernyataan ini dibuat dengan sebenar-benarnya. Apabila di kem<br>sesuai dengan ketentuan peraturan perundang-undangan                                                                                                    | udian hari ternyata terdapat kekeliruan ataupun ketidakakuratan dalam pernyataan ini, maka Pelaku Usaha bersedia menerima konsekuensi                                                                                                    |
| SURAT PERNYATAAN KES                                                                                                    | SANGGUPAN PENGELOLAAN DAN PEMANTAUAN LINGKUNGAN HIDUP (SPPL)                                                                                                    |
|                                                                                                    |                                                                                                    |
| Namenah den program<br>Namenah den melanisa nankar unaha den kritus legistar senar dengan ke<br>kentah den melanisa kentah den kritus legistar senar dengan ke<br>kentah kentah kentah menyebiakan balapat perimpikan tindah ken<br>tersaka kentah kentah menyebiakan balapat perimpikan dengan ke<br>bertekat untuk memeruh pergaturan dan pengelakan dengah kakah<br>kentah menyebiakan begiangan kentah dengah kakah<br>kentah menyebiakan begiangan kentah<br>kentah dengah kentah melangkan kentah kentah kentah kakah<br>kentah kentah kentah kentah kentah kentah kentah kentah kentah<br>kentah kentah kentah kentah kentah kentah kentah kentah kentah kentah<br>kentah kentah kentah kentah kentah kentah kentah kentah kentah kentah kentah<br>kentah kentah kentah kentah kentah kentah kentah kentah kentah kentah kentah kentah kentah kentah kentah kentah<br>kentah kentah ke | sessal denga penethaka recesa taha rung<br>terutan penuhan penuha |
| Demiklan pernyataan ini dibuat dengan sebenar-benarnya. Apabila di kem<br>sesuai dengan ketentuan peraturan perundang-undangan<br>dicerang                                                                                                    | udan hari terryata terdapat kekeliruan ataupun ketidakausatan dalam pernyataan ini, maka Pelaliu Usaha bersedia menerima konsekuensi                                                                                                    |
| OKUMEN PERSETUJUAN SPPL                                                                                                    |                                                                                                    |
| Apakah untuk kegiatan usaha ini Anda sudah memiliki persetujuan lin                                                                                                    | gkungan? (102)<br>Belum -                                                                                                    |
|                                                                                                    |                                                                                                    |
|                                                                                                    | Landar                                                                                                    |
|                                                                                                    |                                                                                                    |

3

- Sistem akan menampilkan berbagai macam Pernyataan Mandiri sesuai dengan data dan informasi yang tersimpan sebelumnya, seperti Pernyataan Mandiri K3L, Kesediaan Memenuhi Standar Usaha (risiko Menengah Tinggi)/Kesediaan Memenuhi Persyaratan izin (risiko Tinggi), SPPL, dan lain-lain.
- Baca, pahami dan klik checkbox masing-masing PERNYATAAN MANDIRI,

### • Klik LANJUT

Pelaku Usaha UMK Orang Perseorangan

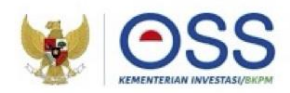

### Tahap Pengisian Data Usaha (Lanjutan 6)

### Alur Validasi KKPR Lokasi Perairan

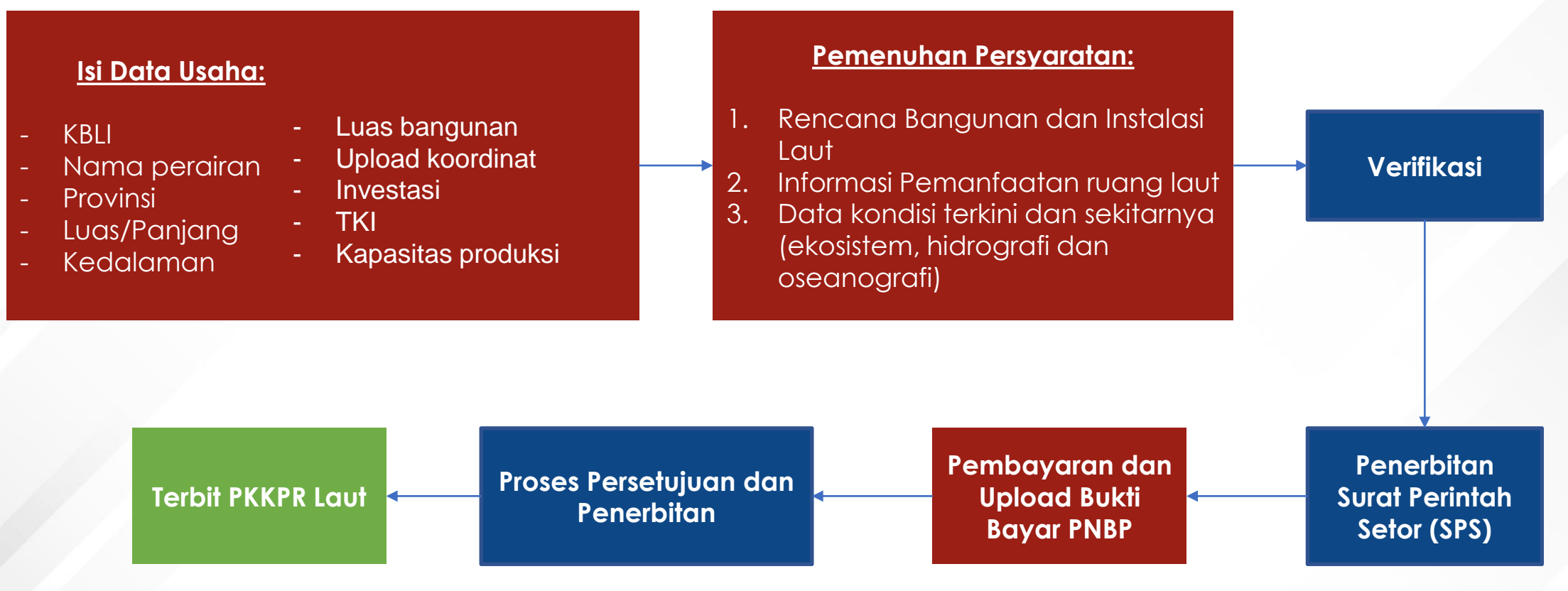

# **Besaran PNBP PKKPRL**

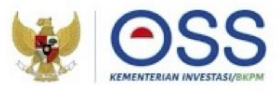

| JENIS PENERIMAAN NEGARA BUKAN PAJAK                               | SATUAN   | TARIF<br>(Rupiah)                                                                                                    |
|-------------------------------------------------------------------|----------|----------------------------------------------------------------------------------------------------|
| XII. PERSETUJUAN KESESUAIAN<br>KEGIATAN PEMANFAATAN RUANG<br>LAUT |          |                                                                                                    |
| A. Pemanfaatan Ruang untuk<br>Kegiatan yang Menetap di Laut       | per ha   | 18.680.000,00                                                                                                    |
| B. Pemanfaatan Ruang untuk Kabel<br>Bawah Laut                    | per izin | 128.595.000,00 +<br>227.800,00 per<br>km (di luar<br>kawasan<br>konservasi) +<br>7.500.000,00<br>per km (di<br>dalam kawasan<br>konservasi)      |
| C. Pemanfaatan Ruang untuk Pipa<br>Bawah Laut                     |          |                                                                                                    |
| 1. Pipa Air Bersih/Air Baku                                       | per izin | 148.595.000,00<br>+ 2.500.000,00<br>per km (di luar<br>kawasan<br>konservasi) +<br>7.500.000,00<br>per km (di<br>dalam<br>kawasan<br>konservasi) |
| 2. Pipa Selain Air Bersih/Air Baku                                | per izin | 148.595.000,00 +<br>25.000.000,00<br>per km (di luar<br>kawasan<br>konservasi) +<br>75.000.000,00<br>per km (di<br>dalam kawasan<br>konservasi)  |

"Pipa tambak udang masuk ke dalam kategori Pemanfaatan Ruang untuk Kegiatan yang Menetap di Laut (Kegiatan Pemasangan Instalasi Perikanan Budidaya), BUKAN termasuk kategori Pemanfaatan Ruang untuk Pipa Bawah Laut"

### Contohnya:

Perusahaan A memohonkan PKKPRL seluas 1 Ha, berdasarkan hasil penilaian disetujui 0,7 Ha maka perusahaan A akan dikenakan tagihan PNBP sebesar

0,7 Ha x Rp.18.680.000 yaitu Rp. 13.076.000

Pelaku Usaha UMK Orang Perseorangan

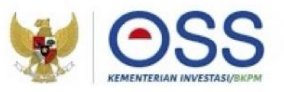

### Tahap Penerbitan NIB

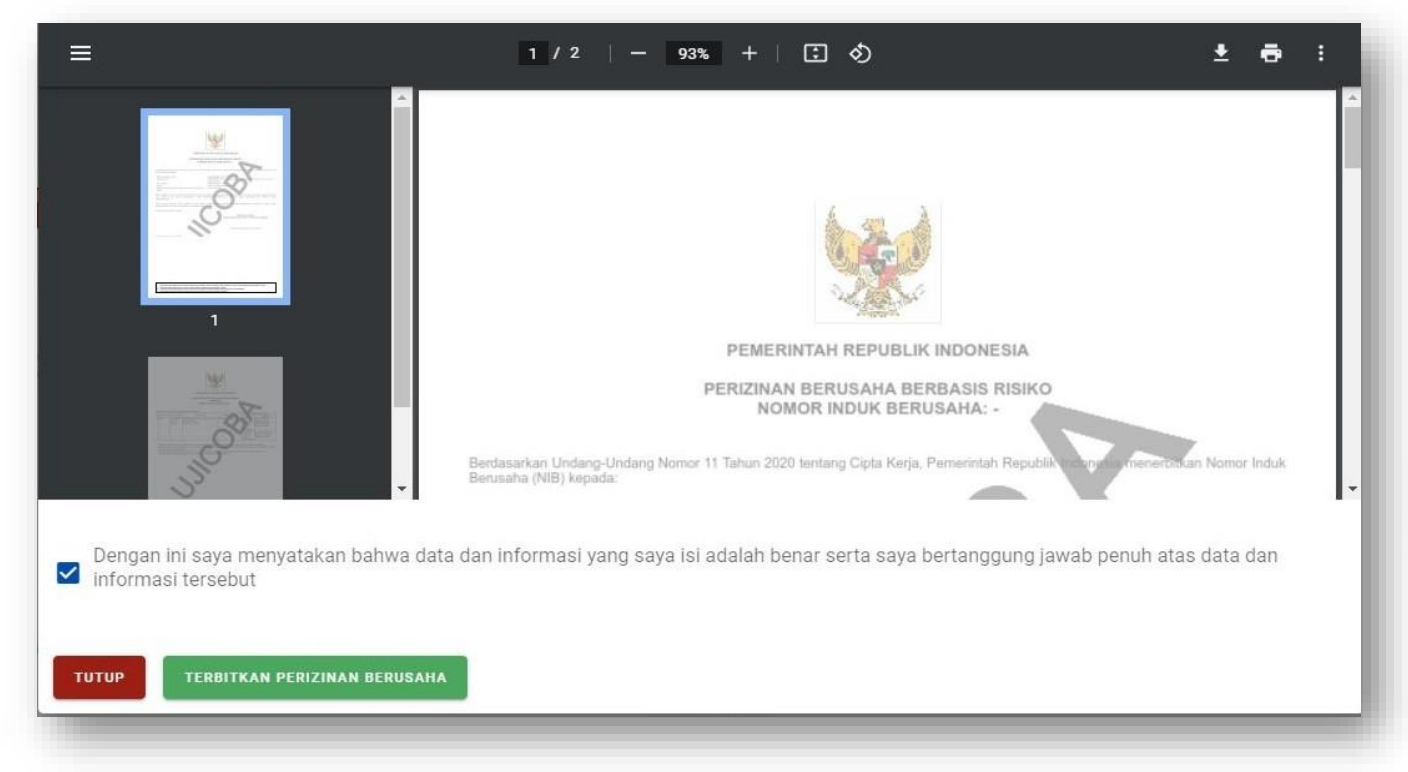

- Sistem akan menampilkan draf NIB, lalu klik kotak centang/checkbox.
- Klik tombol TERBITKAN PERIZINAN BERUSAHA.

Pelaku Usaha UMK Orang Perseorangan

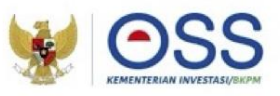

### Tahap Penerbitan NIB (Lanjutan)

| 2 | 03254                                | Alamat : Mallusetasi<br>Kelurahan : Palanro<br>Kecamatan :<br>Mallusetasi<br>Kab/Kota : Kab.<br>Barru<br>Provinsi : Sulawesi<br>Selatan | Jumlah Tenaga<br>Kerja Indonesia: 10<br>Modal Usaha : Rp<br>1.000.000.000 | Usaha<br>Mikro | Menengah<br>Rendah | <ul> <li>Pernyataan Mandiri K3L : Cetak</li> <li>Pernyataan Mandiri Kesediaan<br/>Memenuhi Standar Usaha<br/>Cetak</li> <li>Pernyataan Usaha Mikro atau<br/>Usaha Kecil Terkait Tata Ruang<br/>Cetak</li> <li>Surat Pernyataan Kesanggupan<br/>Pengelolaan Dan Pemantauan<br/>Lingkungan Hidup (SPPL) :<br/>Cetak</li> </ul> | <ul> <li>NIB Terbit</li> <li>Sertifikat<br/>Standar</li> <li>Terbit</li> <li>SPPL Terbit<br/>Otomatis</li> </ul> |  |  |
|---|--------------------------------------|----------------------------------------------------------------------------------------------------|---------------------------------------------------------------------------|----------------|--------------------|----------------------------------------------------------------------------------------------------|----------------------------------------------------------------------------------------------------|--|--|
|   | CETAK Ser                            | tifikat Standar                                                                                                    |                                                                           |                |                    |                                                                                                    |                                                                                                    |  |  |
|   |                                      |                                                                                                    | Ite                                                                       | em Per Ha      | laman 10 👻         | · (1                                                                                                    | >                                                                                                    |  |  |
|   | Cetak NIB Kantor Cabang Administrasi |                                                                                                    |                                                                           |                |                    |                                                                                                    |                                                                                                    |  |  |

4

Perizinan Berusaha telah terbit, meliputi:

- 1. NIB, klik tombol CETAK NIB.
- 2. Sertifikat Standar, klik tombol CETAK SERTIFIKAT STANDAR.
- 3. PKPLH/SKKL, klik **CETAK Persetujuan PKPLH/SKKL.** (Jika ada)
- 4. Pernyataan Mandiri, klik tulisan **Cetak.**

Selanjutnya Pelaku Usaha dapat melihat, mengunduh, dan mencetak produk perizinan berusaha tersebut.

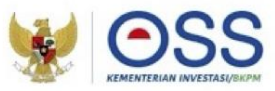

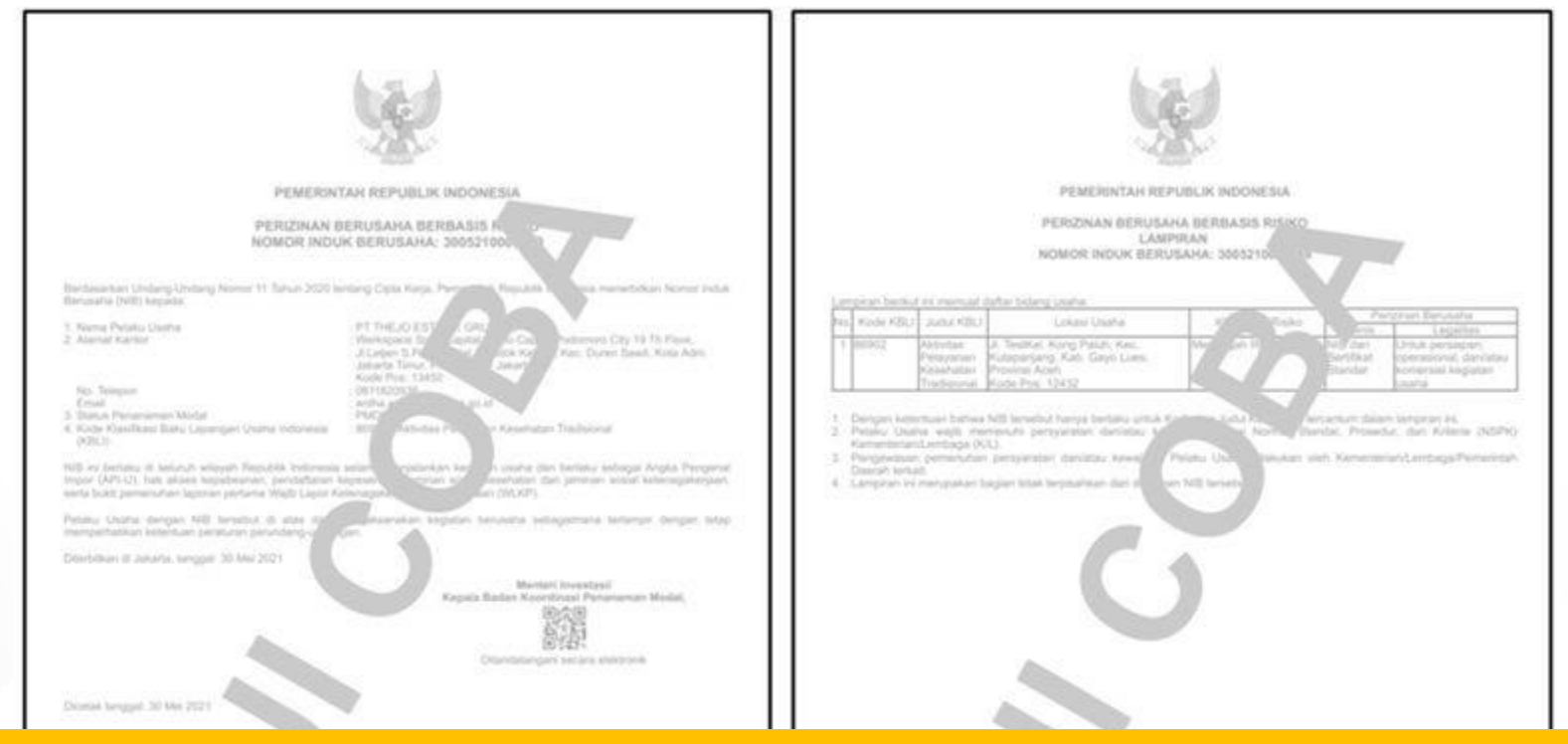

### Perizinan Berusaha telah terbit (Contoh Cetakan NIB)

| Concerner in plantiture proper 2024 berlannshar allas and Papala creatis. Another applies 2005 years manpail begging peed Papala claims     States for a solar baseball of 204 sonare in admit Balancia postales allaspenden a frontesis.     Solar baseball baseball of 204 sonare in admit Balancia postales allaspenden a frontesis.     Solar baseball baseball baseball baseball baseball baseball baseball baseball baseball baseball     Solar baseball baseball baseball baseball baseball baseball baseball baseball baseball     Solar baseball baseball baseball baseball baseball baseball baseball baseball baseball     Solar baseball baseball baseball baseball baseball baseball baseball baseball     Solar baseball baseball baseball baseball baseball baseball     Solar baseball baseball baseball baseball baseball baseball | Educate 1 i Biodebas sato IEEE Santascher eine der Finlers Leiner Innersten darin - Leiner TEEE, zwig meinet forsganz javel Printe pinden.     Educate in eine Biodebas sato der Biodebas erstensten einerstensten einerstensten einer IEEE von Biodebas sato Biodebase von Biodebase von Biodebase |
|----------------------------------------------------------------------------------------------------|----------------------------------------------------------------------------------------------------|

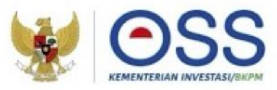

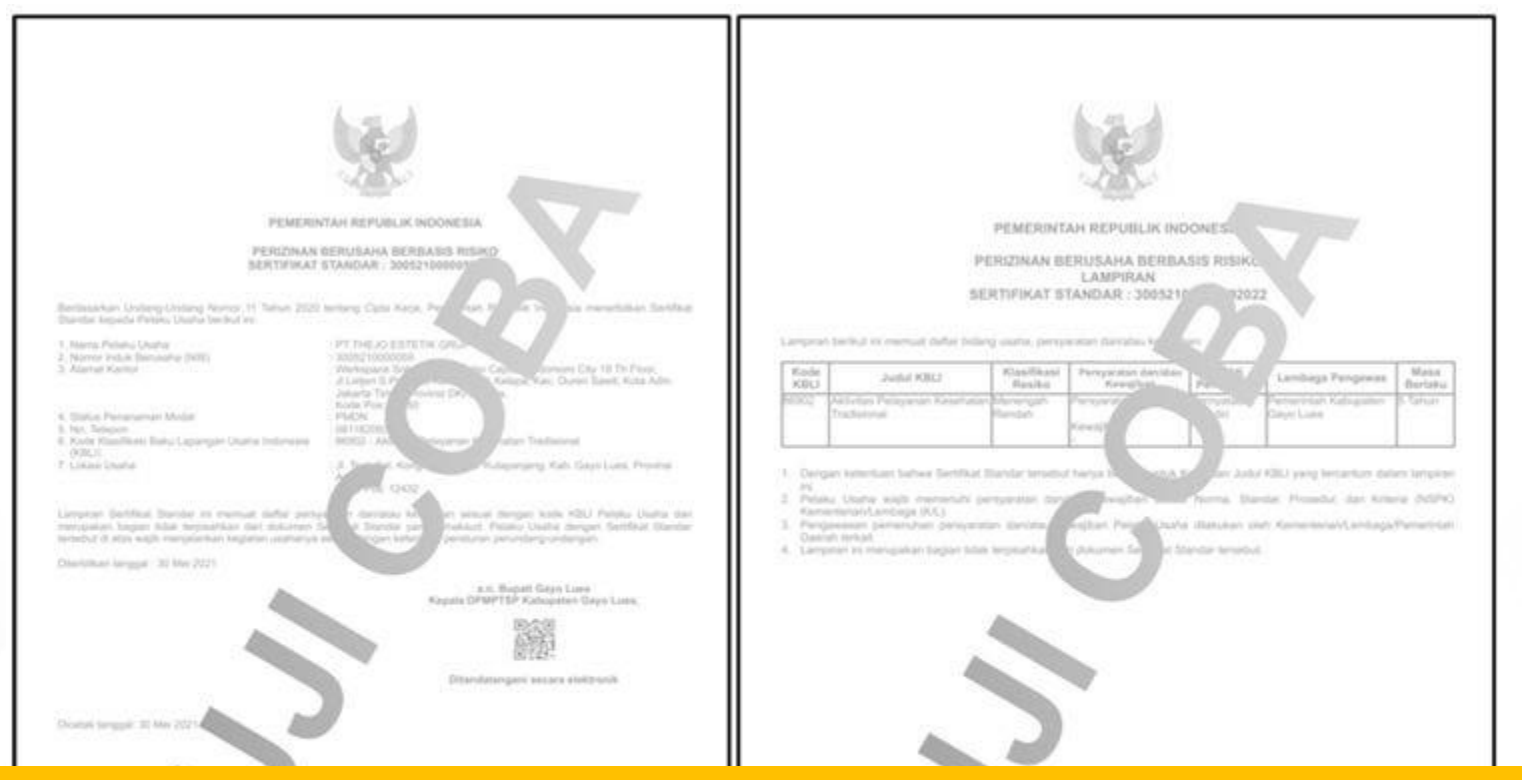

### Perizinan Berusaha telah terbit (Contoh Cetakan Sertifikat Standar)

| Discover in photostate solve 003.5-betwarden das die (heine poets anzuger dater solve 003, jeug neget seggerg weid Prime<br>Solven     Discover in poet Antoinen beitenden gestellte destate entgemene matter     Solveren is beite das destate eine einer einer anzugerung weider solveren gestellte eine 2016 dater     Solveren ist eine das destate einer einer einer einer Solver gestellte einer Solver anzugerung weiden | Outputser, Hill Mitchillar andres CDD Reimbaurkan also stal Pelaku Charls, Innimpan Jahon anten Ch5, pela henpal lenggerig javall Mitato<br>Danka<br>Danka |  |
|----------------------------------------------------------------------------------------------------|----------------------------------------------------------------------------------------------------|--|

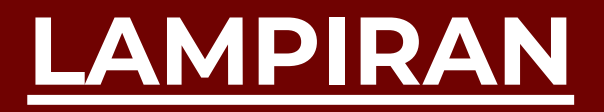

# LANGKAH PENGURUSAN PERIZINAN BERUSAHA NON UMK BADAN USAHA

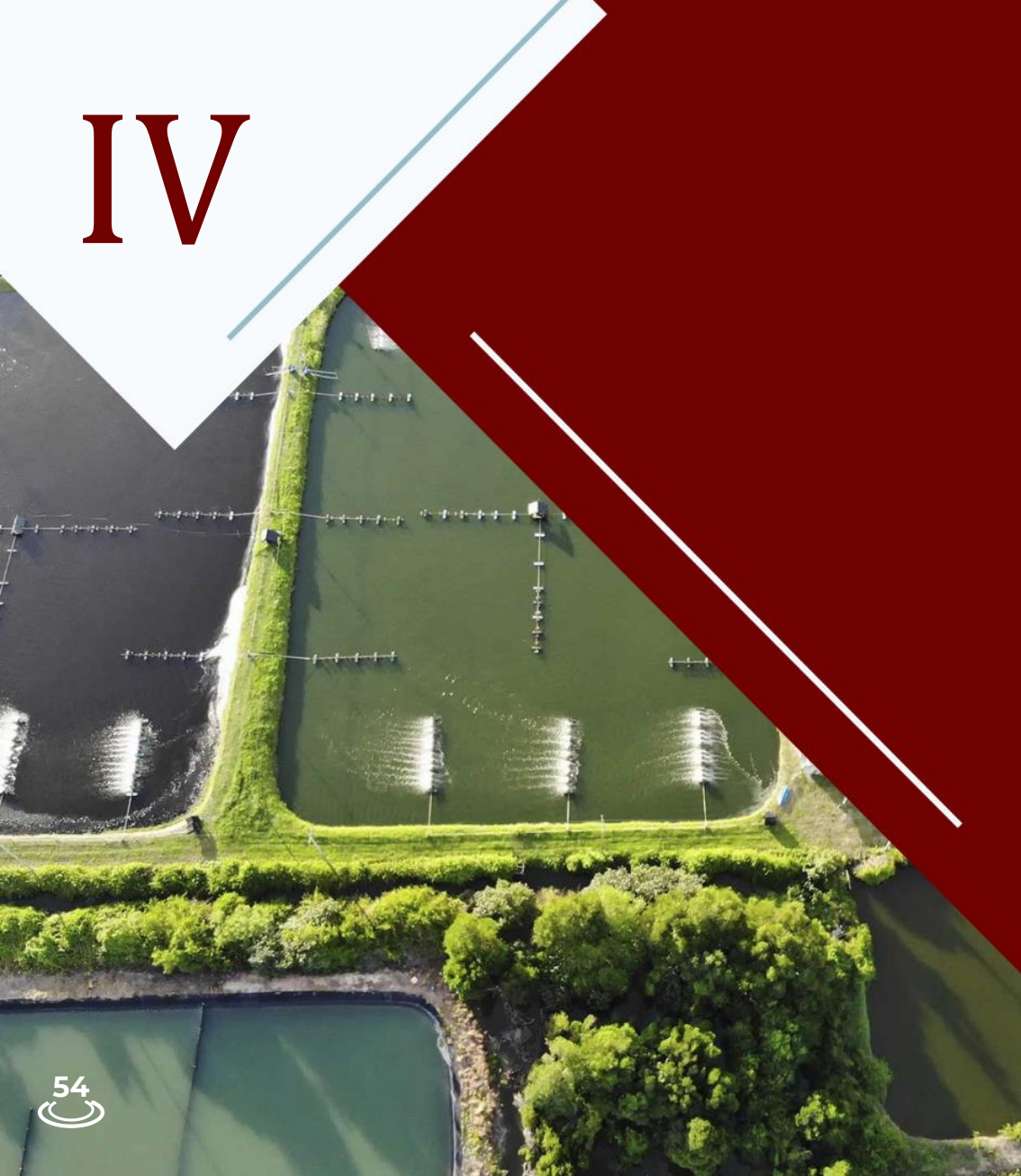

Pelaku Usaha Non UMK Badan Usaha

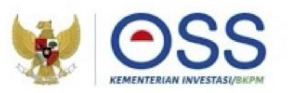

## Tahap Pendaftaran Akun OSS

- 1. Kunjungi <u>https:/oss.go.id/</u>
- 2. Pilih **DAFTAR**
- 3. Pilih Skala Usaha NON UMK
- 4. Pilih Jenis Pelaku Usaha Badan Usaha NON UMK
- 5. Lengkapi Formulir Pendaftaran
- 6. Masukkan Kode Verifikasi
- 7. Lengkapi Formulir dan buat Password baru
- 8. Lengkapi Formulir Data Pelaku Usaha
- 9. Pendaftaran **berhasil**
- 10. Cek email yang didaftarkan untuk mengetahui **Username** dan **Password**
- 11. Akun Pelaku Usaha siap digunakan

| 220                                                                                                    | BEDANDA                                                                                                    |                                                                  |                                                                                                    | DAFTAR NASUK                                                                                                    |
|----------------------------------------------------------------------------------------------------|----------------------------------------------------------------------------------------------------|------------------------------------------------------------------|----------------------------------------------------------------------------------------------------|----------------------------------------------------------------------------------------------------|
|                                                                                                    | BERANUA                                                                                                    | INPORMASI V REGULASI                                             | PANDUAN KUNTAK V                                                                                                    | Pencanan.                                                                                                    |
| 0                                                                                                    | Dengan Undang-Unda<br>akan memudahkan me<br>khususnya Usaha Mikr<br>Regulasi yang tumpar<br>dan prosedur rumit di                                                                                                    | ng Cipta Kerja<br>asyarakat,<br>o Kecil.<br>g tindih<br>pangkas. | <b>ir. H. Joko W</b><br>Presiden Republik Inde                                                                                                    | ridodo<br>onesia                                                                                                    |
| PANDUAN OSS                                                                                                    |                                                                                                    | ERIZINAN USAHA                                                   | AJUKAN PERI<br>MENENGAH &                                                                                                    | ZINAN USAHA<br>BESAR                                                                                                    |
| VIDEO                                                                                                    |                                                                                                    |                                                                  |                                                                                                    |                                                                                                    |
|                                                                                                    |                                                                                                    |                                                                  |                                                                                                    |                                                                                                    |
| Terima kasih ARIF RACHMAN<br>Usemame                                                                                                    | telah melakukan aktivasi.<br>siak8761                                                                                                    |                                                                  |                                                                                                    |                                                                                                    |
| Terima kasih <b>ARIF RACHMAN</b><br>Username<br>Password<br>Silakan login pada sistem <b>Oni</b> r                                                                                                    | telan metakukan aktivasi.                                                                                                    | ŀ                                                                |                                                                                                    | L term/brogan                                                                                                    |
| Terima kasih <b>ARIF RACHMAN</b><br>Usemame<br>Passieord<br>Sitakan login pada sintem Onini<br>username dan password di ata<br>wensaha, kik Jugan julian juli<br>Jika anda lidak melanjutkan pro-<br>sakatu 30 (tiga puluh) hari, mak-<br>domantia.                                                                                                    | telah melakukan atihussi.                                                                                                    |                                                                  |                                                                                                    | (_ tenstronger<br>(_ tenstron<br>(_ tenstron<br>                                                                                                    |
| Tenna kasin ARIF RACHMANN<br>Usemane<br>Passend<br>Sitnan kojin paska tasken Cerri<br>usemane dan pasako di ati<br>ata nabi taski melangkana pr<br>akato 30 opaka hari, maka<br>tasha tasha tasha melangkana pr<br>akato 30 opaka hari, maka<br>tasha tasha tasha melangkana pr<br>akato 30 opaka hari maka<br>tasha tasha tasha melangkana pr<br>akato 30 opaka hari maka<br>tasha tasha tasha melangkana pr<br>akato 30 opaka hari maka<br>tasha tasha tasha melangkan<br>tasha tasha tasha tasha tasha tasha tasha tasha tasha tasha<br>tasha tasha ta                                                                                                    | telah melakukan atihasi.<br>3998761<br>************************************                                                                                                    |                                                                  |                                                                                                    | (_ tomohogon)<br>(_ tomohogon)<br>(_ |
| Terma kasin ARF RACHMAN<br>Usename<br>Passion<br>Baskar kup kasi saken tri un<br>bencaha, sik <u>lakin ju</u><br>Ma anda sake melanjahan pre<br>akanga DSS - Komenteran li<br><b>Saka</b><br>(2002) Saken Saken kasin kasin perulahan pre<br>akanga DSS - Komenteran li                                                                                                    | telan meskukan adhasal.                                                                                                    |                                                                  | Sector Contractor Contractor Cont | 1 term Progens<br>(1 term Progens)<br>(2 term Progens)<br>Market Bana<br>Market Bana<br>(2 term Progens)<br>Market Bana<br>Market Bana<br>(2 term Progens)<br>(2 term Progens)                                                                                                    |
| Terma kasin ARF RACHMAN<br>Usename<br>Passeod<br>Biskan kojin pada tistem Okin<br>Biskan kojin pada stetem Okin<br>Biskan kojin pada stetem Okin<br>Biskan kojin pada stetem Okin<br>Jiska anda tidak melanjatkan pr<br>akata 30 ga Julio hart. maka<br>sonata.<br>Iska anda tidak melanjatkan pr<br>akata 30 ga Julio hart. maka<br>sonata.                                                                                                    | telan mesikukan atahusu.                                                                                                    |                                                                  |                                                                                                    | (, terrabugue<br>(), terrabugue<br>(), ter                               |
| Terma kasin ARF RACHAMAN<br>Usename<br>Passeod<br>Sakan tojin pada saken Orek<br>userame dan passavot di ata<br>sakatu 30 diga publi huri, mak<br>atalo 30 diga publi huri, mak<br>atalo 30 diga publi huri, mak<br>atalo 30 diga publi huri, mak<br>atalo 30 di atalo metergala publi<br>atalo 40 di atalo metergala publi<br>atalo 40 di atalo metergala publi<br>atalo 40 di atalo di atalo<br>atalo 30 di atalo di atalo<br>atalo di atalo di atalo<br>atalo di atalo di atalo<br>atalo di atalo di atalo<br>atalo di atalo di atalo<br>atalo di atalo di atalo<br>atalo di atalo di atalo<br>atalo di atalo di atalo<br>atalo di atalo di atalo<br>atalo di atalo<br>atalo<br>atalo di atalo<br>atalo<br>atalo di atalo<br>atalo<br>atalo di atalo<br>atalo<br>a | Islam metakukan aktivasi.         Islam Tef         Islam Tef |                                                                  |                                                                                                    | ( : Serenbragen)<br>( : Serenbragen)<br>Betraum<br>Matter serener<br>Matter Serener<br>Matter Serener<br>M                                                                                                    |

Pelaku Usaha Non UMK Badan Usaha

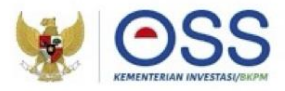

### Tahap Pengisian Data Badan Usaha

| Tartill Lifteng Clubs Aven |                                                |   |
|----------------------------|------------------------------------------------|---|
| Nama Bailan Usaha PT       | SAYAP MAS UTAMA                                | 8 |
| Jenis Badan Usaha          | Persercan Terbatas (PT)                        |   |
| Status Badan Hakum         | Badan Hukum                                    | • |
| Jangka Wakte PT            | Tictus, Tertianas                              | • |
| Status Penanaman Modal PT  | Penanaman Modal Dalam Negeri (PMDN)            | + |
| Alamat Badan Usaha PT      | 3, TIBAR CAKUNG KAV F 5-7 CAKUNG BARAT, CAKUNG |   |
| Provinsi                   | DH0 Jakama                                     | • |
| Kabupaten/Kota             | Kosa Admi Jakarta Timur                        |   |
| Kecamatan                  | Calkung                                        | • |
| KeluraharuDesa             | Calkung Barat                                  | • |
| RT/RW                      | 05/04                                          |   |
| Kode Pos                   | 13983                                          |   |
| Email Badan Usaha PT       | gigmali.com                                    |   |
| NPWP Badan Usaha PT        | 013                                            |   |
| Nomer Tellepon             | OBI3                                           |   |

56

- Sistem akan menampilkan data Badan Usaha yang tertarik dari sistem AHU Online khusus untuk jenis usaha PT, PT Perorangan, CV, Firma, Persekutuan Perdata, dan Koperasi.
- Sedangkan data Badan Usaha untuk **jenis usaha lainnya** harus melalui proses perekaman **(isi secara manual)** dalam sistem.
- Data yang harus Anda lengkapi:
  - 1. Masa Berakhir Legalitas
  - 2. Alamat Badan Usaha
  - 3. Kecamatan
  - 4. Kelurahan/Desa
  - 5. RT/RW
  - 6. Kode Pos
  - 7. Email Badan Usaha
  - 8. NPWP Badan Usaha
  - 9. Nomor Telepon

- Sistem akan menampilkan data secara otomatis:
  - 1. Nama Badan Usaha
  - 2. Jenis Badan Usaha
  - 3. Status Badan Hukum
  - 4. Jangka Waktu
  - 5. Status Penanaman Modal
  - 6. Provinsi
  - 7. Kabupaten/Kota
- Klik tombol **Tarik Ulang Data AHU** untuk menampilkan **data paling terbaru yang terdaftar** dalam sistem AHU Online.
- Sistem akan menampilkan form Tarik Data AHU secara otomatis:
  - 1. Jenis Perusahaan
  - 2. Nama Perusahaan
  - 3. Nomor Identitas
- Periksa kesesuaian data yang tertera, lalu klik tombol Simpan Data.
- Jika terdapat data yang tidak sesuai, segera hubungi Notaris Anda.

Pelaku Usaha Non UMK Badan Usaha

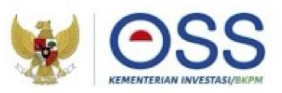

### Tahap Pengisian Data Usaha

#### × PEMILIHAN BIDANG USAHA

Berdasarkan Klasifikasi Baku Lapangan Usaha Indonesia (KBLI) 2020

3

/ Jenis Keglatan Usaha Utama

Bidang Usaha

03254 - Pembesaran Crustacea Air Payau

Uralan Bidang Usaha :

Kelompok ini mencakup usaha atau kegiatan pembesaran crustacea air payau seperti, udang galah, udang windu, udang putih, di air payau dengan menggunakan lahan, perairan dan fasilitas buatan lainnya.

#### Ruang Lingkup Keglatan

Seluruh

#### Ketentuan Bidang Usaha Penanaman Modal (BUPM)

erdasarkan Peraturan Presiden Nomor 10 Tahun 2021 yang telah diubah dengan Peraturan Presiden Nomor 49 Tahun 021

> Bidang Usaha tidak termasuk bidang usaha yang diatur berdasarkan ketentuan Bidang Usaha Penanaman Modal (BUPM) sesuai dengan Peraturan Presiden Nomor 10 Tahun 2021 yang telah diubah dengan Peraturan Presiden Nomor 49 Tahun 2021

- Sistem akan menampilkan Form Pemilihan Bidang Usaha
- Data yang harus Anda lengkapi:
  - 1. Jenis Kegiatan Usaha (Untuk kegiatan Tambak pilih UTAMA)
  - Bidang Usaha KBLI 03254 (Apabila bidang usaha yang dipilih masuk dalam ketentuan BUPM, sistem akan menampilkan pilihan kegiatan. Pilih kegiatan usaha yang sesuai dengan kegiatan yang dilakukan Pelaku Usaha)
  - 3. Uraian Bidang Usaha, akan **otomatis terisi** oleh sistem setelah memilih KBLI/Bidang Usaha
  - 4. Ruang Lingkup Kegiatan
- Klik tombol **SIMPAN**.

Pelaku Usaha Non UMK Badan Usaha

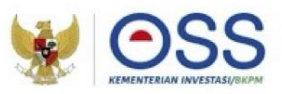

### Tahap Pengisian Data Badan Usaha (Lanjutan 1)

| Apakah sudah memiliki<br>perizinan berusaha yang | Pillih                                              | • |
|--------------------------------------------------|-----------------------------------------------------|---|
| sebelumnya ?                                     |                                                     |   |
| Apakah Anda memiliki NPWP                        | Pilih                                               | • |
| berbeda/cabang di lokasi ini?                    |                                                     |   |
| Nama Usaha / Kegiatan                            | Contoh : Toko Sepatu / PLN Kutoarjo / Pabrik Sepatu |   |
| Apakah Kegiatan Usaha ini                        |                                                     | 1 |
| berada di lokasi yang sama                       | Pillin                                              | • |
| sebelumnya?                                      |                                                     |   |
| Lokasi Kegiatan Usaha                            | Daratan O Hutan O Laut                              |   |
| Luas Lahan Usaha                                 | Satuan                                              | • |
| Apakah Anda sudah menguasai                      |                                                     |   |
| lahan tersebut?                                  |                                                     |   |
|                                                  |                                                     |   |

3

### Data yang harus Anda lengkapi:

- Apakah sudah memiliki perizinan berusaha yang sebelumnya? (Jika Sudah, akan muncul formulir yang berisi Nama Penerbit Izin, Nomor Izin, Lampiran File, Tanggal Terbit)
- Apakah Anda memiliki NPWP berbeda/cabang di lokasi ini? (Jika Ya, akan muncul kolom NPWP dan isilah dengan 15 digit nomor NPWP yang sesuai)
- 3. Nama Usaha / Kegiatan
- 4. Apakah Kegiatan Usaha ini berada di lokasi yang sama dengan kegiatan usaha sebelumnya? (jika ada) (Pertanyaan ini akan muncul pada pengisian proyek kedua dan seterusnya ketika mengajukan lebih dari 1 bidang usaha/KBLI)
- 5. Lokasi Kegiatan Usaha
- 6. Luas Lahan Usaha dan Satuannya
- 7. Apakah Anda sudah menguasai lahan tersebut? (Setelah memilih, akan muncul pilihan terkait Status Lahan Usaha dan pilih yang sesuai)
- 8. Apakah memerlukan bangunan untuk kegiatan usaha ini? (Jika **Ya**, akan **muncul formulir pilihan** terkait **Bangunan** dan **pilih yang sesuai**)

(Jika **Milik Sendiri**, akan **muncul formulir Detail Bangunan** seperti **jumlah bangunan, PBG/IMB, dan SLF** di bagian setelah pengisian lokasi usaha, lalu **lengkapi yang sesuai**)

Pelaku Usaha Non UMK Badan Usaha

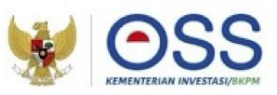

### Tahap Pengisian Data Usaha (Lanjutan 2)

| O Ya O Tidak                                                                                                    |
|----------------------------------------------------------------------------------------------------|
| Keterangan:<br>Lahan kegiatan usaha dalam satu hamparan melewati batas administrasi Provinsi<br>atau Kabupaten/Kota,<br>Conkoh :<br>- Lokasi usaha perkebuhan dalam satu hamparan berada di perbatasan antara<br>Provinsi Jambi dan Provinsi Riau<br>- SPBU lokasinya dalam satu hamparan berada di perbatasan antara Kabupaten<br>Bogor dan Kota Depok |
| Alamat Usaha                                                                                                    |
| Pillh Provinsi                                                                                                    |
| Pillih Kota 👻                                                                                                    |
| Kode Pos                                                                                                    |
| •                                                                                                    |
|                                                                                                    |

3

### Data yang harus Anda lengkapi:

1. Apakah lokasi usaha berada dalam lintas provinsi/kabupaten/kota?

2. Alamat Usaha

3. Provinsi

4. Kabupaten/Kota

- a) Jika Kabupaten/Kota terpilih ada Kawasan, akan muncul pilihan terkait Apakah lokasi usaha berada di Kawasan (KI, KEK, KPBPB) dan Nama Kawasan.
- b) Jika Kabupaten/Kota terpilih tidak ada Kawasan, akan muncul Kecamatan dan Kelurahan/Desa, lalu pilih yang sesuai.

### 5. Kode Pos

- 6. Tipe Gambar Peta
- a) Jika *Point*, maka **isilah titik** *Latitude* dan *Longitude* sesuai dengan lokasi usaha.
- b) Jika *Polygon*, maka **unggah** *file polygon* dalam *format SHP Complete*.

Pelaku Usaha Non UMK Badan Usaha

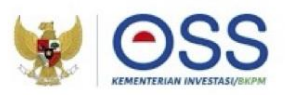

### Tahap Pengisian Data Usaha (Lanjutan 3)

| Data Investasi untuk Bidang Usa                                                                      | ana  |
|----------------------------------------------------------------------------------------------------|------|
| Pembelian dan Pematangan Tanah                                                                       | Rp 0 |
| Bangunan / Gedung                                                                                    | Rp0  |
| Mesin / Peralatan Dalam Negeri                                                                       | Rp 0 |
| Aesin / Peralatan Impor                                                                              | Rp D |
| Mesin / Peralatan                                                                                    | Rp 0 |
| nvestasi Lain - Lain                                                                                 | Rp 0 |
| Fotal Modal Tetap<br>Hembellan dan Permatangan Tanah +<br>Sangunan / Godung + Mesin Peralatan Ripi + | Rp 0 |
| Modal Kerja 3 Bulan                                                                                  | Rp 0 |
| nennih urmak Pernibellan Rahan Raku & blaya<br>perasional lainnya                                    |      |
| 'otal Nilai Investasi<br>malinfaitovenat adulah noral modal verap - ver<br>redal kerja 5 bulan       | Rp 0 |

3

### Data yang harus Anda lengkapi:

- Pembelian dan Pematangan Tanah
   Bangunan / Gedung
   Mesin / Peralatan Dalam Negeri
   Mesin / Peralatan Impor
   Mesin / Peralatan (terisi otomatis)
   Investasi Lain-Lain
   Total Modal Tetap (terisi otomatis)
   Modal Kerja 3 Bulan
- 9. Total Nilai Investasi (terisi otomatis)

Klik tombol VALIDASI RISIKO, untuk mengetahui skala usaha dan tingkat risiko.

Pelaku Usaha Non UMK Badan Usaha

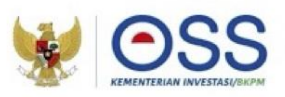

### Tahap Pengisian Data Usaha (Lanjutan 4)

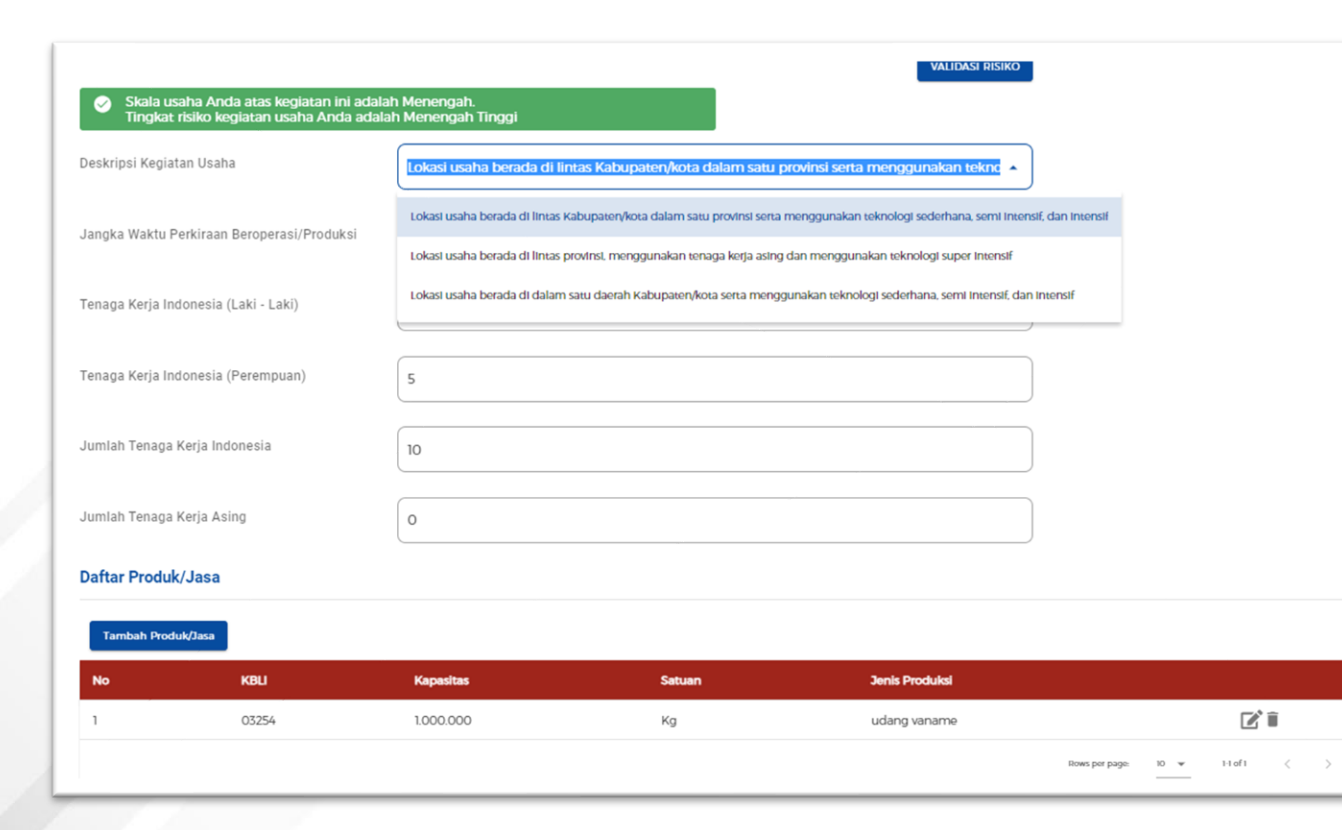

- Sistem akan otomatis menampilkan skala usaha dan tingkat risiko pada usaha Anda berdasarkan pengisian data.
- Data yang harus Anda lengkapi:
  - Apakah sudah memiliki perizinan berusaha yang sebelumnya? (Jika Ya, isi data perizinan berusaha yang dimiliki)
  - 2. Jangka Waktu Perkiraan Beroperasi/Produksi
  - 3. Deskripsi kegiatan usaha
  - 4. Jumlah Tenaga Kerja Indonesia
- Klik tombol TAMBAH PRODUK JASA

Pelaku Usaha Non UMK Badan Usaha

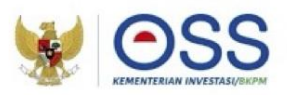

### Tahap Pengisian Data Usaha (Lanjutan 5)

| Jenis Produk/Jasa |         |                  | • |
|-------------------|---------|------------------|---|
| (apasitas         | / Tahun | Satuan Kapasitas | • |
|                   |         |                  |   |

- Data yang harus Anda lengkapi:
  - 1. Jenis Produk/Jasa
  - 2. Kapasitas (/Tahun)
  - 3. Satuan Kapasitas
- Klik tombol **SIMPAN**
- Kembali ke tampilan awal isian data usaha
- Pastikan seluruh data telah terisi dengan benar
- Klik tombol SELESAI

Pelaku Usaha Non UMK Badan Usaha

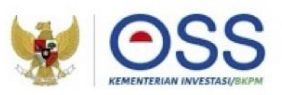

### Tahap Pengisian Data Usaha (Lanjutan 6)

| pakah perusahaan Anda akas melakukan impor barang sendiri?                                                                                                   | Ya +                                                                                                    |
|----------------------------------------------------------------------------------------------------|----------------------------------------------------------------------------------------------------|
|                                                                                                    |                                                                                                    |
| nis angka Pengenal Importir (API)                                                                                                    | · · · ·                                                                                                    |
|                                                                                                    | <ul> <li>API-P Untuk impor barang yang dipengunakan sendri dalam proses<br/>produkar</li> <li>API-U Untuk kepiatan usaha impor</li> </ul> |
| DATA PENDAFTARAN BPJS                                                                                                    |                                                                                                    |
| pakah perusahaan Anda memiliki Nomer Virtual Asseunt (BPJ8 Kesehatan)†                                                                                       | Ya 🔹                                                                                                    |
| gut Virtual Account BPUS Nesehatan:                                                                                                    | Nomor Virtual Account BPJS Kesehatan                                                                                                    |
| pakah perusahaan Anda memiliki Nomor Pendaftaran Perusahaan (BPJS Keteragakerjaan)?                                                                          | Ya *                                                                                                    |
| gut Nomor Pendattaran Perusahaan BRJS Ketenagakerjaan:                                                                                                    | Nomor Pendaftaran BPJS Ketenagskerjaan                                                                                                    |
| DATA WAJIB LAPOR KETENAGAKERJAAN DI PERUSAHAAN (WLK                                                                                                    | (P)                                                                                                    |
| pakah perusahaan Anda memiliki Nomer WLKPT.                                                                                                    | (Ya *                                                                                                    |
| iput Nomer WUCP:                                                                                                    | Nomor WLKP                                                                                                    |
| Dengan ini saya menyatakan bahwa data dan informasi yang saya isi adalal                                                                                     | h benar dan sesuai dengan peraturan perundang-undangan serta saya                                                                         |
| <ul> <li>bertanggung iswab benuh atas cata can informasi tersebut.</li> </ul>                                                                                |                                                                                                    |
| gut Namer WURP:<br>■ Dengan ini saya menyatakan bahwa data dan informasi yang saya isi adalal<br>■ bertanogung iswab peruh atas data dan informasi tersebut. | Nomor WLKP                                                                                                    |

3

- Data yang harus Anda lengkapi:
  - 1. Apakah perusahaan Anda akan melakukan impor Barang sendiri?

(Jika Ya, akan muncul pilihan Angka Pengenal Importir (API) dan pilih yang sesuai)

- Apakah perusahaan Anda memiliki nomor virtual account (BPJS Kesehatan)?
   (Jika Ya, isi nomor virtual account BPJS Kesehatan)
- 3. Apakah perusahaan Anda memiliki Nomor Pendaftaran Perusahaan (BPJS Ketenagakerjaan)? (Jika Ya, isi nomor Pendaftaran Perusahaan BPJS Ketenagakerjaan)
- 4. Apakah Perusahaan Anda memiliki Nomor WLKP? (Jika **Ya**, **isi nomor Wajib Lapor Ketenagakerjaan Perusahaan/WLKP**)

Proses perizinan akan **tetap bisa dilanjutkan** walaupun Pelaku Usaha **belum memiliki** BPJS Ketenagakerjaan, BPJS Kesehatan, ataupun nomor WLKP.

- Klik kotak centang/checkbox.
- Klik tombol **SELANJUTNYA.**

•

Pelaku Usaha Non UMK Badan Usaha

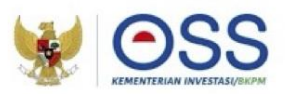

### Tahap Pengisian Data Usaha (Lanjutan 7)

| • | KBLI         | Lokasi Usaha                                                                                                    | Data Usaha                                                                                                    | Skala<br>Usaha | Tingkat<br>Risiko  | Pernyataan | Mandiri |    | Status         |                    |  |
|---|--------------|----------------------------------------------------------------------------------------------------|----------------------------------------------------------------------------------------------------|----------------|--------------------|------------|---------|----|----------------|--------------------|--|
|   | 03254        | Alamat : ji uji<br>coba<br>Kelurahan :<br>Padang<br>Beurahan<br>Kecamatan :<br>Bakongan<br>Kab/Kota : Kab.<br>Aceh Selatan<br>Provinsi : Aceh | Jumlah Tenaga<br>Kerja Indonesia: 100<br>Pembelian dan<br>Pematangan Tanah :<br>Rp 0<br>Bangunan Gedung :<br>Rp 0<br>Mesin / Peralatan<br>Dalam Negeri : Rp 0<br>Mesin / Peralatan<br>Impor : Rp 0<br>Investasi Lain - Lain :<br>Rp 9.000.000.000<br>Modal Kerja 3 Bulan<br>: Rp 9.000.000.000<br>Total Nilai Investasi :<br>Rp 18.000.000.000<br>Luas Lahan : I Ha<br>Jenis Kegiatan<br>Usaha : Utama | Usaha<br>Bésar | Menengah<br>Tinggi |            | -       |    | • PKKI<br>Otor | PR Terbit<br>natis |  |
|   | Proses Perio | rinan Berusaha CETA                                                                                                    | AK PKKPR                                                                                                    |                |                    | Itom Dor   | Halaman | 10 |                | 1                  |  |

3

- Sistem akan menampilkan:
  - 1. KBLI
  - 2. Lokasi Usaha
  - 3. Data Usaha
  - 4. Skala Usaha
  - 5. Tingkat Risiko
  - 6. Pernyataan Mandiri
  - 7. Status
- Jika **PKKPR diterbitkan otomatis atau telah diverifikasi dan disetujui,** Anda dapat melanjutkan proses permohonan.

### Lalu klik tombol **PROSES PERIZINAN BERUSAHA**.

Pelaku Usaha Non UMK Badan Usaha

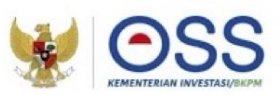

### Tahap Pengisian Data Usaha (Lanjutan 8)

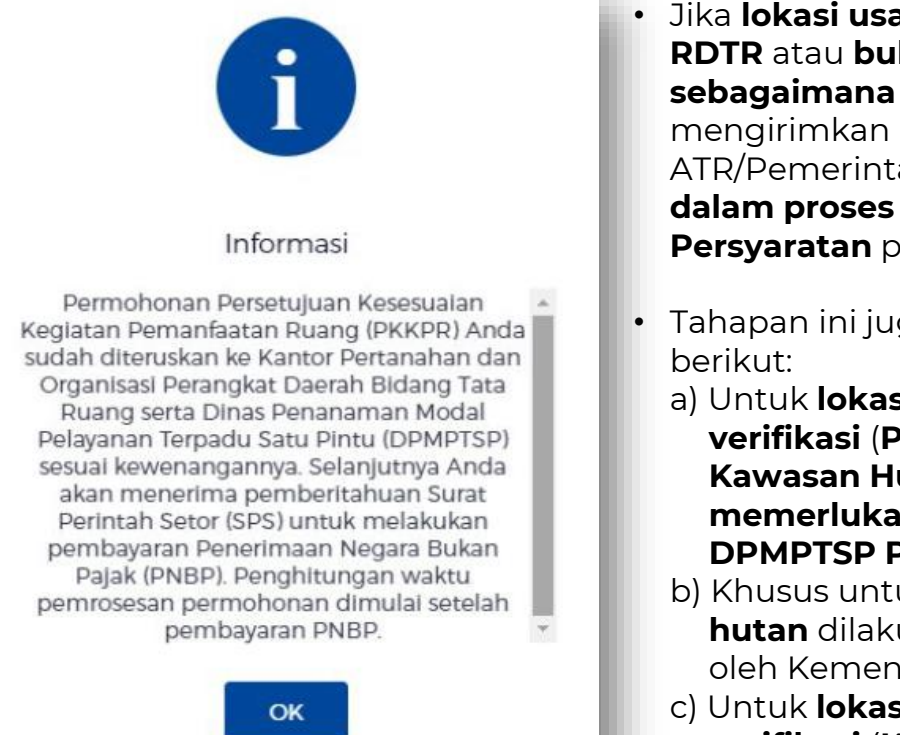

3

- Jika lokasi usaha yang dimohonkan tidak berada pada wilayah yang sudah memiliki RDTR atau bukan di Kawasan Industri/ KEK/ KPBPB atau tidak memenuhi kriteria sebagaimana tercantum dalam isian terkait Pasal 181 PP 5/2021, maka sistem akan mengirimkan notifikasi permohonan Persetujuan KKPR (PKKPR) kepada Kementerian ATR/Pemerintah Daerah sesuai kewenangan, sehingga status di sini tertulis "PKKPR dalam proses verifikasi" dan Pelaku Usaha perlu melalui proses Pemenuhan Persyaratan pada menu yang sudah disediakan.
- Tahapan ini juga berlaku sama untuk **lokasi usaha di Hutan** dan **Laut**, dengan kondisi berikut:
  - a) Untuk lokasi usaha di Hutan dimana memerlukan pemenuhan persyaratan dan verifikasi (Persetujuan Penggunaan/Pelepasan/Pemanfaatan/Konservasi Kawasan Hutan) oleh Kementerian Lingkungan Hidup dan Kehutanan. (Jika memerlukan rekomendasi Gubernur, dapat diajukan ke OPD LHK Provinsi dan DPMPTSP Provinsi terlebih dahulu).
  - b) Khusus untuk **KBLI Pemanfaatan Hutan**, proses **pemenuhan persetujuan lokasi hutan** dilakukan **bersamaan** dengan **pemenuhan persyaratan perizinan berusaha** oleh Kementerian Lingkungan Hidup dan Kehutanan.
  - c) Untuk **lokasi usaha di Laut** dimana **memerlukan pemenuhan persyaratan** dan **verifikasi (KKPR Laut**) oleh Kementerian Kelautan dan Perikanan.

Catatan: Jika **muncul Informasi** ini, Anda perlu **memenuhi PNBP terlebih dahulu, berdasarkan SPS yang diterima** untuk bisa **melanjutkan proses permohonan** Perizinan Berusaha.

Pelaku Usaha Non UMK Badan Usaha

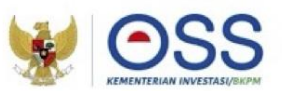

### Tahap Pengisian Data Usaha (Lanjutan 9)

### Alur Validasi KKPR Lokasi Daratan

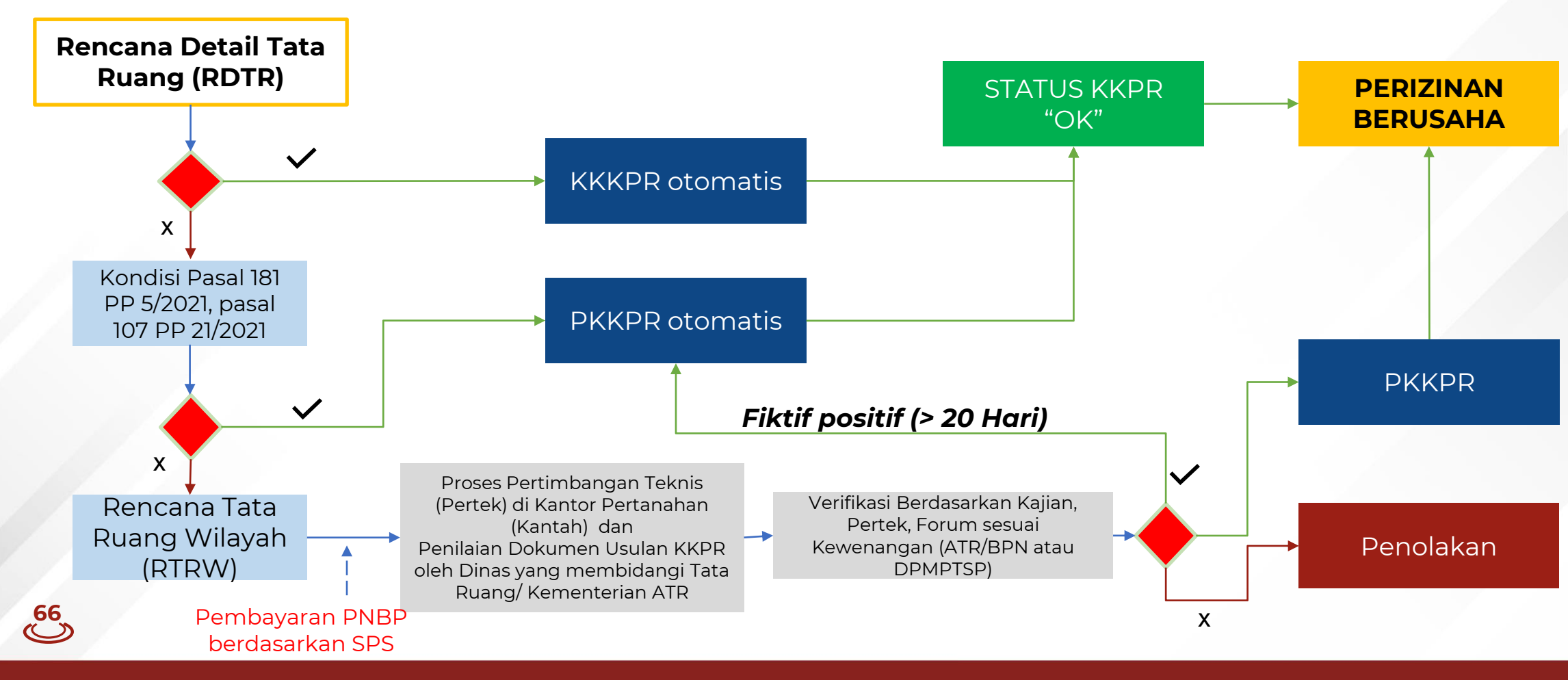

Pelaku Usaha Non UMK Badan Usaha

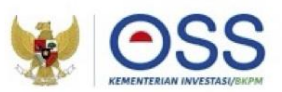

### Tahap Pengisian Data Usaha (Lanjutan 10)

### Alur Validasi KKPR Lokasi Perairan

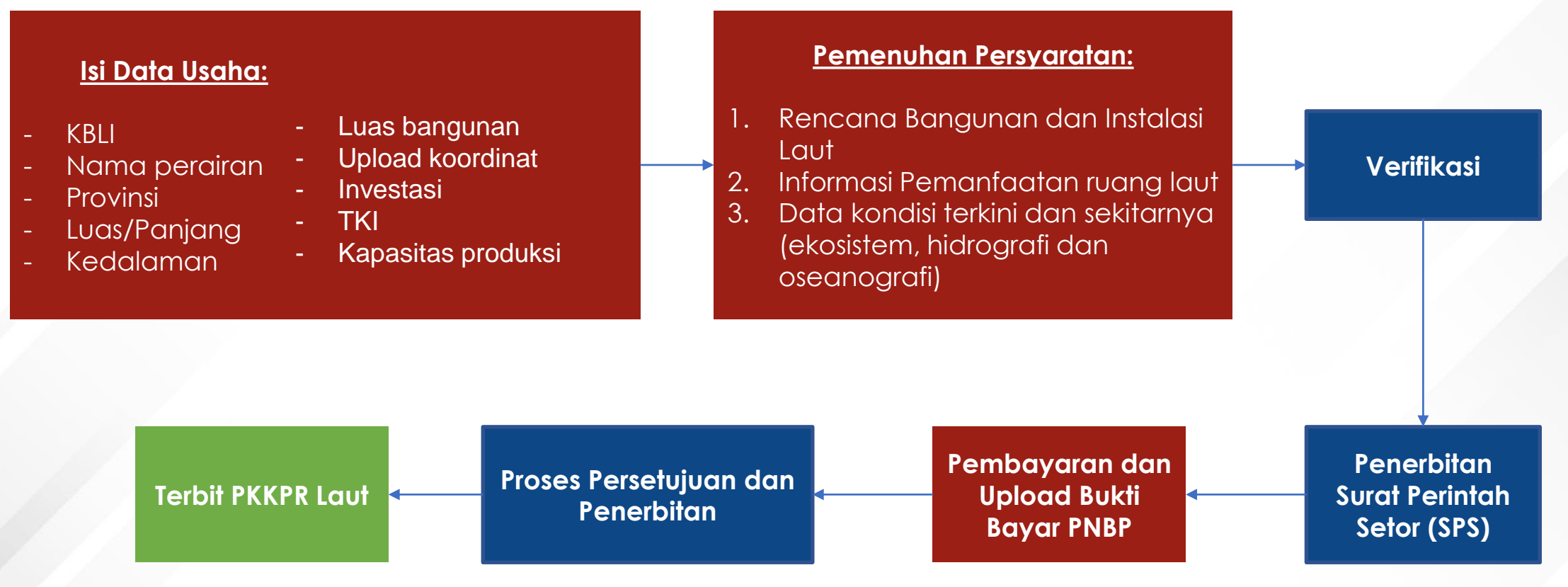

# **Besaran PNBP PKKPRL**

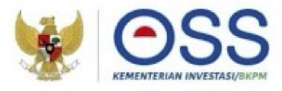

| JENIS PE            | CNERIMAAN NEGARA BUKAN PAJAK                              | SATUAN   | TARIF<br>(Rupiah)                                                                                                    |
|---------------------|-----------------------------------------------------------|----------|----------------------------------------------------------------------------------------------------|
| XII. PE<br>KI<br>LA | ERSETUJUAN KESESUAIAN<br>EGIATAN PEMANFAATAN RUANG<br>AUT |          |                                                                                                    |
| Α.                  | Pemanfaatan Ruang untuk<br>Kegiatan yang Menetap di Laut  | per ha   | 18.680.000,00                                                                                                    |
| B.                  | . Pemanfaatan Ruang untuk Kabel<br>Bawah Laut             | per izin | 128.595.000,00 +<br>227.800,00 per<br>km (di luar<br>kawasan<br>konservasi) +<br>7.500.000,00<br>per km (di<br>dalam kawasan<br>konservasi)      |
| C.                  | . Pemanfaatan Ruang untuk Pipa<br>Bawah Laut              |          |                                                                                                    |
|                     | 1. Pipa Air Bersih/Air Baku                               | per izin | 148.595.000,00<br>+ 2.500.000,00<br>per km (di luar<br>kawasan<br>konservasi) +<br>7.500.000,00<br>per km (di<br>dalam<br>kawasan<br>konservasi) |
|                     | 2. Pipa Selain Air Bersih/Air Baku                        | per izin | 148.595.000,00 +<br>25.000.000,00<br>per km (di luar<br>kawasan<br>konservasi) +<br>75.000.000,00<br>per km (di<br>dalam kawasan<br>konservasi)  |

68

"Pipa tambak udang masuk ke dalam kategori Pemanfaatan Ruang untuk Kegiatan yang Menetap di Laut (Kegiatan Pemasangan Instalasi Perikanan Budidaya), BUKAN termasuk kategori Pemanfaatan Ruang untuk Pipa Bawah Laut"

### Contohnya:

Perusahaan A memohonkan PKKPRL seluas 1 Ha, berdasarkan hasil penilaian disetujui 0,7 Ha maka perusahaan A akan dikenakan tagihan PNBP sebesar

0,7 Ha x Rp.18.680.000 yaitu Rp. 13.076.000

Pelaku Usaha Non UMK Badan Usaha

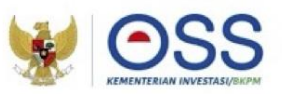

## Tahap Pengisian Data Usaha (Lanjutan 11)

| Apakah untuk kegiatan usaha ini Anda sudah<br>nemiliki persetujuan lingkungan? | Pillh |              |
|--------------------------------------------------------------------------------|-------|--------------|
|                                                                                |       |              |
|                                                                                |       | PATALKAN 1/1 |

- Sistem akan menampilkan pertanyaan konfirmasi "Apakah sudah memiliki Dokumen Persetujuan Lingkungan atas kegiatan ini?" yang harus Anda pilih:
   a. Jika pilih Sudah, pilih jenis dokumen persetujuan lingkungan yang dimiliki.
   b. Jika pilih Belum, lengkapi formulir parameter kewajiban persetujuan lingkungan sesuai dengan kondisi pada kegiatan usaha terpilih.
- Klik tombol **LANJUT.**

Pelaku Usaha Non UMK Badan Usaha

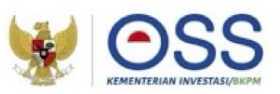

# Tahap Pengisian Data Usaha (Lanjutan 12)

| Parameter Kewajiban Dokumen Lingkungan                                                                  |                                                      |  | Parameter Kewajiban Dokumen Lingkungan                                                                 |                                            |  |
|----------------------------------------------------------------------------------------------------|------------------------------------------------------|--|----------------------------------------------------------------------------------------------------|--------------------------------------------|--|
| Silakan pilih sesuai kriteria usaha dan/atau kegiatan Anda.                                             |                                                      |  | Silakan pilih sesuai kriteria usaha dan/atau kegiatan Anda.                                            |                                            |  |
| Jenis Usaha                                                                                             | Parameter Lingkungan                                 |  | Jenis Usaha                                                                                            | Parameter Lingkungan                       |  |
| Pembesaran Crustacea air payau                                                                          | ☑ 500 Ha > Luas > 10 Ha atau Luas > 500 ha 🔲 = 10 Ha |  | Pembesaran Crustacea air payau                                                                         | ☐ 500 Ha > Luas > 10 Ha atau Luas > 500 ha |  |
| Berdasarkan pilihan parameter di atas, kewajiban dokumen lingkungan yang harus dipenuhi adalah UKL/UPL. |                                                      |  | Berdasarkan pilihan parameter di atas, kewajiban dokumen lingkungan yang harus dipenuhi adalah<br>SPPL |                                            |  |
| Silakali isi uralah kegiatah usaha Anua .                                                               |                                                      |  | Silakan isi uraian kegiatan usaha An                                                                   | da :                                       |  |
| Uraian Usaha                                                                                            | Uraian Usaha                                         |  | Uraian Usaha                                                                                           | Uraian Usaha                               |  |
|                                                                                                    |                                                      |  |                                                                                                    |                                            |  |
|                                                                                                    | Batalken Lanjut                                      |  |                                                                                                    | Batalkan Lanjut                            |  |

Jika pilih **Belum**, berikut 2 pilihan parameter kewajiban persetujuan lingkungan sesuai dengan kondisi pada KBLI 03254.

Silahkan pilih sesuai dengan kondisi kegiatan usaha yang dilakukan oleh perusahaan.

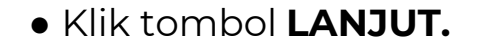
Pelaku Usaha Non UMK Badan Usaha

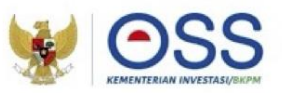

# Tahap Pengisian Data Usaha (Lanjutan 13)

| Indexarkan Undang-Undang Nomor 11 Tahun 2020 tentang Cipta Kerja, Pelaku Usaha dengan identitas sebagai beriku:         Nama Pelaku Usaha       Image Pelaku Usaha         Nama Pelaku Usaha       Image Pelaku Usaha         Nama Pelaku Usaha       Image Pelaku Usaha         Nama Pelaku Usaha       Image Pelaku Usaha         Nama Pelaku Usaha       Image Pelaku Usaha         Nama Pelaku Usaha       Image Pelaku Usaha         Nama Pelaku Usaha       Image Pelaku Usaha         Nama Pelaku Usaha       Image Pelaku Usaha         Nama Pelaku Usaha       Image Pelaku Usaha         Nama Pelaku Usaha       Image Pelaku Usaha         Nama Pelaku Usaha       Image Pelaku Usaha         Nama Pelaku Usaha       Image Pelaku Usaha         Nama Pelaku Usaha       Image Pelaku Usaha         Nama Pelaku Usaha       Image Pelaku Usaha Iterhadap pelanggarah atas ketentuan yang terkait dengan K31 tersebut         Demikian pemyataan ini dibuat dengan sebenar-benarrya. Apabila di kemudian hari ternyata terdapat kekeliruan ataupun ketidakakuratan dalam pemyataan ini. maka         Pelaku Usaha bersedia menerima konsekuensi sesuai dengan ketentuan perundang-undangan         Nama Pelaku Usaha       Image Pelaku Usaha         Nama Pelaku Usaha       Image Pelaku Usaha         Nama Pelaku Usaha       Image Pelaku Usaha         Nama Pelaku Usaha |                                                                                                    | PERNYATAAN MANDIRI                                                                                                    | ×                                                                  |
|----------------------------------------------------------------------------------------------------|----------------------------------------------------------------------------------------------------|----------------------------------------------------------------------------------------------------|--------------------------------------------------------------------|
| Nama Pelaku Usaha<br>Nomor Induk Berusaha (NB)<br>MENJAGA KESELAMATAN, KEAMANAN, KESEHATAN DAN PELESTARIAN FUNGSI LINGKUNGAN (K3L)<br>myatakan:<br>Bersedia menjaga Keselamatan, Keamanan, Kesehatan dan pelestarian fungsi Lingkungan (K3L) dalam menjalankan kegiatan usaha yang dimaksud<br>Bersedia menjaga Keselamatan, Keamanan, Kesehatan dan pelestarian fungsi Lingkungan (K3L) dalam menjalankan kegiatan usaha yang dimaksud<br>Bersedia menjaga mengikuti pembinaan yang dilakukan dalam rangka memenuhi ketentuan terkait K3L tersebut<br>Bersedia menerima sanksi terhadap pelanggaran atas ketentuan yang terkait dengan K3L tersebut<br>Demikian pernyataan ini dibuat dengan sebenar-benarnya. Apabila di kemudian hari ternyata terdapat kekeliruan ataupun ketidakakuratan dalam pernyataan ini, maka<br>Pelaku Usaha bersedia menerima konsekuensi sesuai dengan ketentuan perundang-undangan                                                                                                    | erdasarkan Undang-Undang Nomor 11 Tahun 202                                                                                                    | ) tentang Cipta Kerja, Pelaku Usaha dengan identitas sebagai berikut:                                                                                                    |                                                                    |
| Memor Induk Berusaha (MB) :<br>MENJAGA KESELAMATAN, KEAMANAN, KESEHATAN DAN PELESTARIAN FUNGSI LINGKUNGAN (K3L)<br>myatakan:<br>Bersedia menjaga Keselamatan, Keamanan, Kesehatan dan pelestarian fungsi Lingkungan (K3L) dalam menjalankan kegiatan usaha yang dimaksud<br>Bersedia dengan sungguh-sungguh melaksanakan pengelolaan dan permantauan dampak lingkungan<br>Bersedia mengikuti pembinaan yang dilakukan dalam rangka memenuhi ketentuan terkalt K3L tersebut<br>Bersedia menerima sanksi terhadap pelanggaran atas ketentuan yang terkait dengan K3L tersebut<br>Demikian pernyataan ini dibuat dengan sebenar-benarnya. Apabila di kemudian hari ternyata terdapat kekeliruan ataupun ketidakakuratan dalam pernyataan ini, maka<br>Pelaku Usaha bersedia menerima konsekuensi sesual dengan ketentuan peraturan perundang-undangan                                                                                                    | Nama Palaku Usaha                                                                                                    |                                                                                                    |                                                                    |
| MENJAGA KESELAMATAN, KEAMANAN, KESEHATAN DAN PELESTARIAN FUNGSI LINGKUNGAN (K3L)<br>myatakan:<br>Bersedia menjaga Keselamatan, Keamanan, Kesehatan dan pelestarian fungsi Lingkungan (K3L) dalam menjalankan kegiatan usaha yang dimaksud<br>Bersedia dengan sungguh-sungguh melaksanakan pengelolaan dan permantauan dampak lingkungan<br>Bersedia mengikuti pembinaan yang dilakukan dalam rangka memenuhi ketentuan terkait K3L tersebut<br>Bersedia menerima sanksi terhadap pelanggaran atas ketentuan yang terkait dengan K3L tersebut<br>Demikian pernyataan ini dibuat dengan sebenar-benarnya. Apabila di kemudian hari ternyata terdapat kekeliruan ataupun ketidakakuratan dalam pernyataan ini, maka<br>Pelaku Usaha bersedia menerima konsekuensi sesual dengan ketentuan peraturan perundang-undangan                                                                                                    | Nomor Induk Berusaha (NIB)                                                                                                    | 8                                                                                                    |                                                                    |
| nyatakan:<br>Bersedia menjaga Keselamatan, Kesenanan, Kesehatan dan pelestarian fungsi Lingkungan (K3L) dalam menjalankan kegiatan usaha yang dimaksud<br>Bersedia dengan sungguh-sungguh melaksanakan pengelolaan dan permantauan dampak lingkungan<br>Bersedia mengikuti pembinaan yang dilakukan dalam rangka memenuhi ketentuan terkait K3L tersebut<br>Bersedia menerima sanksi terhadap pelanggaran atas ketentuan yang terkait dengan K3L tersebut<br>Demikian pernyataan ini dibuat dengan sebenar-benarnya. Apabila di kemudian hari ternyata terdapat kekeliruan ataupun ketidakakuratan dalam pernyataan ini, maka<br>Pelaku Usaha bersedia menerima konsekuensi sesuai dengan ketentuan peraturan perundang-undangan                                                                                                    | MENJAGA KESELAMA                                                                                                    | TAN, KEAMANAN, KESEHATAN DAN PELESTARIAN FUNGSI LII                                                                                                    | NGKUNGAN (K3L)                                                     |
|                                                                                                    | <ul> <li>Bersedia menjaga Keselamatan, Keamanan, K</li> <li>Bersedia dengan sungguh-sungguh melaksan.</li> <li>Bersedia mengikuti pembinaan yang dilakukar</li> <li>Bersedia menerima sanksi terhadap pelangga</li> <li>Demikian pernyataan ini dibuat dengan seben</li> <li>Pelaku Usaha bersedia menerima konsekuens</li> </ul> | esehatan dan pelestarian fungsi Lingkungan (K3L) dalam menjalankan kegiat<br>Ikan pengelolaan dan pernantauan dampak lingkungan<br>dalam rangka memenuhi ketentuan terkait K3L tersebut<br>an atas ketentuan yang terkait dengan K3L tersebut<br>ar-benarnya. Apabila di kemudian hari ternyata terdapat kekeliruan ataupun ket<br>i sesuai dengan ketentuan peraturan perundang-undangan | an usaha yang dimaksud<br>tidakakuratan dalam pernyataan ini, maka |
|                                                                                                    | Sistem akan menar                                                                                                    | npilkan berbagai macam <b>Pernyat</b> a                                                                                                    | aan Mandiri                                                        |
| Sistem akan menampilkan berbagai macam Pernyataan Mandiri                                                                                                    | berdasarkan UUCK                                                                                                    | Nomor 11 Tahun 2020 sesuai deng                                                                                                    | gan data dan informa                                               |
| Sistem akan menampilkan berbagai macam <b>Pernyataan Mandiri</b><br>berdasarkan UUCK Nomor 11 Tahun 2020 sesuai dengan data dan informa                                                                                                    | yang tersimpan seb                                                                                                    | elumnya.                                                                                                    |                                                                    |
| Sistem akan menampilkan berbagai macam <b>Pernyataan Mandiri</b><br><b>berdasarkan UUCK Nomor 11 Tahun 2020</b> sesuai dengan data dan informa<br>yang tersimpan sebelumnya.                                                                                                    | Baca, pahami, dan k                                                                                                    | lik <b>kotak centang/checkbox</b> pada                                                                                                    | a setiap Pernyataan                                                |
| Sistem akan menampilkan berbagai macam <b>Pernyataan Mandiri</b><br><b>berdasarkan UUCK Nomor 11 Tahun 2020</b> sesuai dengan data dan informa<br>yang tersimpan sebelumnya.<br>Baca, pahami, dan klik <b>kotak centang/checkbox</b> pada setiap Pernyataan                                                                                                    | Mandiri yang tertera                                                                                                    | Э.                                                                                                    |                                                                    |

• Klik tombol **LANJUT**.

Pelaku Usaha Non UMK Badan Usaha

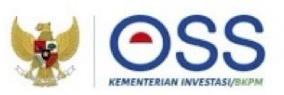

## Tahap Pengisian Data Usaha (Lanjutan 14)

# Bisnis Proses Penerbitan **Persetujuan Lingkungan**

Usaha Risiko Menengah Tinggi/Tinggi yang wajib UKL-UPL (Kewenangan daerah)

3

72

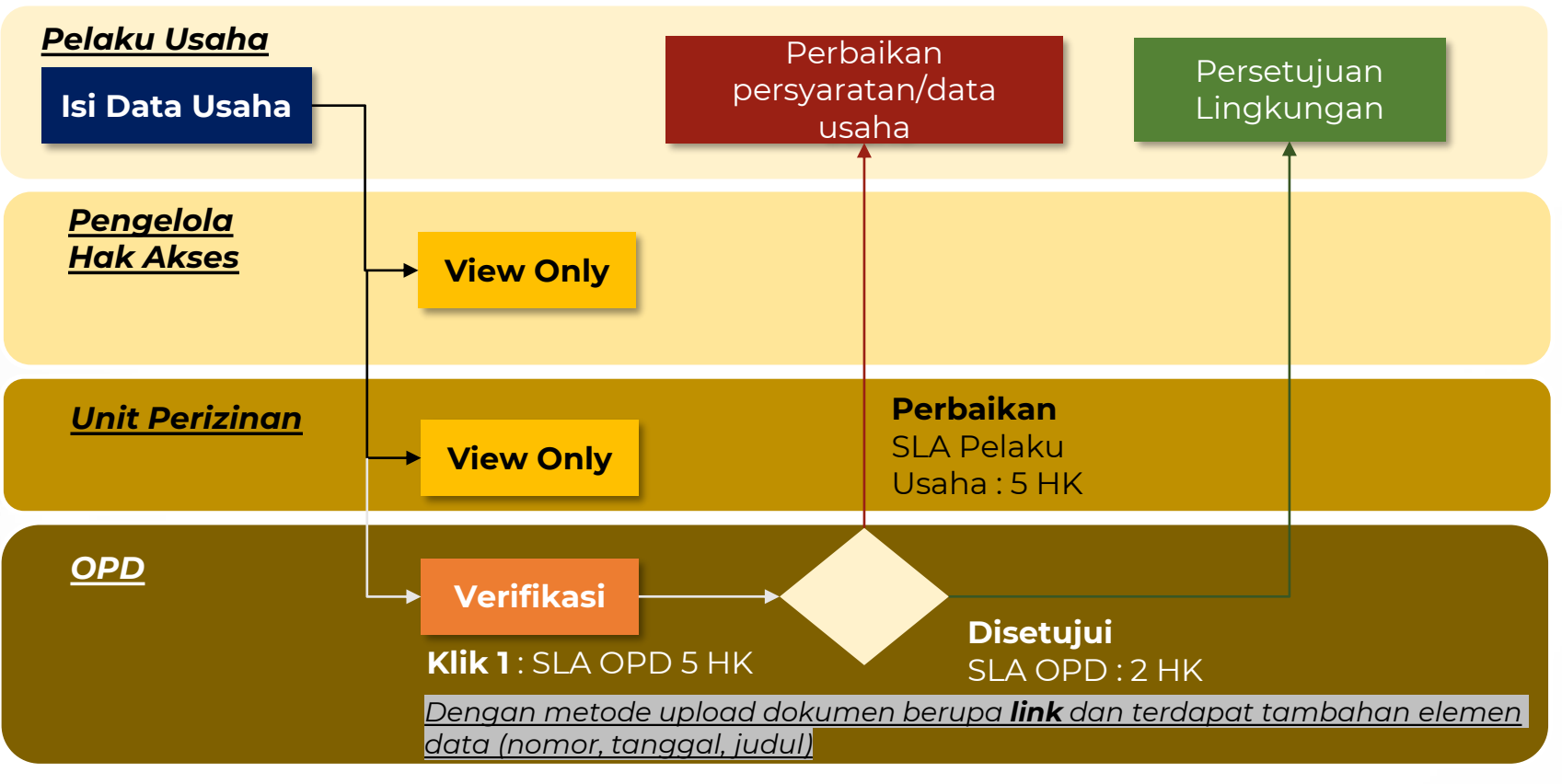

Catatan: alur ini berlaku saat OSS belum terintegrasi Amdalnet

Pelaku Usaha Non UMK Badan Usaha

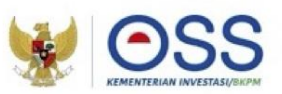

**,73** 

# Tahap Pengisian Data Usaha (Lanjutan 15)

# Bisnis Proses Penerbitan **Persetujuan Lingkungan**

Usaha Risiko Menengah Tinggi/Tinggi yang wajib **UKL-UPL (Kewenangan Pusat)** 

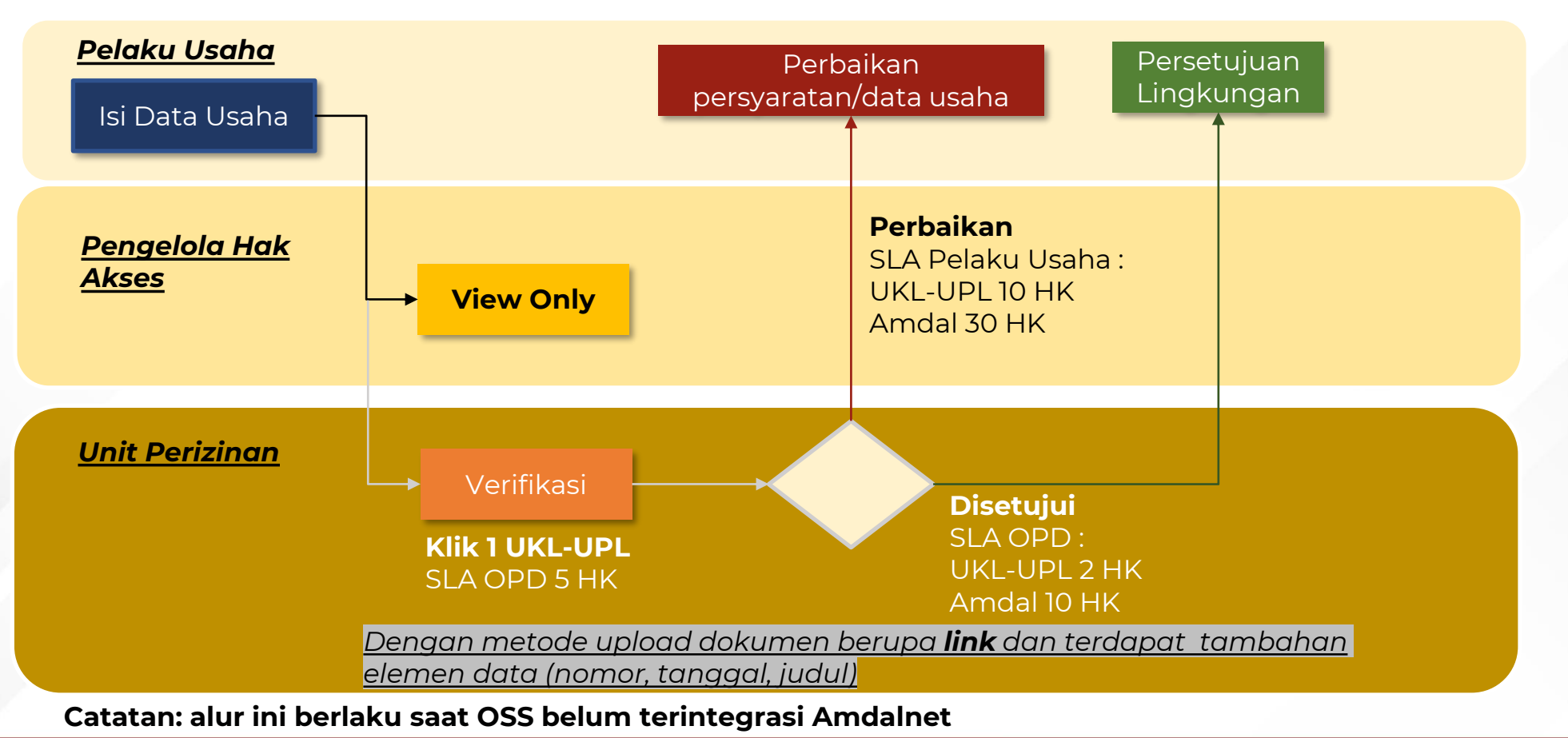

Pelaku Usaha Non UMK Badan Usaha

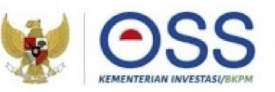

#### Tahap Penerbitan NIB

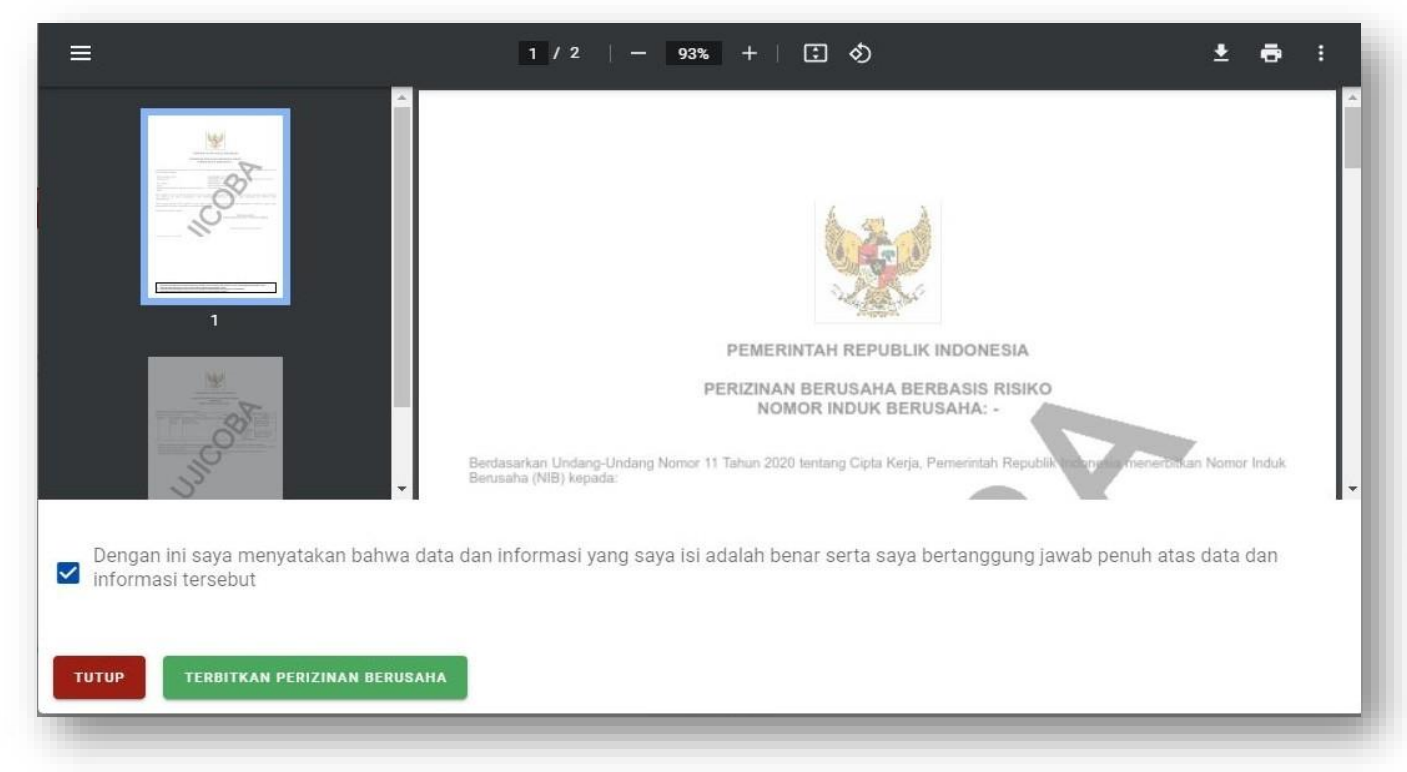

- Sistem akan menampilkan draf NIB, lalu klik kotak centang/checkbox.
- Klik tombol TERBITKAN PERIZINAN BERUSAHA.

Pelaku Usaha Non UMK Badan Usaha

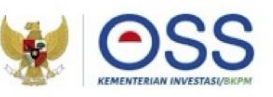

# Tahap Penerbitan NIB (Lanjutan)

| • | KBLI                                                               | Lokasi Usaha                                                                                                    | Data Usaha                                                                                                    | Skala<br>Usaha                  | Tingkat<br>Risiko       | Pernyataan Mandiri                                                                                                    | Status                                                                                                    |  |
|---|--------------------------------------------------------------------|----------------------------------------------------------------------------------------------------|----------------------------------------------------------------------------------------------------|---------------------------------|-------------------------|----------------------------------------------------------------------------------------------------|----------------------------------------------------------------------------------------------------|--|
|   | 03245                                                              | Alamat : Ji uji<br>coba<br>Kelurahan :<br>Padang<br>Beurahan<br>Kecamatan<br>Bakongan<br>Kab(Kota : Kab,<br>Aceh Selatan<br>Provinsi : Acah | Jumlah Tenaga<br>Kerja Indonesia. 100<br>Pembalian dan<br>Pembalan dan<br>Pembalan dan<br>Penasangan Tanah i<br>Rp 0<br>Bangunan Cedung :<br>Rp 0<br>Mesin / Peralatan<br>Dalam Negeri : Rp 0<br>Mesin / Peralatan<br>Impor : Rp 0<br>Investasi Lain - Lain :<br>Rp 9.000.000.000<br>Modal Kerja 3 Bulan<br>: Rp 9.000.000.000<br>Total Nilai (rwestasi<br>Rp 18.000.000.000<br>Total Nilai (rwestasi<br>Rp 18.000.000.000<br>Luas Lahan : I Ha<br>Jenis Kegiatan<br>Usaha: Utama | Usaha<br>Besar                  | Menengah<br>Tinggi      | <ul> <li>Pernyataan Mandiri<br/>K3L: Cetak</li> <li>Pernyataan Mandiri<br/>Kasadiaan Memenuhi<br/>Standar Usaha<br/>Cetak</li> <li>Surat Pernyataan<br/>Kesanggupan<br/>Pengelolaan Dan<br/>Pernantauan<br/>Lingkungan Hidup<br/>ISPPU. Cetak</li> <li>Pernyataan<br/>Kesanggupan<br/>Pengelolaan<br/>Lingkungan Hidup<br/>(PKPLH): Cetak</li> </ul> | <ul> <li>NIE Terbit</li> <li>PKKPR Terbit</li> <li>Otomatis</li> <li>Persetujuan PKPLH</li> <li>Terbit Otomatis</li> </ul> |  |
|   | CETAK Inny<br>Tingkat F<br>• tan akan<br>• temenut<br>• tatakan le | CETAK PARING<br>Risiko Kegiatan<br>berbir uetelah Anda mel<br>an persperato ian waj<br>nyuthan permenuhan pe                                | CELAC Persenukan INSELI<br>Usaha Anda Tinggi<br>Iakukan persenuhan Persyatata<br>U diskukan pismenuhan Persyatata<br>Is diskukan diam janjaka weki<br>regeratan tan dengan kitik di an                                                                                                    | n tain<br>tu paking lambar<br>1 | : 3 bulan sebelum Nover | mber 2022                                                                                                    |                                                                                                    |  |

- Perizinan Berusaha telah terbit, meliputi:
- 1. NIB, klik tombol **CETAK NIB (hanya untuk persiapan usaha)** ditambah:
  - a) Sertifikat Standar, untuk tingkat risiko Menengah Tinggi.
  - b) Izin, untuk tingkat risiko Tinggi.
- 2. Pernyataan Mandiri, klik tulisan Cetak.
- 3. PKKPR, klik **CETAK PKKPR**
- 4. PKPLH/SKKL, klik CETAK PKPLH/SKKL (jika ada).
- Anda dapat **melihat**, **mengunduh**, dan **mencetak** produk perizinan berusaha tersebut.
- Jika **dokumen lingkungan** yang dibutuhkan adalah UKL-UPL atau Amdal, maka lakukan pemenuhan persyaratan dokumen lingkungan terlebih dahulu ke instansi yang berwenang.
- Setelah melalui proses persetujuan persyaratan dasar,
  untuk mendapatkan Sertifikat Standar dan Izin
  yang terverifikasi, maka lakukan pemenuhan
  persyaratan perizinan berusaha dengan:
  a) Klik tulisan "di sini", atau
  b) Pilih Menu Pemenuhan Persyaratan.

Pelaku Usaha Non UMK Badan Usaha

5

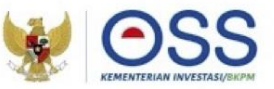

# Tahap Pemenuhan Persyaratan

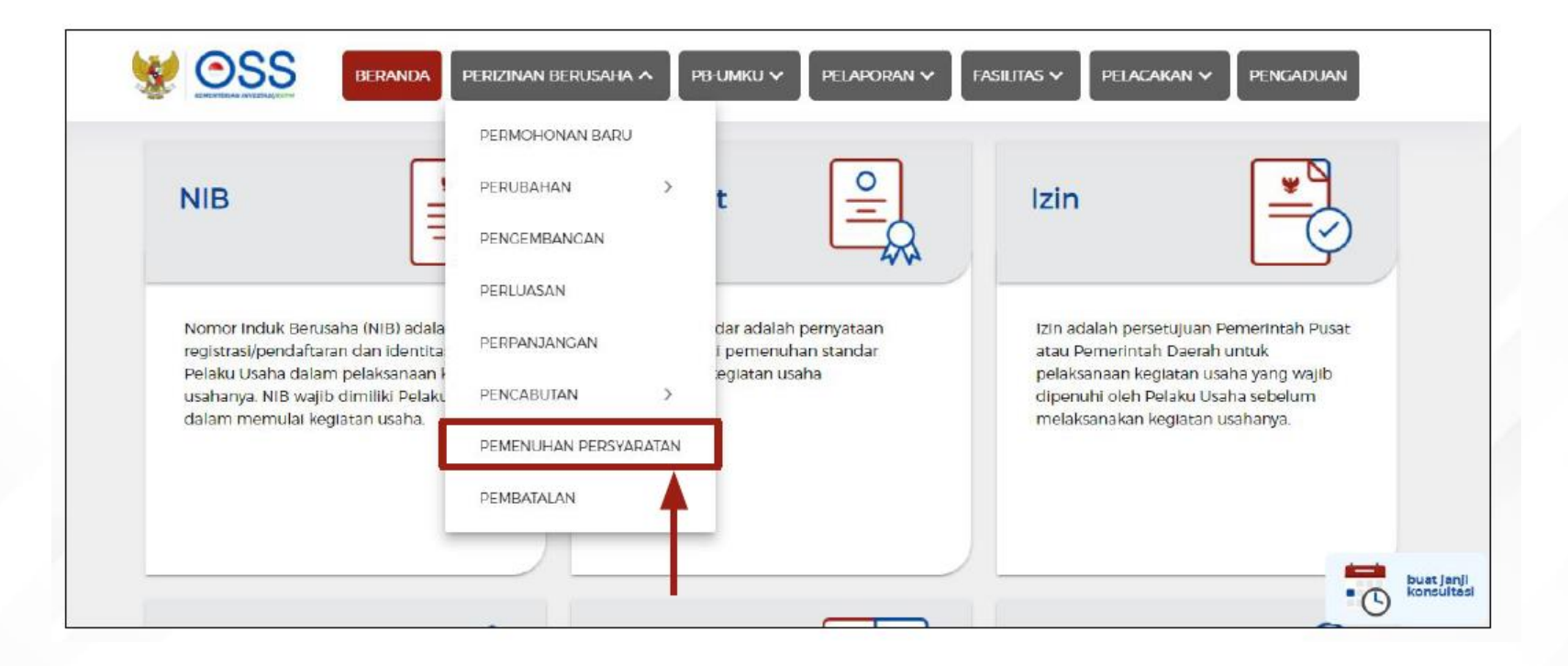

5

Detail Langkah Pengurusan Perizinan Berusaha

Pelaku Usaha Non UMK Badan Usaha

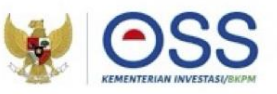

# Tahap Pemenuhan Persyaratan

| No I   | KBLI      | Lokasi Usaha                                                                                                    | Data Usaha                                                                                                    | Skala<br>Usaha    | Tingkat<br>Risiko  | Nama<br>Izin          | Status<br>Perizinan<br>Berusaha                                                                                                    | Status<br>Pemenuhan                |
|--------|-----------|----------------------------------------------------------------------------------------------------|----------------------------------------------------------------------------------------------------|-------------------|--------------------|-----------------------|----------------------------------------------------------------------------------------------------|------------------------------------|
| 1 (    | 03254     | Alamat : Mallusetasi<br>Kelurahan : Palanro<br>Kecamatan : Mallusetasi<br>Kab/Kota : Kab. Barru<br>Provinsi : Sulawesi<br>Selatan<br>ID Izin : I-<br>202206171132394401656 | Jumlah Tenaga<br>Kerja Indonesia :<br>10<br>Pembellan dan<br>Pematangan<br>Tanah : Rp 0<br>Bangunan<br>Gedung : Rp 0<br>Mesin /<br>Peralatan<br>Dalam Negeri :<br>Rp<br>3.000.000.000<br>Mesin /<br>Peralatan Impor<br>: Rp 0<br>Investasi Lain -<br>Lain : Rp<br>5.000.000.000<br>Modal Kerja 3<br>Bulan : Rp<br>2.000.000.000<br>Total Nilai<br>Investasi : Rp<br>10.000.000.000<br>Luas Lahan : 5<br>Ha<br>Jenis Kegiatan<br>Usaha : Utama | Usaha<br>Menengah | Menengah<br>Tinggi | Sertifikat<br>Standar | <ul> <li>NIB Terbit</li> <li>PKKPR<br/>Terbit<br/>Otomatis</li> <li>Sertifikat<br/>Standar<br/>Belum<br/>Terverifikasi</li> <li>SPPL Terbit<br/>Otomatis</li> </ul> | Belum<br>melengkapi<br>persyaratan |
| Proses | s Pemenut | nan Standar Usaha                                                                                                    |                                                                                                    |                   |                    |                       |                                                                                                    |                                    |

Klik tombol "panah di sebelah kanan data usaha".
Kemudian klik "Proses
Pemenuhan Standar Usaha" (untuk tingkat risiko menengah tinggi) atau "Proses pemenuhan Izin" (untuk tingkat risiko tinggi. 5

Detail Langkah Pengurusan Perizinan Berusaha

Pelaku Usaha Non UMK Badan Usaha

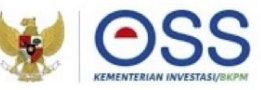

# Tahap Pemenuhan Persyaratan

| Formulir F                                                       | Pemenuhan Standar Usaha                                                                                                    |                                                                                                   |                |
|------------------------------------------------------------------|----------------------------------------------------------------------------------------------------|---------------------------------------------------------------------------------------------------|----------------|
| NIB : 8120<br>Kegiatan I<br>Tingkat Ri<br>Nama Per<br>Jenis Proy | 002712865<br>Usaha/KBL: 03254<br>siko: Menengah Tinggi<br>izinan Berusaha : Sertifikat Standar<br>ek : Utama                                                                                                    |                                                                                                   |                |
| No                                                               | Jenis Dokumen                                                                                                    | Unggah Dokumen                                                                                    | Status         |
| 1                                                                | Rencana usaha yang meliputi:<br>a. Rencana kegiatan usaha:<br>b. Rencana tahapan kegiatan:<br>c. Rencana teknologi yang digunakan:<br>d. Sarana usaha yang dimiliki:<br>e. Rencana pengadaan sarana usaha:<br>f. Rencana volume produksi setiap tahapan kegiatan: dan<br>g. Rencana pembiayaan. | Dith Dekumen<br>Ukuran maksimal dokumen : 5 MB<br>Jenis dokumen: PDF                              | -              |
| 2                                                                | Persyaratan Izin Lainnya<br>"Mohon dicantumkan jenis dokumen yang diunggah pada baris catatan di bawah                                                                                                    | Pilih Bekumen<br>Ukuran maksimal dokumen : 15 MB<br>Jenis dokumen: PDF, ZIP atau RAR<br>"opsional |                |
| Catatar                                                          | 1                                                                                                    |                                                                                                   |                |
| Denç                                                             | gan ini saya menyatakan bahwa data dan informasi yang saya isi adalah benar serta saya bertangg                                                                                                    | ung Jawab penuh atas data dan informasi tersebut.                                                 | Kembali Lanjut |

Klik tombol **Pilih Dokumen** dan unggah dokumen yang sesuai. (Ukuran maksimal dokumen yaitu **5 MB**, dengan format jenis dokumen **PDF**)

• Isi kolom **Catatan** sebagai catatan/keterangan tambahan untuk Instansi terkait yang berwenang. (opsional)

• Klik **kotak centang/checkbox** pada *disclaimer* yang tertera.

• Klik tombol **LANJUT.** 

Pelaku Usaha Non UMK Badan Usaha

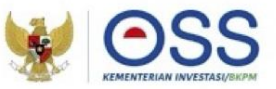

#### Tahap Pemenuhan Persyaratan

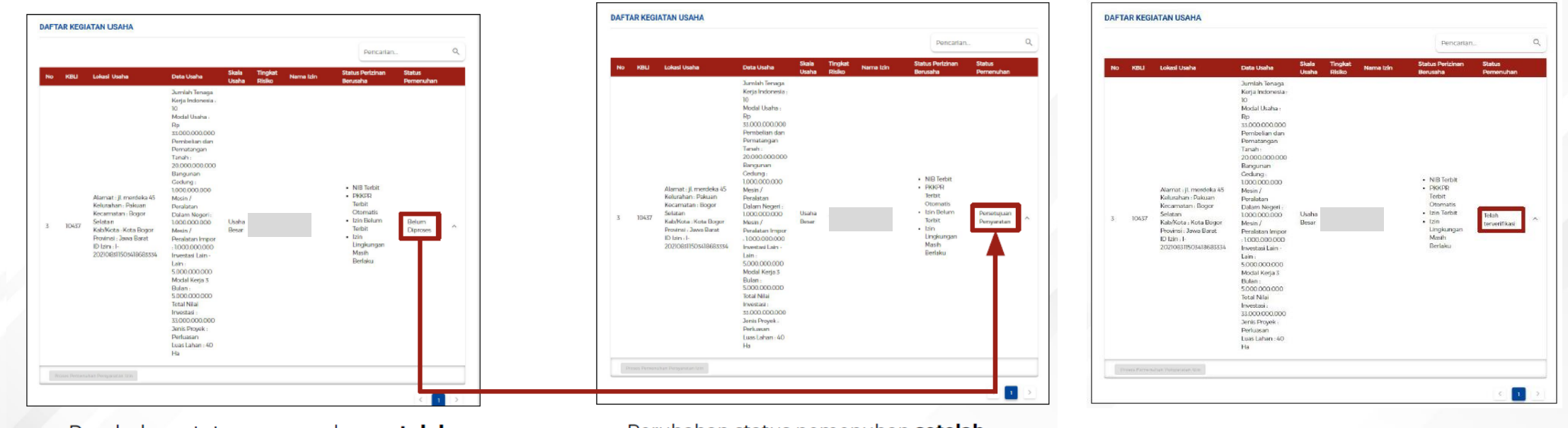

 Perubahan status pemenuhan setelah mengunggah dokumen persyaratan.

5

 Perubahan status pemenuhan setelah dokumen persyaratan yang diajukan telah disetujui oleh Instansi berwenang terkait.

Status pemenuhan **setelah diverifikasi dan disetujui** oleh Instansi berwenang terkait, sehingga **perizinan berusaha telah terbit.** 

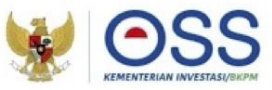

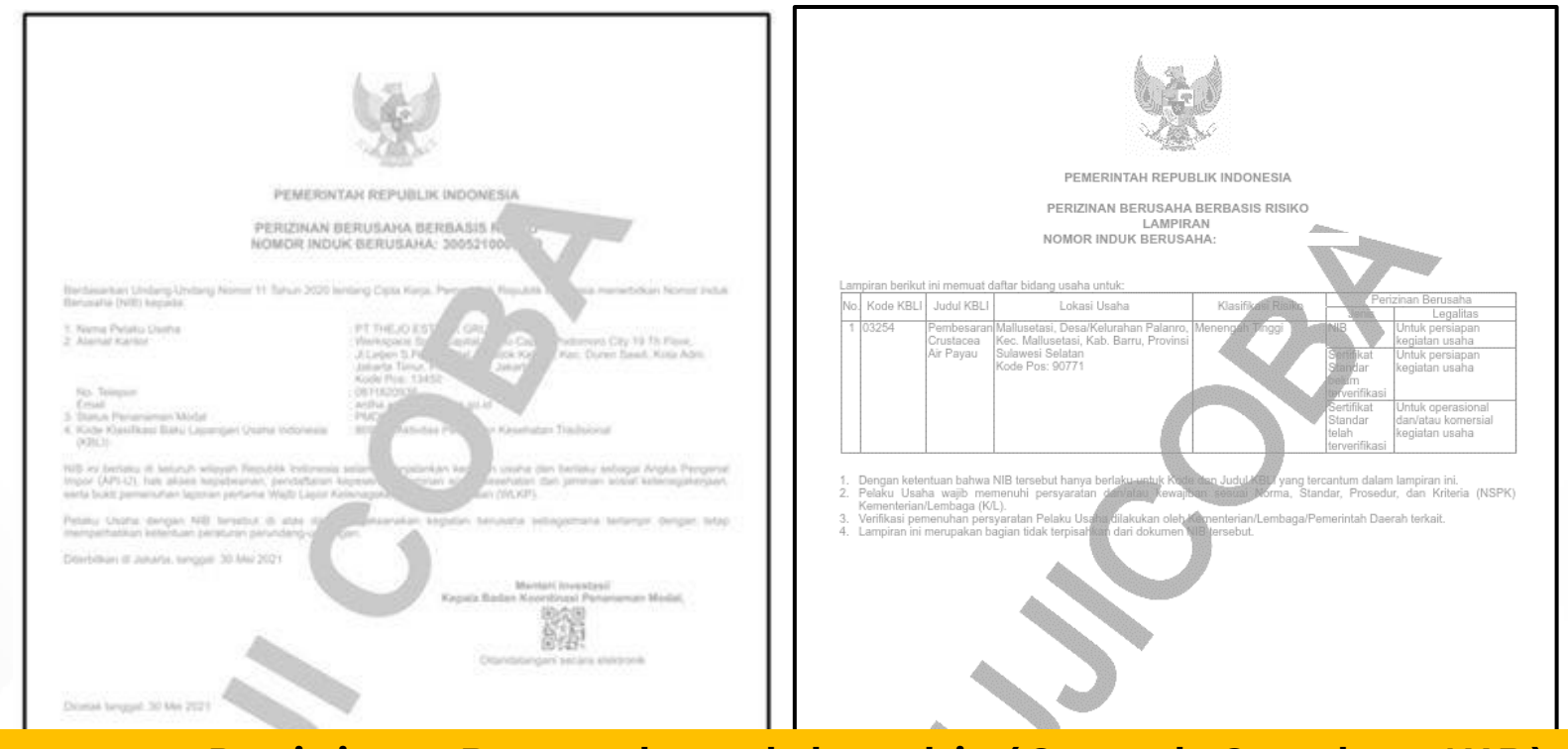

## Perizinan Berusaha telah terbit (Contoh Cetakan NIB)

| Endowney w discussion and a second second second with the second second se | 1.<br>2.<br>3.<br>4. | Dokumen ini diterbihan sistem OSS bertasarkan data dari Pelaku Visaha, terzimpan dalam sistem OSS, yang menjadi tanggung jawab<br>Palatu Uraha.<br>Dalam hat higota dakabana ini dakaman ini alaya palaukan perkakian adangamata matingi<br>Dala kengkap Perizhan Bensaha dapat dipercieh melalar sistem OSS menggunakan hak akaes. | Balai<br>Sertifikasi<br>Elektronik |
|----------------------------------------------------------------------------------------------------|----------------------|----------------------------------------------------------------------------------------------------|------------------------------------|

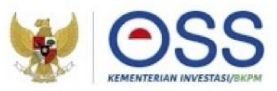

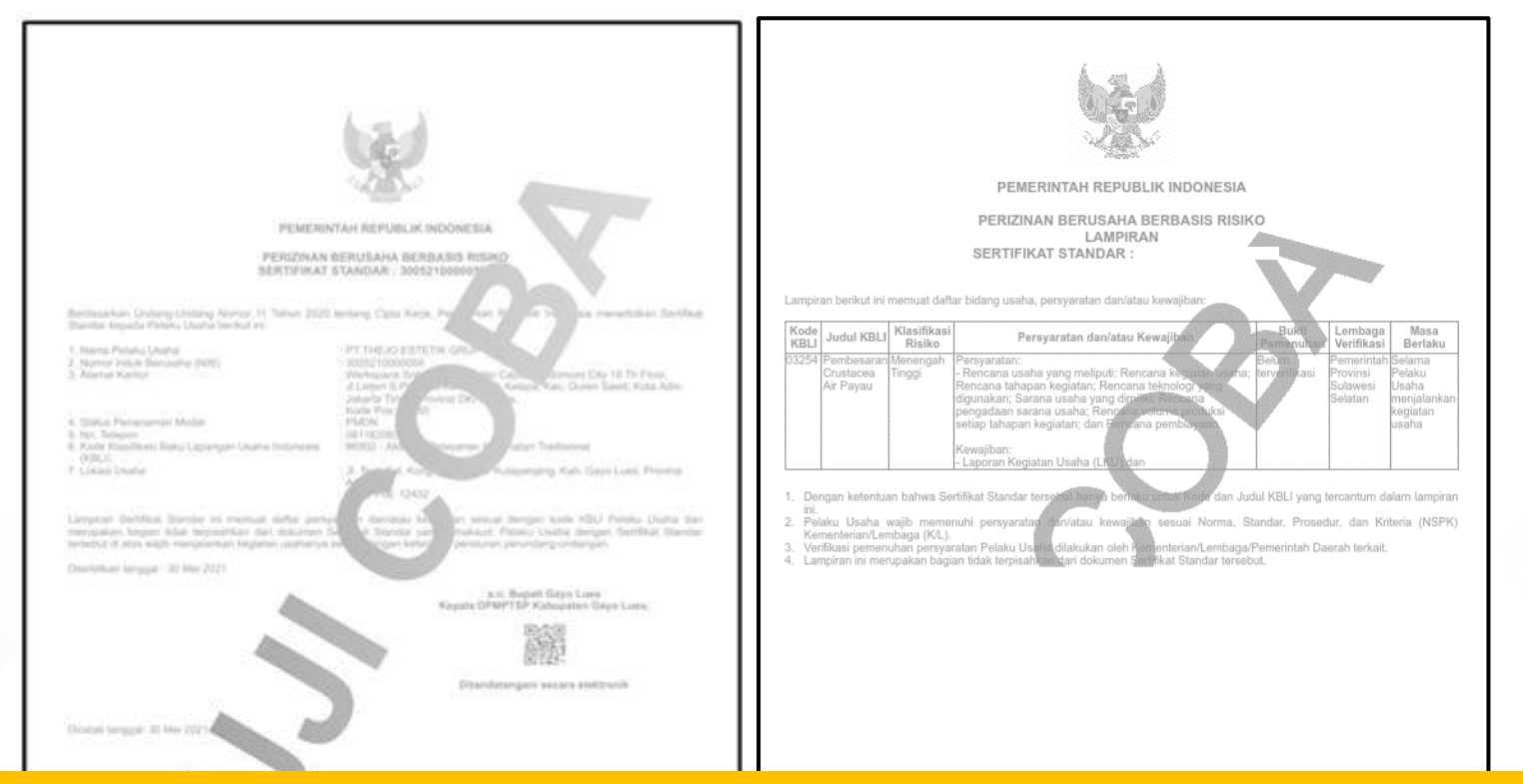

#### Perizinan Berusaha telah terbit (Contoh Cetakan Sertifikat Standar)

| <ol> <li>Descend of methods assess WM hards as an end when them employe data states WM was assisted as an end WM.</li> </ol>                                                                                                    |                                                                                                    |  |
|----------------------------------------------------------------------------------------------------|----------------------------------------------------------------------------------------------------|--|
| Denne<br>Denne fra Spipel Amerikaan be Stansterne privateri Alfankaar) verbadere ontgewennen missterne<br>3. Denne fra Selek Alfansternegen ersterne denterne missterne ander atternet anne denternet anne denter atternet<br>3. Den Selek Persone Benchmann auger atterneter media anter 1929 er angegenaam ter atternet. | <ol> <li>Dokumen ini dishchika sistem OSS bortkasurkan data dari Pelaku Utaha, tersimpan dalam sistem OSS, yang menjad tanggung jawab Pelaku Utaha.</li> <li>Data kengleap Pertahan Berusaha dapat dipertekin melaku sistem OSS menggunakan hak akses.</li> </ol> |  |

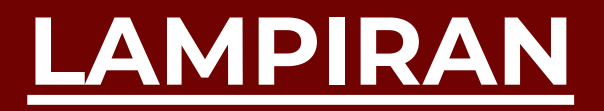

# LANGKAH PENGURUSAN PERIZINAN BERUSAHA NON UMK ORANG PERSEORANGAN

IV

82 ())

Pelaku Usaha Non UMK Orang Perseorangan

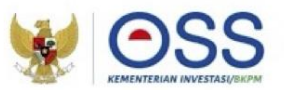

# Tahap Pendaftaran Akun OSS

- 1. Kunjungi <u>https:/oss.go.id/</u>
- 2. Pilih **DAFTAR**
- 3. Pilih Skala Usaha NON UMK
- 4. Pilih Jenis Pelaku Usaha Perorangan
- 5. Lengkapi Formulir Pendaftaran
- 6. Masukkan Kode Verifikasi
- 7. Lengkapi Formulir dan buat Password baru
- 8. Lengkapi Formulir Data Pelaku Usaha
- 9. Pendaftaran **berhasil**
- 10. Cek email yang didaftarkan untuk mengetahui **Username** dan **Password**
- 11. Akun Pelaku Usaha siap digunakan

| 🐓 <u>OSS</u>                                                                                                    | BERANDA INFORMASI V RE                                                                                                    | GULASI PANDUAN KONTAK                        | Pencarian Q                                                                                                    |
|----------------------------------------------------------------------------------------------------|----------------------------------------------------------------------------------------------------|----------------------------------------------|----------------------------------------------------------------------------------------------------|
| C De<br>ak<br>k<br>Re<br>da                                                                                                    | engan Undang-Undang Cipta Kerja<br>an memudahkan masyarakat,<br>ususnya Usaha Mikro Kecil.<br>egulasi yang tumpang tindih<br>an prosedur rumit dipangkas.        | <b>ir. H. Joko</b> I<br>Presiden Republik In | Wideo<br>donesia                                                                                                    |
| PANDUAN OSS                                                                                                    |                                                                                                    |                                              | IZINAN USAHA<br>8 BESAR                                                                                                    |
| VIDEO                                                                                                    |                                                                                                    | E MASUK                                      | SEBAGAI                                                                                                    |
| Terima kasih ARIF RACHMAN telah melakukan                                                                                                    | aktivasi.                                                                                                    |                                              |                                                                                                    |
| Terma kabi ARIF RACHMAN tesh melalukan<br>Usemame siak<br>Passeord submitted to the same single Submits<br>Siakan logo pada salem Croine Single Submits<br>Berusha, kit taatan ti<br>Jika anda tidak melalukan proces pengajaun P<br>wata bitan salem atan me                                                                                                    | athivasi.<br>2761<br>                                                                                                    |                                              | (a Ausoinegara<br>(a Ausoine (a))<br>(a Ausoine (a))                                                                                                    |
| Terma kasih ARIF RACHMAN telah melakukan<br>Usemame siak<br>Passeord ese<br>Skakan login pada sistem Creine Single Submis<br>usemame dan passavor di atas Untuk mengeti<br>Berusaha, kit kapate hi i.<br>Jaka anda tidak melanjukan proses pengagian P<br>wentu 30 orga pulah hari, maka sistem atan me<br>domana.<br>Satam,<br>Lemboga OS3 - Kementerian Investaai BKPM                                                                                         | aktivasi.<br>1961                                                                                                    |                                              | () Strenbregger<br>() Strenbreg<br>() Strenbreger<br>() Strenbreger<br>() Strenbreger<br>() Strenbreger<br>() Strenbreger<br>() Strenbreger<br>() Strenbreger<br>() Strenbreger<br>() Strenbreger<br>() Strenbregger<br>() Strenbregger<br>() Strenbr                                                                                                    |
| Terma kasih ARIF RACHMAN tesh metalukan<br>Usemame siak<br>Passeorit etti<br>Stakan logn pada salam Colline Single Submis<br>usemame dan passoorid ai atas. Untuk mengete<br>Berusaha, kiki tadak juli<br>Jika anda tidak metelujuhana proses pengayan P<br>watu 30 orga puluh hari, maka salem atan me<br>domatai.<br>Batam,<br>Lembaga 0.55 - Kementerian linvestaai BHOPM<br>169<br>169<br>Matan Jandenai Cabet Bubrioto No. 44<br>Jakarta 12190<br>Indonesia | athras.<br>*****<br>*******<br>ser (059) drogan menggunakan<br>hur tata cara pengguan Percinan<br>eroman Berusahu dalam jangka<br>mbatakan hak akses Anda secara |                                              | (). Norskenjager<br>(). Norskeni<br>(). Societa<br>().<br>Markani<br>().<br>Markanin |

Pelaku Usaha Non UMK Orang Perseorangan

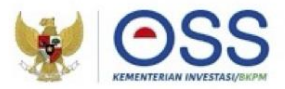

# Tahap Pengisian Data Pelaku Usaha

| DATA PELAKU USAHA   Perkuan   NK   Nma   Junis Kelamin   Tempat/Tanggal Lahir   Tempat/Tanggal Lahir   Tempat/Tanggal Lahir   Nomor Telepon   Alamat KTP   NPUP Pribadi   21.232.23.23.21   Permentilia   Tanal (Opsional)   Tidak   Dashah Andas audah memiliki   Tidak   Dashah Anda sudah memiliki   Tidak   Pastar Lanar                                                                                                    | Data Usaha                                          | 🕢 Daftar Kegatar Usaha  |
|----------------------------------------------------------------------------------------------------|-----------------------------------------------------|-------------------------|
| Perdeam   NK   Nama   Jesis Kelamin   Tempat/Tanggal Lahir   Tempat/Tanggal Lahir   Morror Telepon   Alamat KTP   NPWP Pribadi   12312312312   Permohonan NPWP Jika belam   memiliki   Prodonan NPWP Jika belam   Mata Anda audah memiliki   Pisk Keenagakerjaan?   Tidak   Lucut attribute   Textu attribute   Tota senaibit   Tota senaibit                                                                                                    | DATA PELAKU USAHA                                   |                         |
| NK   Nama   Jenis Kelamin   Tempat Tanggal Lahir   Tempat Tanggal Lahir   Tempat Tanggal Lahir   Tempat Tanggal Lahir   Alamat KTP   PPWP Pribadi   212312312312   Pemohonan NPWP Jika belam   Perochonan NPWP Jika belam   Perochonan NPWP Jika belam   Prochonan NPWP Jika belam   Prochonan NPWP Jika belam   Prochonan NPWP Jika belam   Prochonan NPWP Jika belam   Prochonan NPWP Jika belam   Totak   Prochonan NPWP Jika belam   Totak   Prochonan NPWP Jika belam   Totak   Prochonan NPWP Jika belam   Totak   Prochonan NPWP Jika belam   Totak   Prochonan NPWP Jika belam   Totak   Prochonan NPWP Jika belam   Totak   Prochonan NPWP Jika belam   Prochonan NPWP Jika belam   Prochonan NPWP Jika belam   Prochonan NPWP Jika b                                                                                                    | Panduan                                             |                         |
| Nama   Jenis Kelamin   Tempat/Tanggal Lahir   Tempat/Tanggal Lahir   Tempat/Tanggal Lahir   Alamat KTP   Alamat KTP   NPWP Pribadi   21:231:23:12:12:   Permohonan NPWP jika belam   Totak   Brail (Opsional)   Totak   BryS Ketenagakerjaan?   Totak   BryS Ketenagakerjaan?   Totak   Totak and sudah meniliki   Totak   Totak and sudah meniliki   Totak                                                                                                    | NIK                                                 |                         |
| Jenis Kelamin   Tempat/Tanggal Lahir   Tempat/Tanggal Lahir   Nomor Telepon   Alamat KTP   NPWP Pribadi   212312312312   Permohonan NPWP Jika belum   Permohonan NPWP Jika belum   Tidak   Public   Tidak   Public   Brus Belum   Cutta sustable                                                                                                    | Nama                                                |                         |
| Tempat/Tanggal Lahir Image: market to the second second sec                     | Jenis Kelamin                                       | *                       |
| Nomo' Telepon   Alamat KTP   NPWP Pribadi   212312312312   Permohonan NPWP Jika belum   Permohonan NPWP Jika belum   Protectuation   Apakah Anda sudah memiliki   Protectuation   BPJS Keshatan?   Eutexte axta   tataataataataataataataataataataataataat                                                                                                    | Tempat/Tanggal Lahir                                | 🛱 1994-05-25            |
| Alamat KTP   NPWP Pribadi   21:231:231:231:2312:312   Permohonan NPWP Jika belum   Permohonan NPWP Jika belum   Protecta subla   Tidak   Public Bublu   Tidak   Public Bublu                                                                                                    | Nomor Telepon                                       |                         |
| NPWP Pribadi 212312312312   Permohonian NPWP jika belum<br>memiliki Image Constraints   Email (Opsional) Image Constraints   Apakah Anda sudah memiliki<br>BPJS Ketenagakerjaan? Image Constraints   Apakah Anda sudah memiliki<br>BPJS Ketenagakerjaan? Image Constraints   SUSEXN SATA SUSEXN SATA                                                                                                    | Alamat KTP                                          |                         |
| Permohonan NPWP jika belum Perduktika NPWP<br>Email (Opsional)<br>Apakah Anda sudah memiliki<br>BPJS Ketenagakerjaan?<br>Apakah Anda sudah memiliki<br>BPJS Kesehatan?<br>Tidak •<br>BPJS Kesehatan?<br>tat bbaha<br>tat bbaha<br>No data sudah memiliki<br>BPJS Kesehatan?<br>tat bbaha<br>tat bbaha                                                                                                    | NPWP Pribadi                                        | 21.231.231.2.312.312    |
| Email (Opsional) Apakah Anda sudah memiliki BPJS Ketenagakerjaan? Apakah Anda sudah memiliki BPJS Ketenagakerjaan? Apakah Anda sudah memiliki BPJS Kesehatan? Tidak •  Tidak •  Sutticke Bata Sutticke Bata Sutticke | Permohonan NPWP jika belum<br>memiliki              | PERCAJUAN NPWP          |
| Apakah Anda sudah memiliki<br>BPJS Ketenagakerjaan?<br>Apakah Anda sudah memiliki<br>BPJS Kesehatan?<br>Tidak *<br>StarsAK BAXA<br>StarsAK BAXA<br>StarsAK BAXA<br>StarsAK BAXA<br>StarsAK BAXA<br>No Bidang Usaha Lokad Usaha<br>No data analable<br>No data analable                                                                                                    | Email (Opsional)                                    |                         |
| Apakah Anda sudah memiliki Tidak • BPJS Kesehatan?  Tidak •  Statusaha  Abakah Anda sudah memiliki  Statusaha  Abakah Mada sudah memiliki  Statusaha  Abakah Mada sudah memiliki  Statusaha  Abakah Mada sudah memiliki  Statusaha  Abakah Mada sudah memiliki  Statusaha  Abakah Mada sudah memiliki  Statusaha  Abakah Mada sudah memiliki  Statusaha  Abakah Mada sudah memiliki  Statusaha Abakah Mada sudah memiliki  Statusaha Abakah Mada sudah Mada sudah sudah suda | Apakah Anda sudah memiliki<br>BPJS Ketenagakerjaan? | Tidak •                 |
| SIMPAN BATA SI DIANA USANA No Bidang Usaha Lokasi Usaha Data Usaha No data analiable                                                                                                    | Apakah Anda sudah memiliki<br>BPJS Kesehatan?       | Tidak -                 |
| ISI USANA<br>ISI BIDANG USANA<br>No Bidang Usaha Lokasi Usaha Data Usaha<br>No data available<br>Nodara 12 - c 2                                                                                                    |                                                     | SINPAN BATA             |
| ISI BIDANG USANA<br>No Bidang Usaha Lokasi Usaha Data Usaha<br>No data available<br>Nodara 12 -                                                                                                    | ta Usaha                                            |                         |
| No Bidang Usaha Lokasi Usaha Data Usaha<br>No data avaitable<br>Malamat 1 <u>3 w</u> - (C )                                                                                                    | ISI BIDANG USAHA                                    |                         |
| tvo data avanade .<br>Helenet 10 💌 + (C - )                                                                                                    | lo Bidang Usaha                                     | Lokasi Usaha Data Usaha |
| Huikment 10 9 - ( )                                                                                                    |                                                     | No data available       |
|                                                                                                    |                                                     | Halaman 10 w - C D      |

- Sistem akan menampilkan data secara otomatis:
  - 1. Nomor Induk Kependudukan (NIK)
  - 2. Nama
  - 3. Jenis Kelamin
  - 4. Tempat/Tanggal Lahir
  - 5. Nomor Telepon
  - 6. Alamat Sesuai KTP
- Data yang harus Anda lengkapi (tidak wajib):
  - 1. Nomor Pokok Wajib Pajak (NPWP) Pribadi
  - 2. Email
  - 3. BPJS Ketenagakerjaan (Jika sudah memiliki)
  - BPJS Kesehatan (Jika sudah memiliki) Proses perizinan akan tetap bisa dilanjutkan walaupun Pelaku Usaha belum memiliki BPJS Kesehatan atau BPJS Ketenagakerjaan
- Klik tombol SIMPAN DATA
- Klik tombol ISI BIDANG USAHA

Pelaku Usaha Non UMK Orang Perseorangan

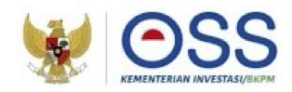

#### Tahap Pengisian Data Usaha

#### × PEMILIHAN BIDANG USAHA

Berdasarkan Klasifikasi Baku Lapangan Usaha Indonesia (KBLI) 2020

3

- Jenis Keglatan Usaha Utama

Bidang Usaha

03254 - Pembesaran Crustacea Air Payau

Uralan Bidang Usaha :

Kelompok ini mencakup usaha atau kegiatan pembesaran crustacea air payau seperti, udang galah, udang windu, udang putih, di air payau dengan menggunakan lahan, perairan dan fasilitas buatan lainnya.

#### Ruang Lingkup Keglatan

Seluruh

#### Ketentuan Bidang Usaha Penanaman Modal (BUPM)

Berdasarkan Peraturan Presiden Nomor 10 Tahun 2021 yang telah diubah dengan Peraturan Presiden Nomor 49 Tahun 2021

Bidang Usaha tidak termasuk bidang usaha yang diatur berdasarkan ketentuan Bidang Usaha Penanaman Modal (BUPM) sesuai dengan Peraturan Presiden Nomor 10 Tahun 2021 yang telah diubah dengan Peraturan Presiden Nomor 49 Tahun 2021

- Sistem akan menampilkan Form Pemilihan Bidang Usaha
- Data yang harus Anda lengkapi:
  - 1. Jenis Kegiatan Usaha (Untuk kegiatan Tambak pilih UTAMA)
  - Bidang Usaha KBLI 03254

     (Apabila bidang usaha yang dipilih masuk dalam ketentuan BUPM, sistem akan menampilkan pilihan kegiatan. Pilih kegiatan usaha yang sesuai dengan kegiatan yang dilakukan Pelaku Usaha)
  - 3. Uraian Bidang Usaha, akan **otomatis terisi** oleh sistem setelah memilih KBLI/Bidang Usaha
  - 4. Ruang Lingkup Kegiatan
- Klik tombol **SIMPAN**.

Pelaku Usaha Non UMK Orang Perseorangan

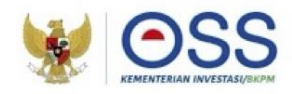

# Tahap Pengisian Data Usaha (Lanjutan 1)

| Apakah sudah memiliki                |                                                     |   |
|--------------------------------------|-----------------------------------------------------|---|
| perizinan berusaha yang              | Pilih                                               | * |
| sebelumnya ?                         |                                                     |   |
| Apakah Anda memiliki NPWP            |                                                     |   |
| berbeda/cabang di lokasi ini?        | Pilih                                               | * |
| Nama Usaha / Kegiatan                | Contoh : Toko Sepatu / PLN Kutoarjo / Pabrik Sepatu |   |
| Apakah Kegiatan Usaha ini            |                                                     |   |
| dengan kegiatan usaha<br>sebelumnya? | Pilih                                               | • |
| Lokasi Kegiatan Usaha                | ● Daratan ○ Hutan ○ Laut                            |   |
| Luas Lahan Usaha                     | Satuan                                              | • |
| Apakah Anda sudah menguasai          |                                                     |   |
| lahan tersebut?                      |                                                     | • |
| Apakah memerlukan bangunan           |                                                     |   |

86

3

#### Data yang harus Anda lengkapi:

- Apakah sudah memiliki perizinan berusaha yang sebelumnya? (Jika Sudah, akan muncul formulir yang berisi Nama Penerbit Izin, Nomor Izin, Lampiran File, Tanggal Terbit)
- Apakah Anda memiliki NPWP berbeda/cabang di lokasi ini? (Jika Ya, akan muncul kolom NPWP dan isilah dengan 15 digit nomor NPWP yang sesuai)
- 3. Nama Usaha / Kegiatan
- 4. Apakah Kegiatan Usaha ini berada di lokasi yang sama dengan kegiatan usaha sebelumnya? (jika ada) (Pertanyaan ini akan muncul pada pengisian proyek kedua dan seterusnya ketika mengajukan lebih dari 1 bidang usaha/KBLI)
- 5. Lokasi Kegiatan Usaha
- 6. Luas Lahan Usaha dan Satuannya
- 7. Apakah Anda sudah menguasai lahan tersebut? (Setelah memilih, akan muncul pilihan terkait Status Lahan Usaha dan pilih yang sesuai)
- 8. Apakah memerlukan bangunan untuk kegiatan usaha ini? (Jika **Ya**, akan **muncul formulir pilihan** terkait **Bangunan** dan **pilih yang sesuai**)

(Jika **Milik Sendiri**, akan **muncul formulir Detail Bangunan** seperti **jumlah bangunan, PBG/IMB, dan SLF** di bagian setelah pengisian lokasi usaha, lalu **lengkapi yang sesuai**)

Pelaku Usaha Non UMK Orang Perseorangan

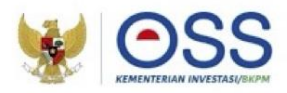

## Tahap Pengisian Data Usaha (Lanjutan 2)

| Apakah lokasi usaha berada |                                                                                                    |   |
|----------------------------|----------------------------------------------------------------------------------------------------|---|
| dalam lintas               | ○ Ya ○ Tidak                                                                                                   |   |
| provinsi/kabupaten/kota?   | 0 - 0                                                                                                    |   |
|                            | Keterangan:                                                                                                    |   |
|                            | Lahan kegiatan usaha dalam satu hamparan melewati batas administrasi Provinsi                                  |   |
|                            | atau Nabupaten/Kota,<br>Contoh :                                                                               |   |
|                            | · Lokasi usaha perkebunan dalam satu hamparan berada di perbatasan antara                                      |   |
|                            | Provinsi Jambi dan Provinsi Riau<br>- SPBU lokasinya dalam satu hamparan berada di perbatasan antara Kabupaten |   |
|                            | Bogor dan Kota Depok                                                                                           |   |
| Alamat Usaha               | Alamat Usaha                                                                                                   | 0 |
|                            |                                                                                                    |   |
| Provinsi                   | Pillh Provinsi                                                                                                 | • |
| Kabupaten / Kota           | Pillih Kota                                                                                                    | • |
|                            |                                                                                                    |   |
| Kode Pos                   | Kode Pos                                                                                                    |   |
| Tipe gambar peta           |                                                                                                    |   |
|                            | *                                                                                                    |   |
|                            |                                                                                                    |   |

3

#### Data yang harus Anda lengkapi:

1. Apakah lokasi usaha berada dalam lintas provinsi/kabupaten/kota?

2. Alamat Usaha

3. Provinsi

4. Kabupaten/Kota

a) Jika Kabupaten/Kota terpilih ada Kawasan, akan muncul pilihan terkait Apakah lokasi usaha berada di Kawasan (KI, KEK, KPBPB) dan Nama Kawasan.

b) Jika Kabupaten/Kota terpilih tidak ada Kawasan, akan muncul Kecamatan dan Kelurahan/Desa, lalu pilih yang sesuai.

5. Kode Pos

6. Tipe Gambar Peta

- a) Jika *Point*, maka **isilah titik** *Latitude* dan *Longitude* sesuai dengan lokasi usaha.
- b) Jika *Polygon*, maka **unggah** *file polygon* dalam format *SHP Complete*.

Pelaku Usaha Non UMK Orang Perseorangan

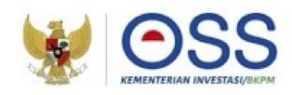

# Tahap Pengisian Data Usaha (Lanjutan 3)

| No                        | Kapasitas                  | Satuan                    | Jenis Produksi       | 6             |  |
|---------------------------|----------------------------|---------------------------|----------------------|---------------|--|
| Tambah Pr                 | roduk/Jasa                 |                           |                      |               |  |
| Daftar Pro                | oduk/Jasa                  |                           |                      |               |  |
| Jumlah Ten                | aga Kerja Indonesia        | 50                        |                      |               |  |
| Deskripsi K               | egiatan Usaha              | DI atas 5 CT sampai denga | n 30 GT dan Sampai c | dengan 12 f 👻 |  |
| Jangka Wal<br>3eroperasi/ | ktu Perkiraan<br>/Produksi | 12-2021                   |                      |               |  |
| oerusaha ya               | ang sebelumnya?            | Tidak                     |                      | •             |  |

- Sistem akan otomatis menampilkan skala usaha dan tingkat risiko pada usaha Anda berdasarkan pengisian data.
- Data yang harus Anda lengkapi:
  - Apakah sudah memiliki perizinan berusaha yang sebelumnya? (Jika Ya, isi data perizinan berusaha yang dimiliki)
  - 2. Jangka Waktu Perkiraan Beroperasi/Produksi
  - 3. Deskripsi kegiatan usaha
  - 4. Jumlah Tenaga Kerja Indonesia
- Klik tombol TAMBAH PRODUK JASA

Pelaku Usaha Non UMK Orang Perseorangan

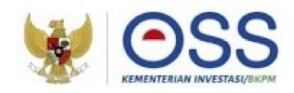

## Tahap Pengisian Data Usaha (Lanjutan 4)

| Jenis Produk/Jasa |         |                  | • |
|-------------------|---------|------------------|---|
| (apasitas         | / Tahun | Satuan Kapasitas | • |
|                   |         |                  |   |

- Data yang harus Anda lengkapi:
  - 1. Jenis Produk/Jasa
  - 2. Kapasitas (/Tahun)
  - 3. Satuan Kapasitas
- Klik tombol **SIMPAN**
- Kembali ke tampilan awal isian data usaha
- Pastikan seluruh data telah terisi dengan benar
- Klik tombol **SELESAI**

Pelaku Usaha Non UMK Orang Perseorangan

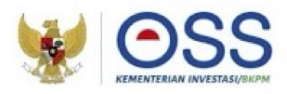

# Tahap Pengisian Data Usaha (Lanjutan 5)

| Ya *                                                                                                    |
|----------------------------------------------------------------------------------------------------|
| · ·                                                                                                    |
| <ul> <li>АР-Р Untuk Impor barang yang dipergunakan cendri dalam proses<br/>produkar</li> <li>АР-U Untuk Nepistan useha impor</li> </ul> |
|                                                                                                    |
|                                                                                                    |
| Nomor Virtual Account BPJS Kesehatan                                                                                                    |
| Ya *                                                                                                    |
| Nomor Pendaftaran BPJS Ketenagakerjaan                                                                                                  |
|                                                                                                    |
| ¥a *                                                                                                    |
| Nomor WLKP                                                                                                    |
| nar dan sesuai dengan peraturan perundang-undangan serta saya                                                                           |
|                                                                                                    |

3

- Data yang harus Anda lengkapi:
  - 1. Apakah perusahaan Anda akan melakukan impor Barang sendiri?

(Jika **Ya**, akan **muncul pilihan Angka Pengenal Importir (API)** dan **pilih yang sesuai**)

- Apakah perusahaan Anda memiliki nomor virtual account (BPJS Kesehatan)?
   (Jika Ya, isi nomor virtual account BPJS Kesehatan)
- 3. Apakah perusahaan Anda memiliki Nomor Pendaftaran Perusahaan (BPJS Ketenagakerjaan)? (Jika **Ya**, **isi nomor Pendaftaran Perusahaan BPJS Ketenagakerjaan**)
- 4. Apakah Perusahaan Anda memiliki Nomor WLKP? (Jika **Ya**, **isi nomor Wajib Lapor Ketenagakerjaan Perusahaan/WLKP**)

Proses perizinan akan **tetap bisa dilanjutkan** walaupun Pelaku Usaha **belum memiliki** BPJS Ketenagakerjaan, BPJS Kesehatan, ataupun nomor WLKP.

- Klik kotak centang/checkbox.
- Klik tombol **SELANJUTNYA.**

Pelaku Usaha Non UMK Orang Perseorangan

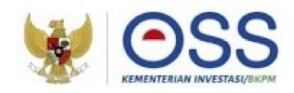

# Tahap Pengisian Data Usaha (Lanjutan 6)

| 0 | KBLI        | Lokasl Usaha                                                                                                    | Data Usaha                                                                                                    | Skala<br>Usaha | Tingkat<br>Risiko | Pernyataan | Mandiri   | Stat | us                     |     |  |
|---|-------------|----------------------------------------------------------------------------------------------------|----------------------------------------------------------------------------------------------------|----------------|-------------------|------------|-----------|------|------------------------|-----|--|
|   | 35115       | Alamat : ji uji<br>coba<br>Kelurahan :<br>Padang<br>Beurahan<br>Kecamatan :<br>Bakongan<br>Kab/Kota : Kab.<br>Aceh Selatan<br>Provinsi : Aceh | Jumlah Tenaga<br>Kerja Indonesia: 100<br>Pembelian dan<br>Pematangan Tanah :<br>Rp 0<br>Bangunan Gedung :<br>Rp 0<br>Mesin / Peralatan<br>Dalam Negeri : Rp 0<br>Mesin / Peralatan<br>Impor: Rp 0<br>Investasi Lain - Lain :<br>Rp 9.000.000.000<br>Modal Kerja 3 Bulan<br>: Rp 9000.000.000<br>Total Nilai Investasi :<br>Rp 18.000.000.000<br>Luas Lahan : I Ha<br>Jenis Kegiatan<br>Usaha : Utama | Usaha<br>Besar | Tinggi            |            | -         |      | PKKPR Terb<br>Dtomatis | əlt |  |
| 1 | Proses Part | zinan Berusaha CETA                                                                                                    |                                                                                                    |                |                   | liters Por | Halaman 1 | 0 -  |                        |     |  |

3

- Sistem akan menampilkan:
  - 1. KBLI
  - 2. Lokasi Usaha
  - 3. Data Usaha
  - 4. Skala Usaha
  - 5. Tingkat Risiko
  - 6. Pernyataan Mandiri
  - 7. Status

•

 Jika PKKPR diterbitkan otomatis atau telah diverifikasi dan disetujui, Anda dapat melanjutkan proses permohonan.

#### Lalu klik tombol **PROSES PERIZINAN BERUSAHA**.

Pelaku Usaha Non UMK Orang Perseorangan

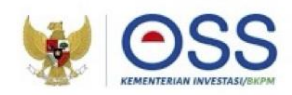

# Tahap Pengisian Data Usaha (Lanjutan 7)

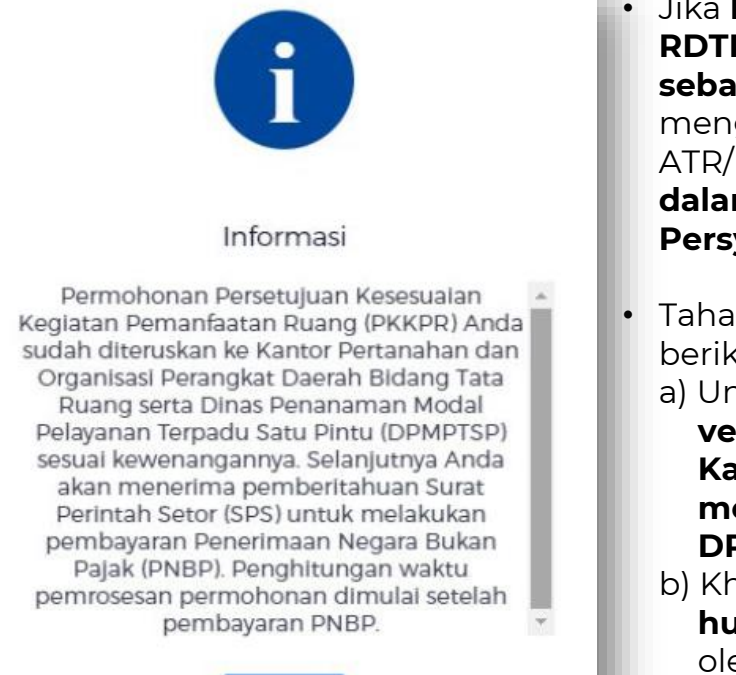

3

ОК

- Jika lokasi usaha yang dimohonkan tidak berada pada wilayah yang sudah memiliki RDTR atau bukan di Kawasan Industri/ KEK/ KPBPB atau tidak memenuhi kriteria sebagaimana tercantum dalam isian terkait Pasal 181 PP 5/2021, maka sistem akan mengirimkan notifikasi permohonan Persetujuan KKPR (PKKPR) kepada Kementerian ATR/Pemerintah Daerah sesuai kewenangan, sehingga status di sini tertulis "PKKPR dalam proses verifikasi" dan Pelaku Usaha perlu melalui proses Pemenuhan Persyaratan pada menu yang sudah disediakan.
- Tahapan ini juga berlaku sama untuk **lokasi usaha di Hutan** dan **Laut**, dengan kondisi berikut:
  - a) Untuk lokasi usaha di Hutan dimana memerlukan pemenuhan persyaratan dan verifikasi (Persetujuan Penggunaan/Pelepasan/Pemanfaatan/Konservasi Kawasan Hutan) oleh Kementerian Lingkungan Hidup dan Kehutanan. (Jika memerlukan rekomendasi Gubernur, dapat diajukan ke OPD LHK Provinsi dan DPMPTSP Provinsi terlebih dahulu).
  - b) Khusus untuk **KBLI Pemanfaatan Hutan**, proses **pemenuhan persetujuan lokasi hutan** dilakukan **bersamaan** dengan **pemenuhan persyaratan perizinan berusaha** oleh Kementerian Lingkungan Hidup dan Kehutanan.
  - c) Untuk **lokasi usaha di Laut** dimana **memerlukan pemenuhan persyaratan** dan **verifikasi (KKPR Laut**) oleh Kementerian Kelautan dan Perikanan.

Catatan: Jika **muncul Informasi** ini, Anda perlu **memenuhi PNBP terlebih dahulu, berdasarkan SPS yang diterima** untuk bisa **melanjutkan proses permohonan** Perizinan Berusaha.

Pelaku Usaha Non UMK Orang Perseorangan

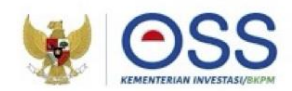

## Tahap Pengisian Data Usaha (Lanjutan 8)

# Alur Validasi KKPR Lokasi Daratan

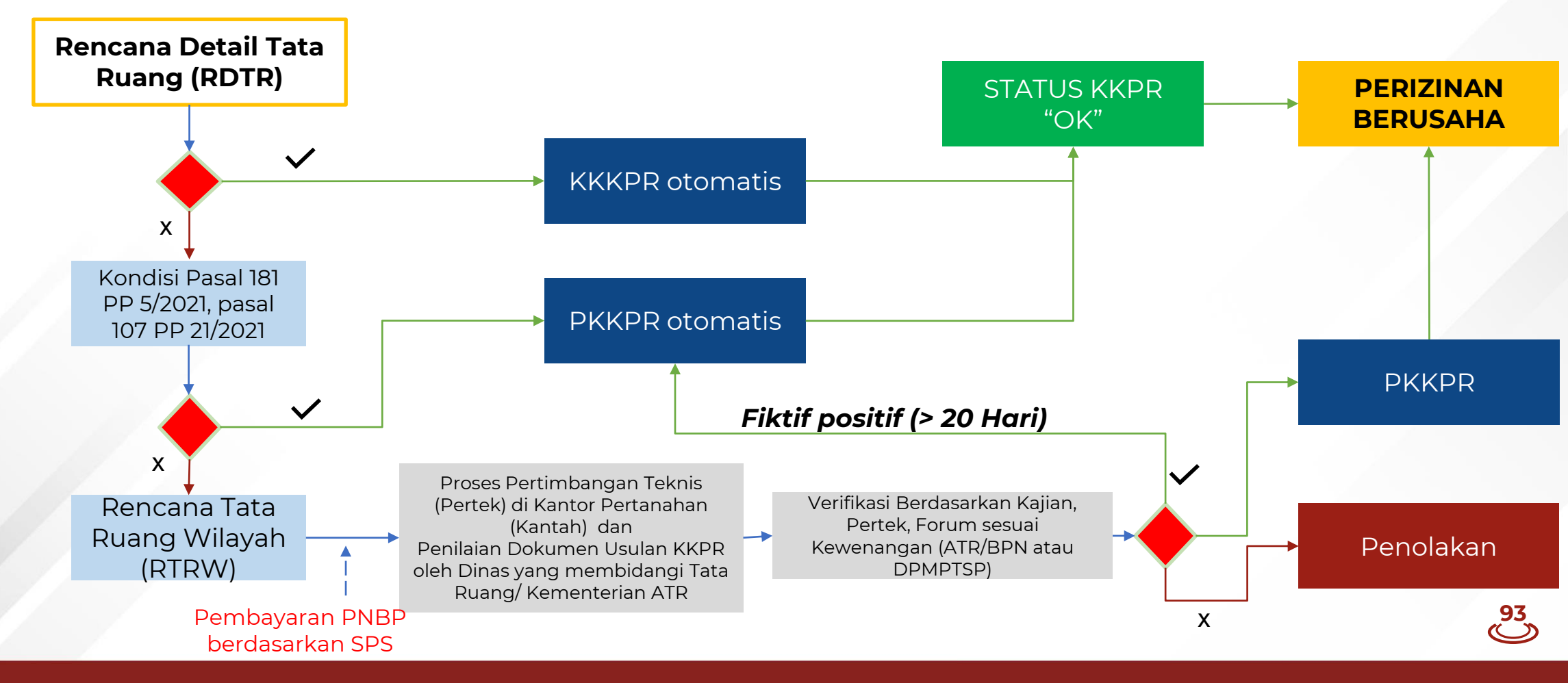

Pelaku Usaha Non UMK Orang Perseorangan

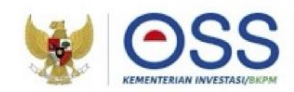

#### Tahap Pengisian Data Usaha (Lanjutan 9)

#### Alur Validasi KKPR Lokasi Perairan

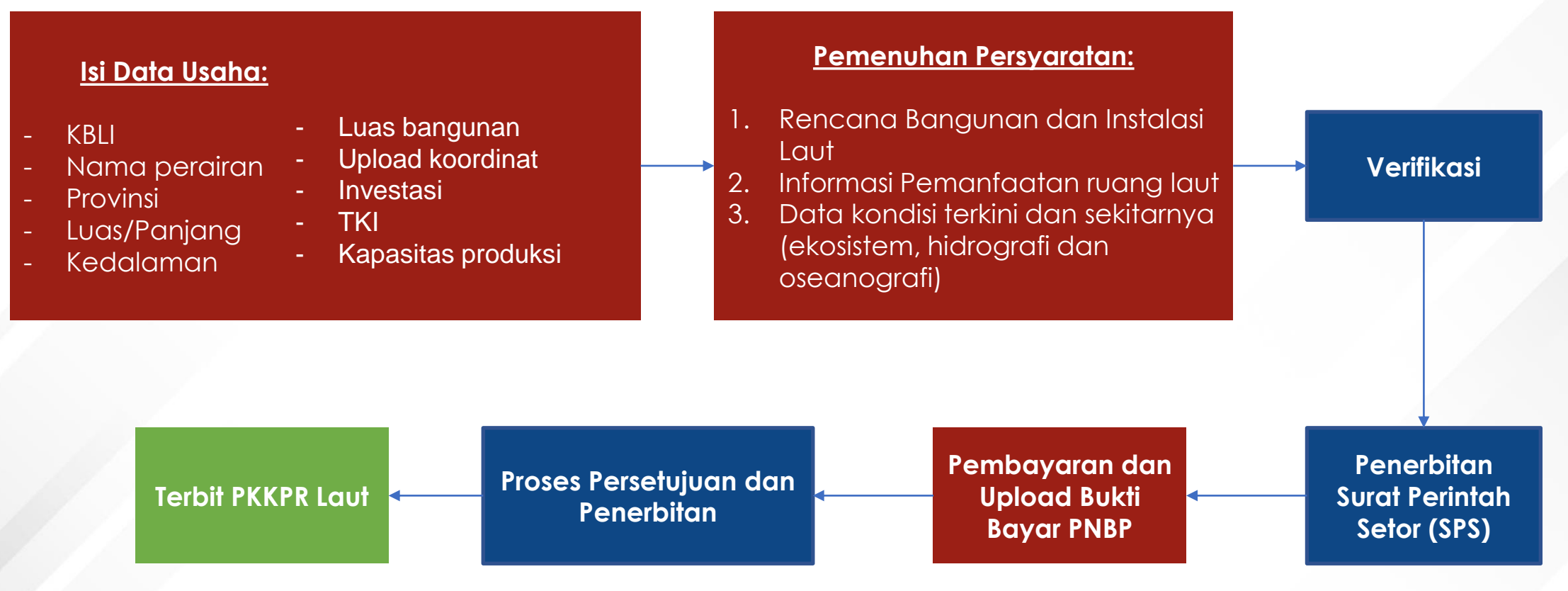

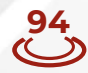

# **Besaran PNBP PKKPRL**

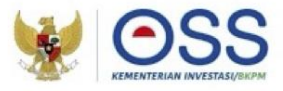

| JENIS | S PENERIMAAN NEGARA BUKAN PAJAK                              | SATUAN   | TARIF<br>(Rupiah)                                                                                                    |
|-------|--------------------------------------------------------------|----------|----------------------------------------------------------------------------------------------------|
| XII.  | PERSETUJUAN KESESUAIAN<br>KEGIATAN PEMANFAATAN RUANG<br>LAUT |          |                                                                                                    |
|       | A. Pemanfaatan Ruang untuk<br>Kegiatan yang Menetap di Laut  | per ha   | 18.680.000,00                                                                                                    |
|       | B. Pemanfaatan Ruang untuk Kabel<br>Bawah Laut               | per izin | 128.595.000,00 +<br>227.800,00 per<br>km (di luar<br>kawasan<br>konservasi) +<br>7.500.000,00<br>per km (d<br>dalam kawasar<br>konservasi   |
|       | C. Pemanfaatan Ruang untuk Pipa<br>Bawah Laut                |          |                                                                                                    |
|       | 1. Pipa Air Bersih/Air Baku                                  | per izin | 148.595.000,00<br>+ 2.500.000,00<br>per km (di lua<br>kawasan<br>konservasi)<br>7.500.000,00<br>per km (d<br>dalan<br>kawasan<br>konservasi |
|       | 2. Pipa Selain Air Bersih/Air Baku                           | per izin | 148.595.000,00<br>25.000.000,00<br>per km (di lua<br>kawasai<br>konservasi)<br>75.000.000,00<br>per km (d<br>dalam kawasai<br>konservas     |

"Pipa tambak udang masuk ke dalam kategori Pemanfaatan Ruang untuk Kegiatan yang Menetap di Laut (Kegiatan Pemasangan Instalasi Perikanan Budidaya), BUKAN termasuk kategori Pemanfaatan Ruang untuk Pipa Bawah Laut"

#### Contohnya:

Perusahaan A memohonkan PKKPRL seluas 1 Ha, berdasarkan hasil penilaian disetujui 0,7 Ha maka perusahaan A akan dikenakan tagihan PNBP sebesar

0,7 Ha x Rp.18.680.000 yaitu Rp. 13.076.000

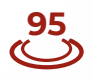

Pelaku Usaha Non UMK Orang Perseorangan

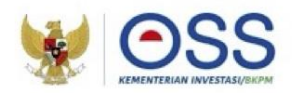

# Tahap Pengisian Data Usaha (Lanjutan 8)

| apakah untuk kegiatan usaha ini Anda sudah<br>nemiliki persetujuan lingkungan? | Pillh |  |
|--------------------------------------------------------------------------------|-------|--|
|                                                                                |       |  |
|                                                                                |       |  |

- Sistem akan menampilkan pertanyaan konfirmasi "Apakah sudah memiliki Dokumen Persetujuan Lingkungan atas kegiatan ini?" yang harus Anda pilih:
   a. Jika pilih Sudah, pilih jenis dokumen persetujuan lingkungan yang dimiliki.
   b. Jika pilih Belum, lengkapi formulir parameter kewajiban persetujuan lingkungan sesuai dengan kondisi pada kegiatan usaha terpilih.
- Klik tombol **LANJUT.**

Pelaku Usaha Non UMK Orang Perseorangan

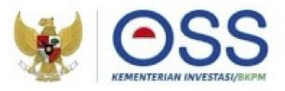

**97** 

# Tahap Pengisian Data Usaha (Lanjutan 9)

|                                                                                                    | PERNYATAAN MANDIRI                                                                                                    | ×                                                       |
|----------------------------------------------------------------------------------------------------|----------------------------------------------------------------------------------------------------|---------------------------------------------------------|
| erdasarkan Undang-Undang Nomor 11 Tahun 2020 te                                                                                                    | tentang Cipta Kerja, Pelaku Usaha dengan identitas sebagai berikut:                                                                                                    |                                                         |
| Nama Pelaku Usaha                                                                                                    |                                                                                                    |                                                         |
| Nemor Induk Berusaha (NFB)                                                                                                    | 85                                                                                                    |                                                         |
| MENJAGA KESELAMAT                                                                                                    | AN, KEAMANAN, KESEHATAN DAN PELESTARIAN FUNGSI LINGKU                                                                                                    | INGAN (K3L)                                             |
| <ul> <li>Bersedia menjaga Keselamatan, Keamanan, Kese<br/>2. Bersedia dengan sungguh-sungguh melaksanaka<br/>3. Bersedia mengikuti pembinaan yang dilakukan da<br/>4. Bersedia menerima sanksi terhadap pelanggaran<br/>2. Demikian pemyataan ini dibuat dengan sebenar-i<br/>Pelaku Usaha bersedia menerima konsekuensi s</li> </ul> | ehatan dan pelestarian fungsi Lingkungan (K3L) dalam menjalankan kegiatan usa<br>an pengelolaan dan pemantauan dampak lingkungan<br>lalam rangka memenuhi ketentuan terkalt K3L tersebut<br>n atas ketentuan yang terkalt dengan K3L tersebut<br>-benarnya. Apabila di kemudian hari ternyata terdapat kekeliruan ataupun ketidakai<br>sesual dengan ketentuan peraturan perundang-undangan | aha yang dimaksud<br>kuratan dalam pernyataan ini, maka |
|                                                                                                    |                                                                                                    | Lanjut                                                  |
|                                                                                                    |                                                                                                    |                                                         |
| Sistem akan menam                                                                                                    | pilkan berbagai macam <b>Pernyataar</b>                                                                                                    | n Mandiri                                               |
| Sistem akan menam<br>berdasarkan UUCK N                                                                                                    | pilkan berbagai macam <b>Pernyataar</b><br>Nomor 11 Tahun 2020 sesuai dengar                                                                                                    | <b>n Mandiri</b><br>n data dan inform                   |
| Sistem akan menam<br><b>berdasarkan UUCK N</b><br>yang tersimpan sebe                                                                                                    | pilkan berbagai macam <b>Pernyataar</b><br>Nomor 11 Tahun 2020 sesuai dengar<br>elumnya.                                                                                                    | <b>n Mandiri</b><br>n data dan inform                   |

• Klik tombol **LANJUT**.

Pelaku Usaha Non UMK Orang Perseorangan

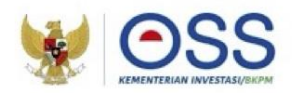

## Tahap Pengisian Data Usaha (Lanjutan 10)

# Bisnis Proses Penerbitan **Persetujuan Lingkungan**

Usaha Risiko Menengah Tinggi/Tinggiyang wajib UKL-UPL (Kewenangan daerah)

3

98

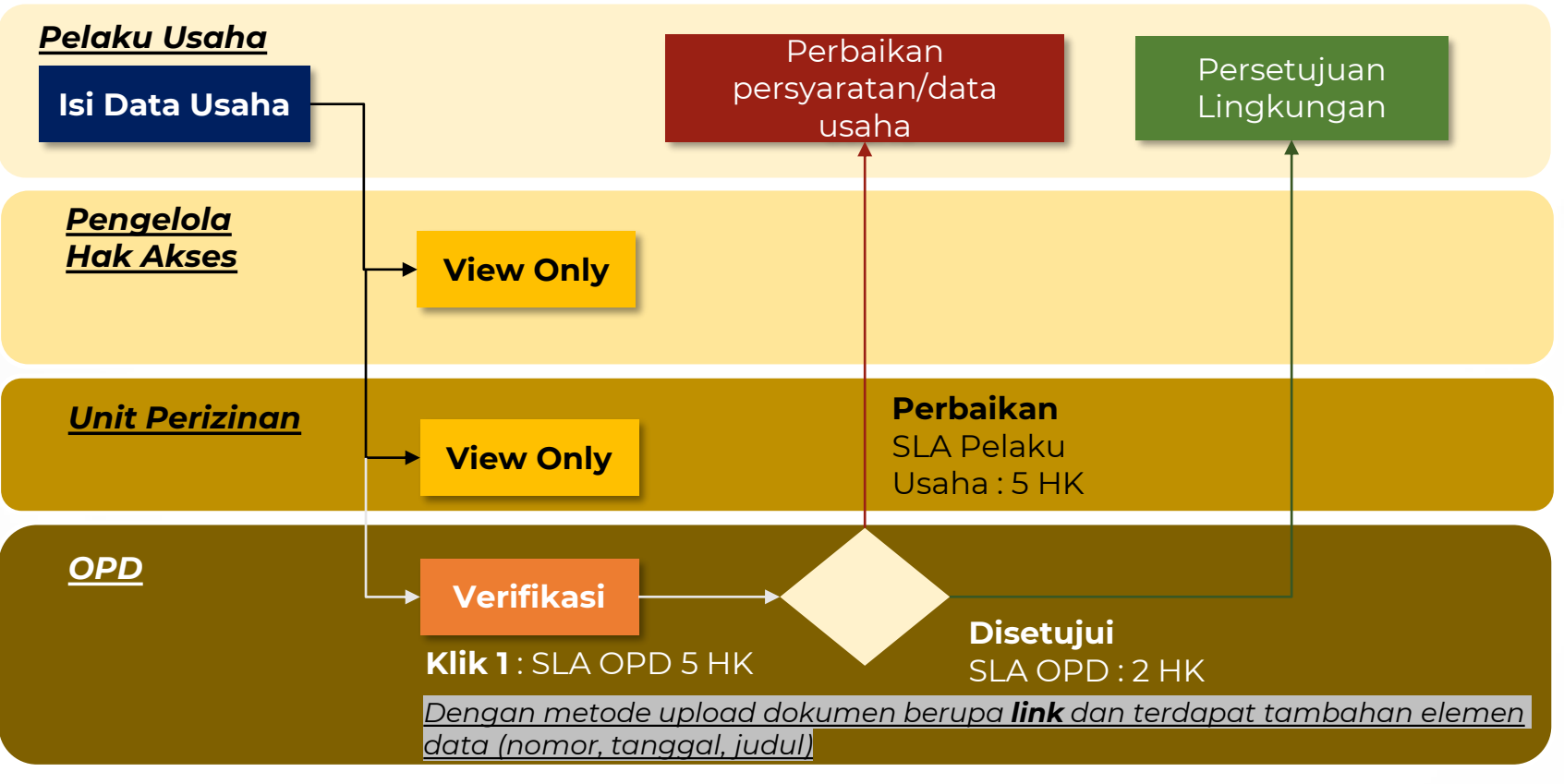

Catatan: alur ini berlaku saat OSS belum terintegrasi Amdalnet

Pelaku Usaha Non UMK Orang Perseorangan

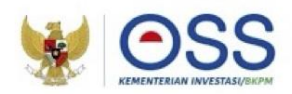

99

# Tahap Pengisian Data Usaha (Lanjutan 11)

# Bisnis Proses Penerbitan **Persetujuan Lingkungan**

Usaha Risiko Menengah Tinggi/Tinggi yang wajib **UKL-UPL (Kewenangan Pusat)** 

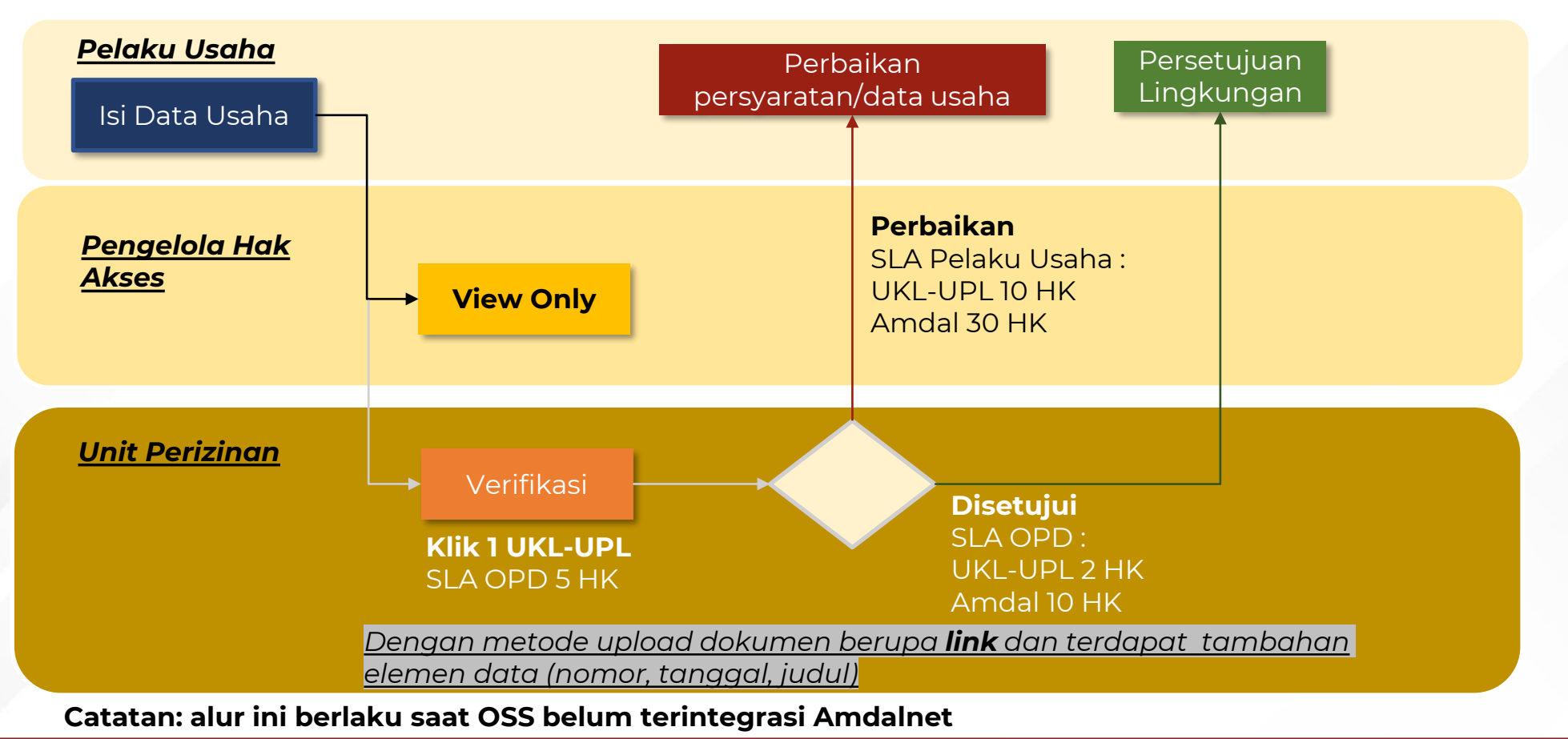

Pelaku Usaha Non UMK Orang Perseorangan

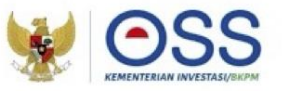

#### Tahap Penerbitan NIB

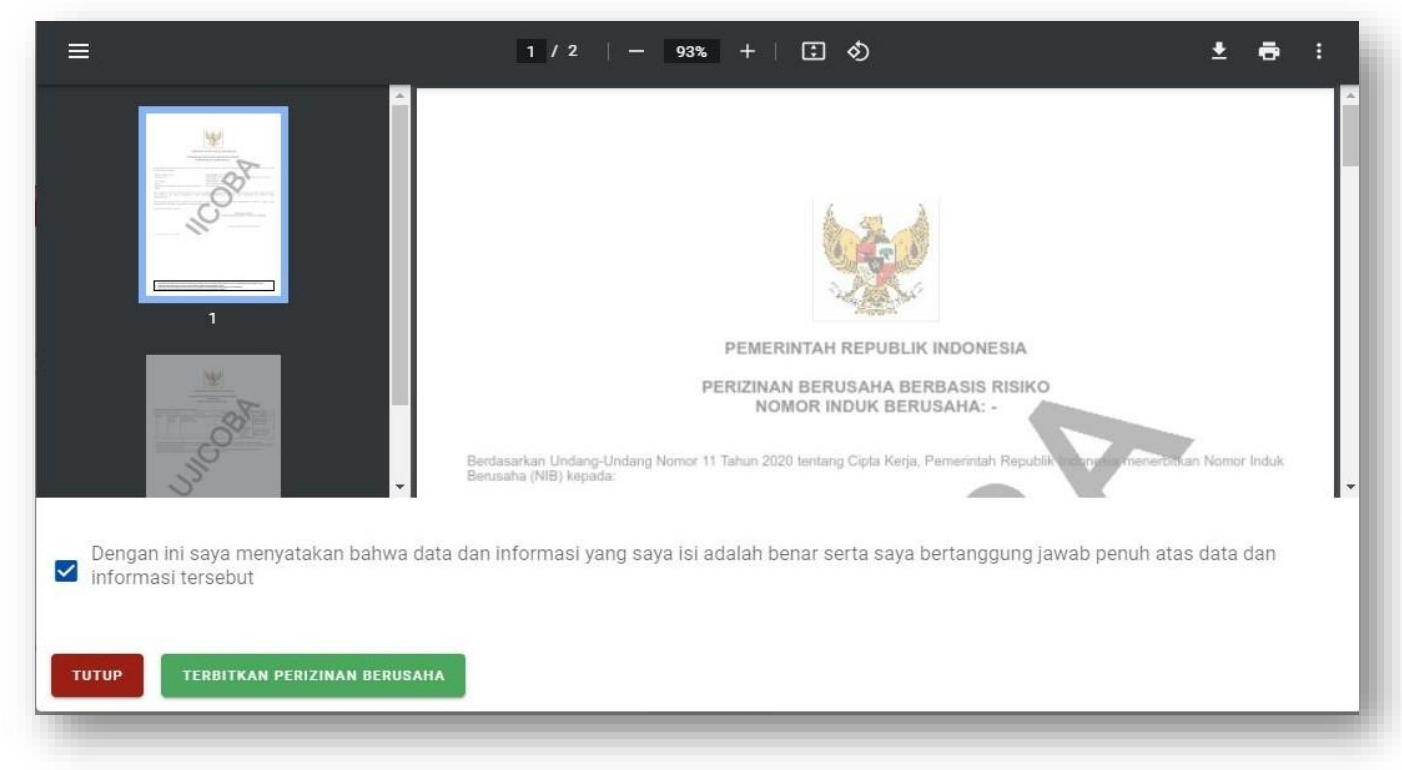

- Sistem akan menampilkan draf NIB, lalu klik kotak centang/checkbox.
- Klik tombol TERBITKAN PERIZINAN BERUSAHA.

100

Pelaku Usaha Non UMK Orang Perseorangan

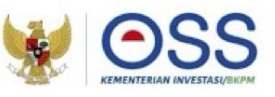

# Tahap Penerbitan NIB (Lanjutan)

| • | KBLI                                                                | Lokasi Usaha                                                                                                    | Data Usaha                                                                                                    | Skala<br>Usaha                  | Tingkat<br>Risiko       | Pernyataan Mandiri                                                                                                    | Status                                                                                                    |  |
|---|---------------------------------------------------------------------|----------------------------------------------------------------------------------------------------|----------------------------------------------------------------------------------------------------|---------------------------------|-------------------------|----------------------------------------------------------------------------------------------------|----------------------------------------------------------------------------------------------------|--|
|   | 03245                                                               | Alamat : Ji uji<br>coba<br>Kelurahan :<br>Padang<br>Beurahan<br>Kecamatan<br>Bakongan<br>Kab(Kota : Kab<br>Aceh Selatan<br>Provinsi : Aceh | Jumlah Tenaga<br>Kerja Indonesia. 100<br>Pembelian dan<br>Pematangan Tanah i<br>Rp 0<br>Bangunah Gedung :<br>Rp 0<br>Mesin / Peralatan<br>Dalam Negeri : Rp 0<br>Mesin / Peralatan<br>Impor: Rp 0<br>Investasi Lain - Lain :<br>Rp 9.000.000.000<br>Modal Kerja 3 Bulan<br>: Rp 9.000.000.000<br>Total Nilai Investasi<br>Rp 18.000.000.000<br>Total Nilai Investasi<br>Rp 18.000.000.000 | Usaha<br>Besar                  | Menengah<br>Tinggi      | <ul> <li>Pernyataan Mandiri<br/>K3L: Cetak</li> <li>Pernyataan Mandiri<br/>Kasadiaan Mernenuhi<br/>Standar Usaha<br/>Cetak</li> <li>Surat Pernyataan<br/>Kesanggupan<br/>Pengelolaan Dan<br/>Pernantauan<br/>Lingkungan Hidup<br/>ISPPU. Cetak</li> <li>Pernyataan<br/>Kesanggupan<br/>Pengelolaan<br/>Lingkungan Hidup<br/>(PKPLH): Cetak</li> </ul> | <ul> <li>NIB Tarbit</li> <li>PKKPR Terbit<br/>Otomatis</li> <li>Persetujuan PKPLH<br/>Terbit Otomatis</li> </ul> |  |
|   | CEDAK filen<br>Tingkat F<br>• Izm akan<br>• Pemenut<br>• Sitakan le | CETAK PARPO<br>Risiko Kegiatan<br>berbir unselah Anda me<br>an persperatan itam waj<br>nyuthan permenuhen pe                               | CELAR Persengiaan PARUE<br>Usaha Anda Tinggi<br>Iakukan pemeruhan Pernyasala<br>Iakukan pemeruhan Pernyasala<br>Iakukan pemeruhan kerkan di se                                                                                                    | n lain<br>tu paking lambar<br>1 | : 3 bulan sebelum Nover | nber 2022                                                                                                    |                                                                                                    |  |

- Perizinan Berusaha telah terbit, meliputi:
- 1. NIB, klik tombol **CETAK NIB (hanya untuk persiapan usaha)** ditambah:
  - a) Sertifikat Standar, untuk tingkat risiko Menengah Tinggi.
  - b) Izin, untuk tingkat risiko Tinggi.
- 2. Pernyataan Mandiri, klik tulisan Cetak.
- 3. PKKPR, klik **CETAK PKKPR**
- 4. PKPLH/SKKL, klik CETAK PKPLH/SKKL (jika ada).
- Anda dapat **melihat**, **mengunduh**, dan **mencetak** produk perizinan berusaha tersebut.
- Jika **dokumen lingkungan** yang dibutuhkan adalah UKL-UPL atau Amdal, maka lakukan pemenuhan persyaratan dokumen lingkungan terlebih dahulu ke instansi yang berwenang.
- Setelah melalui proses persetujuan persyaratan dasar,
  untuk mendapatkan Sertifikat Standar dan Izin
  yang terverifikasi, maka lakukan pemenuhan
  persyaratan perizinan berusaha dengan:
  a) Klik tulisan "di sini", atau
  b) Pilih Menu Pemenuhan Persyaratan.

Pelaku Usaha Non UMK Orang Perseorangan

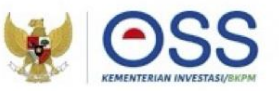

# Tahap Pemenuhan Persyaratan

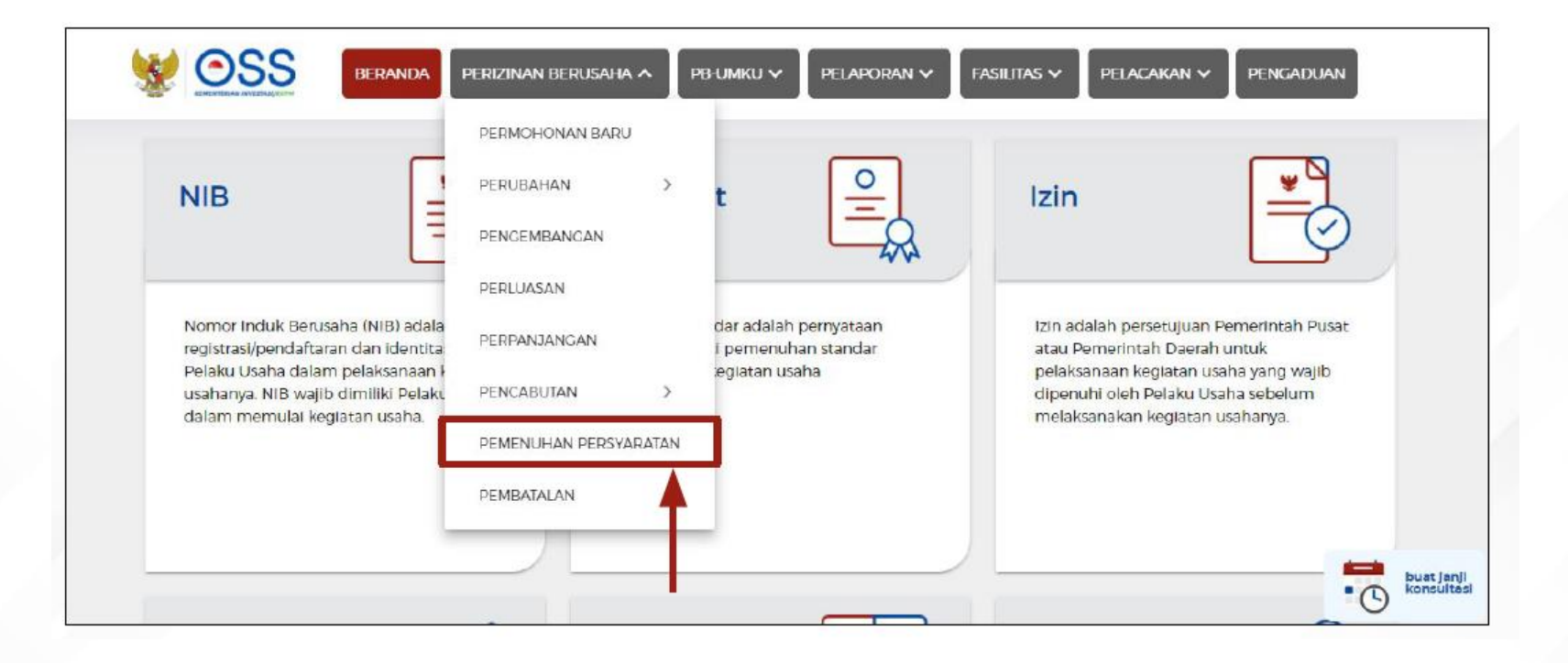

Pelaku Usaha Non UMK Orang Perseorangan

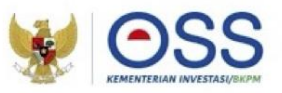

# Tahap Pemenuhan Persyaratan

|    |       |                                                                                                    |                                                                                                    |                |                   |           |                       | Pencarlan                                                                                                    |                                    | Q |
|----|-------|----------------------------------------------------------------------------------------------------|----------------------------------------------------------------------------------------------------|----------------|-------------------|-----------|-----------------------|----------------------------------------------------------------------------------------------------|------------------------------------|---|
| 10 | KBLI  | Lokasi Usaha                                                                                                    | Data Usaha                                                                                                    | Skala<br>Usaha | Tingkat<br>Risiko | Nama Izin | Statu<br>Berus        | s Perizinan<br>saha                                                                                           | Status<br>Pemenuhan                |   |
| 8  | 10437 | Alamat (jl. merdeka 45<br>Kelurahan : Pakuan<br>Kecamatan : Bogor<br>Selatan<br>Kab/Kota : Kota Bogor<br>Provinsi : Jawa Barat<br>ID Izin : I-<br>202108311503418683334 | Jumlah Tenaga<br>Kerja Indonesia :<br>10<br>Modal Usaha :<br>Rp<br>33.000.000.000<br>Dembalian dan<br>Pembalaan<br>Tanah :<br>20.000.000.000<br>Bangunah<br>Cedung :<br>1.000.000.000<br>Mesin /<br>Peralatan<br>Dalam Negeri :<br>1.000.000.000<br>Mesin /<br>Peralatan Impor<br>:1.000.000.000<br>Investasi Lain -<br>Lain :<br>5.000.000.000<br>Modal Kerja 3<br>Bulan :<br>5.000.000.000<br>Total Nilai<br>Investasi :<br>ss.000.000.000<br>Jenis Proyek :<br>Pertuasan<br>Luas Lahan : 40<br>Ha | Usaho<br>Besar | Tinggi            | lzin      | - N P T C U T U U N B | IIB Terbit<br>KKPR<br>erbit<br>itomatis<br>erbit<br>in Bolum<br>erbit<br>in<br>ingikungan<br>fasih<br>lerlaku | Belum<br>melengkapi<br>persyaratan | ~ |

5

• Klik tombol **Proses Pemenuhan Persyaratan Izin.** Untuk tingkat risiko **Menengah Tinggi**, muncul tombol '**Proses Pemenuhan Standar Usaha**'. 5

Detail Langkah Pengurusan Perizinan Berusaha

Pelaku Usaha Non UMK Orang Perseorangan

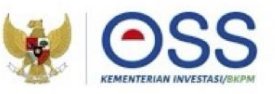

#### Tahap Pemenuhan Persyaratan

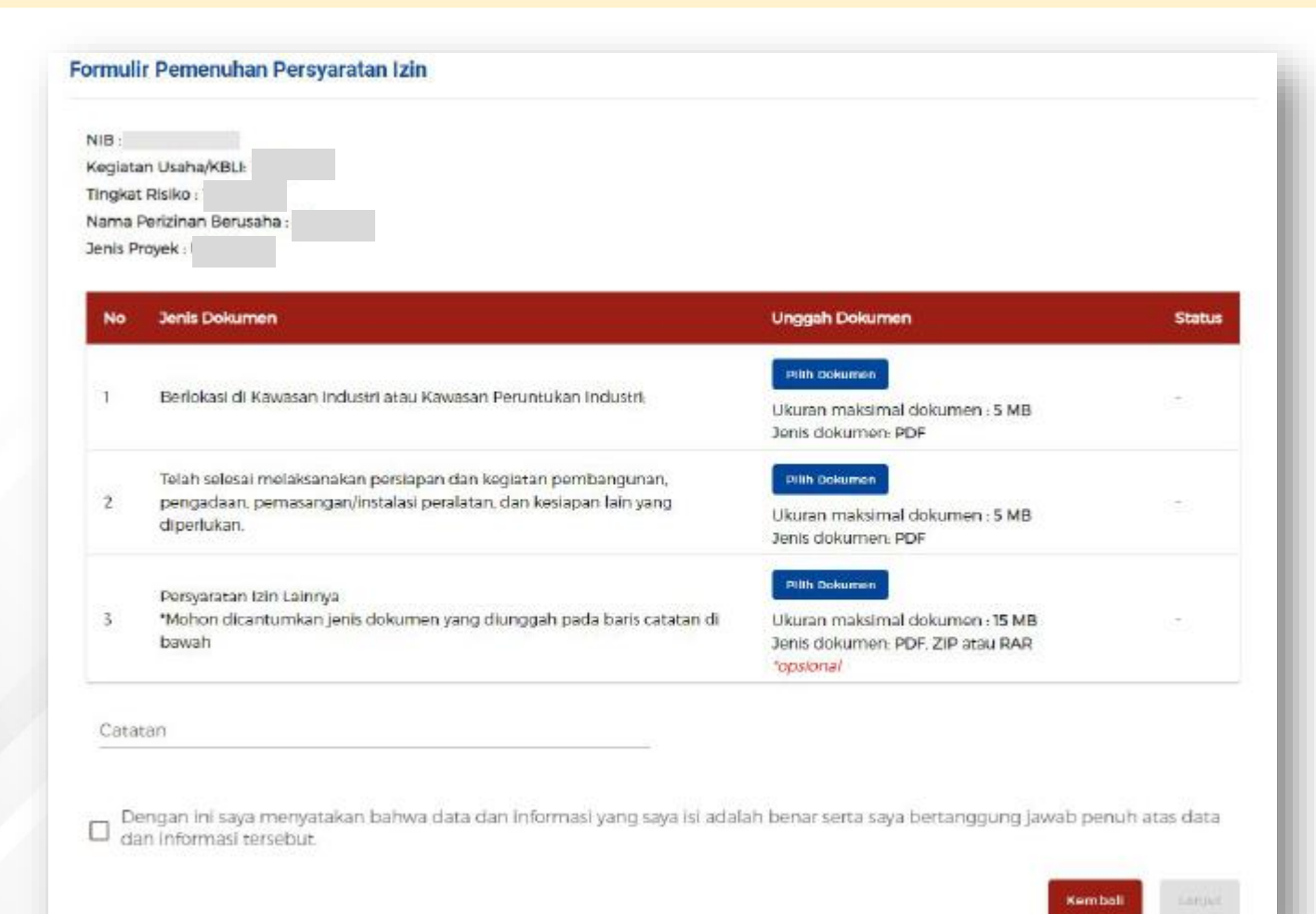

Klik tombol **Pilih Dokumen** dan unggah dokumen yang Sesuai. (Ukuran maksimal dokumen yaitu **5 MB**, dengan format jenis dokumen **PDF**)

Isi kolom Catatan sebagai catatan/keterangan tambahan untuk Instansi terkait yang berwenang. (opsional)
Klik kotak centang/checkbox pada disclaimer yang tertera.

• Klik tombol **LANJUT.** 

Pelaku Usaha Non UMK Orang Perseorangan

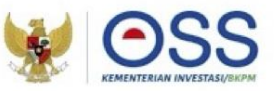

#### Tahap Pemenuhan Persyaratan

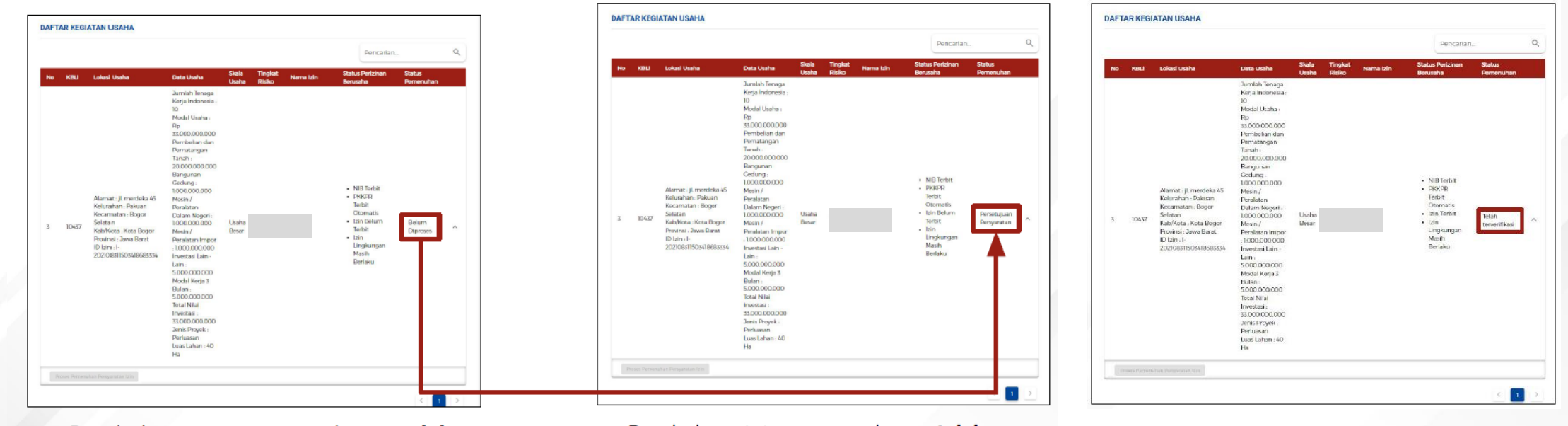

 Perubahan status pemenuhan setelah mengunggah dokumen persyaratan.

5

 Perubahan status pemenuhan setelah dokumen persyaratan yang diajukan telah disetujui oleh Instansi berwenang terkait.

Status pemenuhan **setelah diverifikasi dan disetujui** oleh Instansi berwenang terkait, sehingga **perizinan berusaha telah terbit.** 

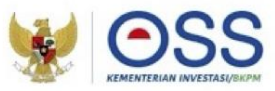

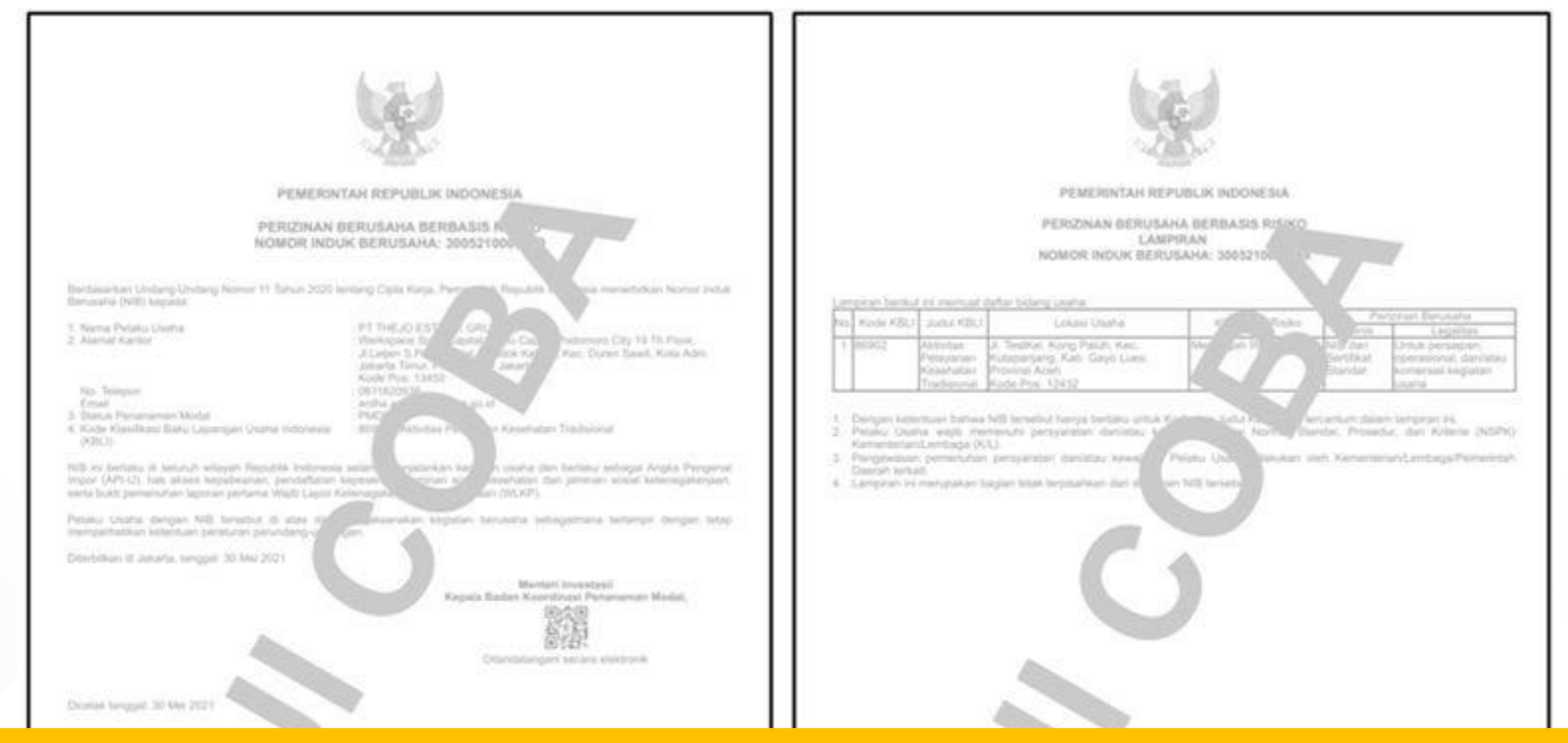

## Perizinan Berusaha telah terbit (Contoh Cetakan NIB)

| C<br>C                                                                                                    | No.                                                                                                    |
|----------------------------------------------------------------------------------------------------|----------------------------------------------------------------------------------------------------|
| Solutions in distribute proc. 2023 Intraventure data das Praties protein foreira esten 1005 prog. mergini lengang pred Praties Lindes     Solution for deal Austriants de phases in aller database particular intravenues Proteins     Data estates de phases de phases in aller database particular interpretation aller database     Data estates de phases de phases de phases and temperature and temperature database     Data estates de phases de phases de phases and temperature database. | Educated in planchase assess 2023 to estimate and water derivative treating to estimate assess 2023, and provide the space growth design growth design growth and and the space relation of the space relation of the s |
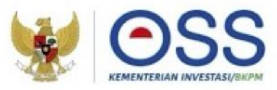

107

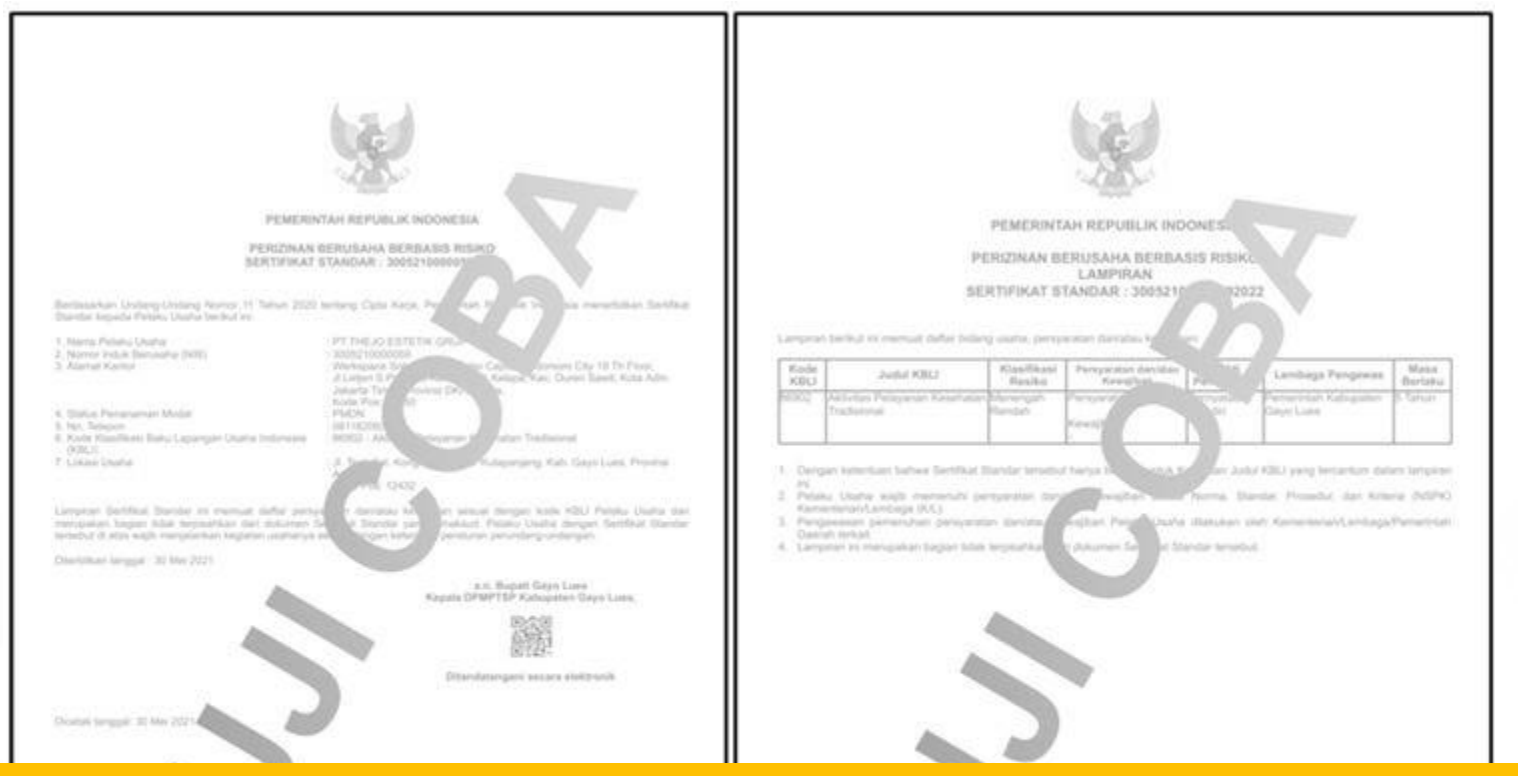

### Perizinan Berusaha telah terbit (Contoh Cetakan Sertifikat Standar)

| Description of Machiner entry 105 Seriesaner data dat Poste (Serie States and an USS jurg regist augging and Points                                                                                                    | 1. Column is abolisher open CDD because an an and Points (sets, branque dates even CDD, proj temps largery and Points                                                                                                    |  |
|----------------------------------------------------------------------------------------------------|----------------------------------------------------------------------------------------------------|--|
| Datas na province a karakena karakena parteka disekat perteksi etaisen entreksi karakena matroa.     Datas parteka diseksi diseksi perteksi etaisen etaisen etais | Daniel     Deursen na impart Ankomune in distantine particular particular redupprisate molecyst     Deursen ni seni distantinegen secon externo mengenetise castificat castificat particular particular and 85% 855%     Oka secon in terminal distantiategenetise second externo distantiate distantiate particular and 85% 855%     Oka second external distantiategenetise second external distantiate CEI mengenetise castifications |  |

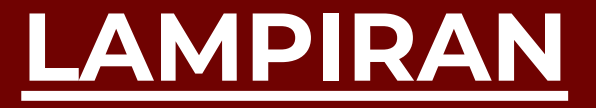

# Perizinan Berusaha untuk Menunjang Kegiatan Usaha

CBIB

IV

- IUPTLS
- IPSDA

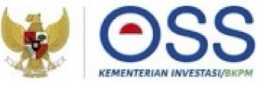

## Perizinan Berusaha Untuk Menunjang Kegiatan Usaha (PB-UMKU)

- Perizinan Berusaha Untuk Menunjang Kegiatan Usaha adalah legalitas yang diberikan kepada Pelaku Usaha untuk menunjang kegiatan usaha (PP No. 5 Tahun 2021 Bab 1 Pasal 1)
- Perizinan Berusaha Untuk Menunjang Kegiatan Usaha mencakup standar usaha dan/atau standar produk yang dapat diajukan sebelum atau sesudah tahap operasional dan/atau komersial sesuai dengan ketentuan kementerian/Lembaga (Peraturan BKPM No. 4 Tahun 2021 Bab 2 Pasal 8)

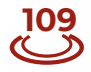

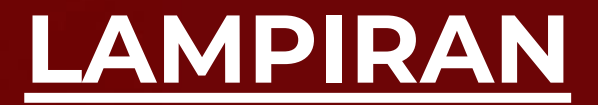

# Sertifikat Cara Budidaya Ikan Yang Baik (CBIB)

Detail Langkah Pengurusan Perizinan Berusaha Pelaku Usaha Non UMK

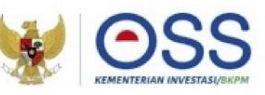

### Tahap Pengajuan PB UMKU

|    | AR KEGIATAI<br>Silakan pilih c | N USAHA<br>data usaha sebagai re                                                                                                    | PERMOHONAN<br>PERPANJANGAI<br>ferensi pengajuan Perizinan E                                                                                                    | BARU<br>N<br>Berusaha Untu | k Menunjang I      | Pencarian<br>Kegiatan Usaha                  |        | ٩ |
|----|--------------------------------|----------------------------------------------------------------------------------------------------|----------------------------------------------------------------------------------------------------|----------------------------|--------------------|----------------------------------------------|--------|---|
| No | KBLI                           | Lokasi Usaha                                                                                                    | Data Usaha                                                                                                    | Skala<br>Usaha             | Tingkat<br>Risiko  | Perizinan UMKU                               | Status |   |
| 1  | 03254                          | Alamat :<br>Mallusetasi<br>Kelurahan :<br>Palanro<br>Kecamatan :<br>Mallusetasi<br>Kab/Kota : Kab.<br>Barru<br>Provinsi :<br>Sulawesi<br>Selatan | Jumlah Tenaga Kerja<br>Indonesla: 10<br>Pembelian dan<br>Pematangan Tanah : Rp 0<br>Bangunan Gedung : Rp 0<br>Mesin/Peralatan Dalam<br>Negeri : Rp 3.000.000.000<br>Mesin/Peralatan Impor : Rp<br>0<br>Investasi Lain-Lain : Rp<br>5.000.000.000<br>Modal Kerja 3 Bulan : Rp<br>8.000.000.000<br>Total Nilai Investasi : Rp<br>10.000.000 Luas Lahan : 5.0000 Ha | Usaha<br>Menengah          | Menengah<br>Tinggi | Perizinan Berusaha<br>UMKU belum<br>diajukan | -      |   |
|    | Proses Periz                   | Inan Berusaha UMKU                                                                                                    |                                                                                                    |                            |                    |                                              |        |   |

- Pada akun Pelaku Usaha Pilih Menu PB
   UMKU > Permohonan Baru.
- Akan muncul tabel **Daftar Kegiatan Usaha** yang berisi daftar kegiatan usaha sesuai NIB dan dapat digunakan untuk mengajukan PB UMKU.
- Klik tombol Proses Perizinan Berusaha UMKU pada bagian bawah data kegiatan usaha yang akan diajukan PB-UMKU nya.

**Detail Langkah Pengurusan Perizinan Berusaha** Pelaku Usaha <u>Non UMK</u>

### Tahap Pengajuan PB UMKU(Lanjutan 1)

PERMOHONAN > PERIZINAN BERUSAHA UMKU (PB-UMKU)

6

#### DAFTAR KEGIATAN USAHA UNTUK MENUNJANG KEGIATAN USAHA

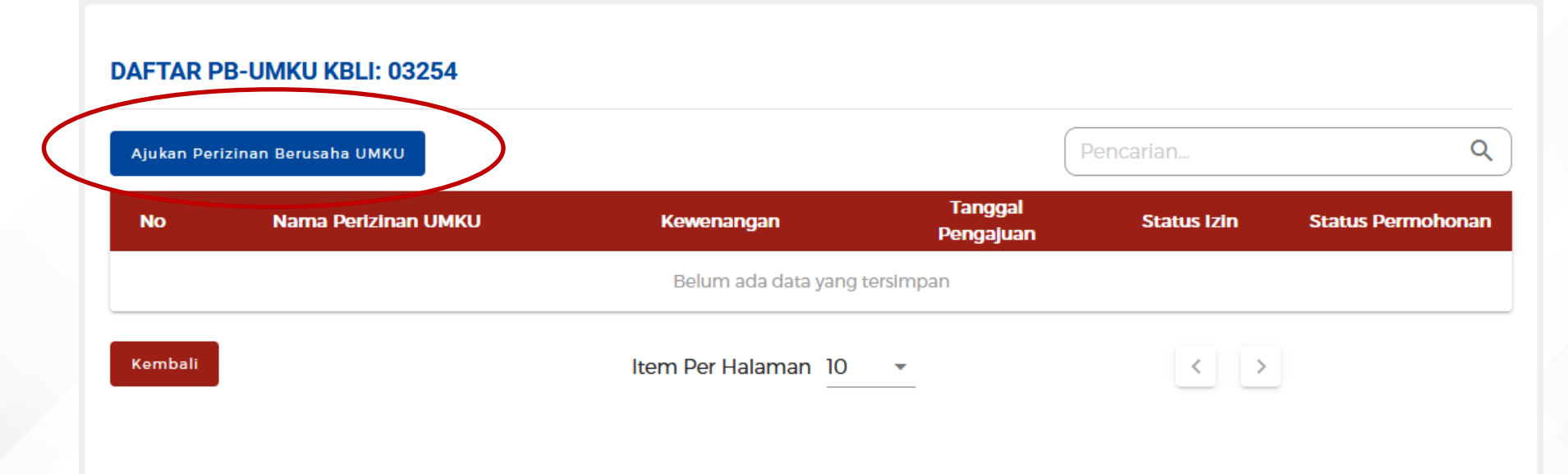

Klik tombol Ajukan Perizinan Berusaha UMKU

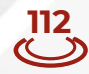

Detail Langkah Pengurusan Perizinan Berusaha

Pelaku Usaha <u>Non UMK</u>

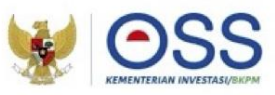

### Tahap Pengajuan PB UMKU (Lanjutan 2)

| ilakan pilih Perizinan Berusaha UMKU yang akan diajukan:                                                                                                    |                   |
|----------------------------------------------------------------------------------------------------|-------------------|
| Serilika: Cara Budidaya likan yang Baik                                                                                                    |                   |
|                                                                                                    |                   |
| Dealripel Kagleten Uzaha                                                                                                    | Seluruti *        |
| Bergaravan Servillice Cara Berlinbaa Ban vann Ralle                                                                                                    |                   |
| 1.NIB                                                                                                    |                   |
| rith course<br>Ukuran maksimal dokumen : 5 MB                                                                                                    |                   |
| Jenis dokumen: PDF                                                                                                    |                   |
| 2. Data unit pembenihan ikan setemberihan ikan setemberihan ikan setemberihan ikan setemberihan setemberihan setem |                   |
| Ukuran maksimal dokumen : 5 MB<br>Jaris dokumen: PDF                                                                                                    |                   |
| s. Gambar layout bangunan dan petakan unit pembenihan ikan                                                                                                    |                   |
| vide constraint                                                                                                    |                   |
| Ukuran maksimal dokumen : 5 MB<br>Jenis dokumen: PDF                                                                                                    |                   |
| 4. Struktur organisasi dan uralan tugas                                                                                                    |                   |
| riih maann<br>Ukuran maksimal dokumon : 5 MB                                                                                                    |                   |
| Jenis dokumen: PDF                                                                                                    |                   |
| 5. Standar operasional prosedur dan formulir pencatatan pembenihan ikan<br>rein cesanen                                                                                                    |                   |
| Ukuran maksimal dokurnen : 5 MB                                                                                                    |                   |
| Jenis dokumen: PDF                                                                                                    |                   |
|                                                                                                    |                   |
| Q, Carl                                                                                                    |                   |
|                                                                                                    |                   |
| Sertifikat Cara Budidaya litan yang Balk                                                                                                    |                   |
|                                                                                                    | Halaman 1 @ Darit |
|                                                                                                    |                   |
|                                                                                                    | Kernicell Large   |

- Pilih Sertifikat Cara Budidaya
   Ikan yang Baik sebagai PB
   UMKU yang diajukan.
- Pada Menu Deskrispi Kegiatan Usaha Pilih **Seluruh**.
- Klik tombol Pilih Dokumen dan unggah dokumen yang sesuai. (Ukuran maksimal dokumen yaitu 5 MB, dengan format jenis dokumen PDF).
- Klik tombol **LANJUT.**

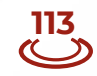

Detail Langkah Pengurusan Perizinan Berusaha Pelaku Usaha Non UMK

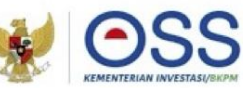

### Tahap Pengajuan PB UMKU (Lanjutan 3)

#### DAFTAR PB-UMKU KBLI: 03254

| Ajukan Pert | zinan Berusaha UMKU                                                                                              | encarlan                       | ٩                 |                   |                                 |
|-------------|----------------------------------------------------------------------------------------------------|--------------------------------|-------------------|-------------------|---------------------------------|
| No          | Nama Perizinan UMKU                                                                                              | Kewenangan                     | Tanggal Pengajuan | Status Izin       | Status Permohonan               |
| 1           | Sertifikat Cara Budidaya Ikan yang Balk<br>Deskripsi Keglatan Usaha: Seluruh<br>ID Izin: I-202207051002387581572 | Menteri Kelautan dan Perikanan | 5 Juli 2022       | Izin Belum Terbit | Menunggu verifikasi persyaratan |
| Kembali     |                                                                                                    | Item Per Halaman 10            | *                 | < 1 >             |                                 |

- Pada halaman utama Daftar PB UMKU atas KBLI 03254 akan muncul ID izin pengajuan PB UMKU yang diajukan, status izin dan status permohonan.
- Saat Izin sudah selesai diverifikasi dan sudah terbit maka Status Izin akan berubah menjadi **Izin Terbit** dan dokumen PB UMKU CBIB akan dapat diunduh.

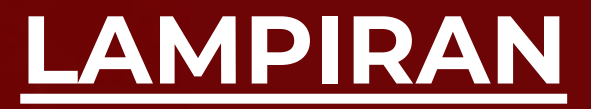

115 (^\_\_)

# Izin Usaha Penyediaan Tenaga Listrik untuk kepentingan Sendiri (IUPTLS)

### Tata Cara Permohonan dan Penetapan Izin Usaha Penyediaan Tenaga Listrik untuk Kepentingan Sendiri (IUPTLS)

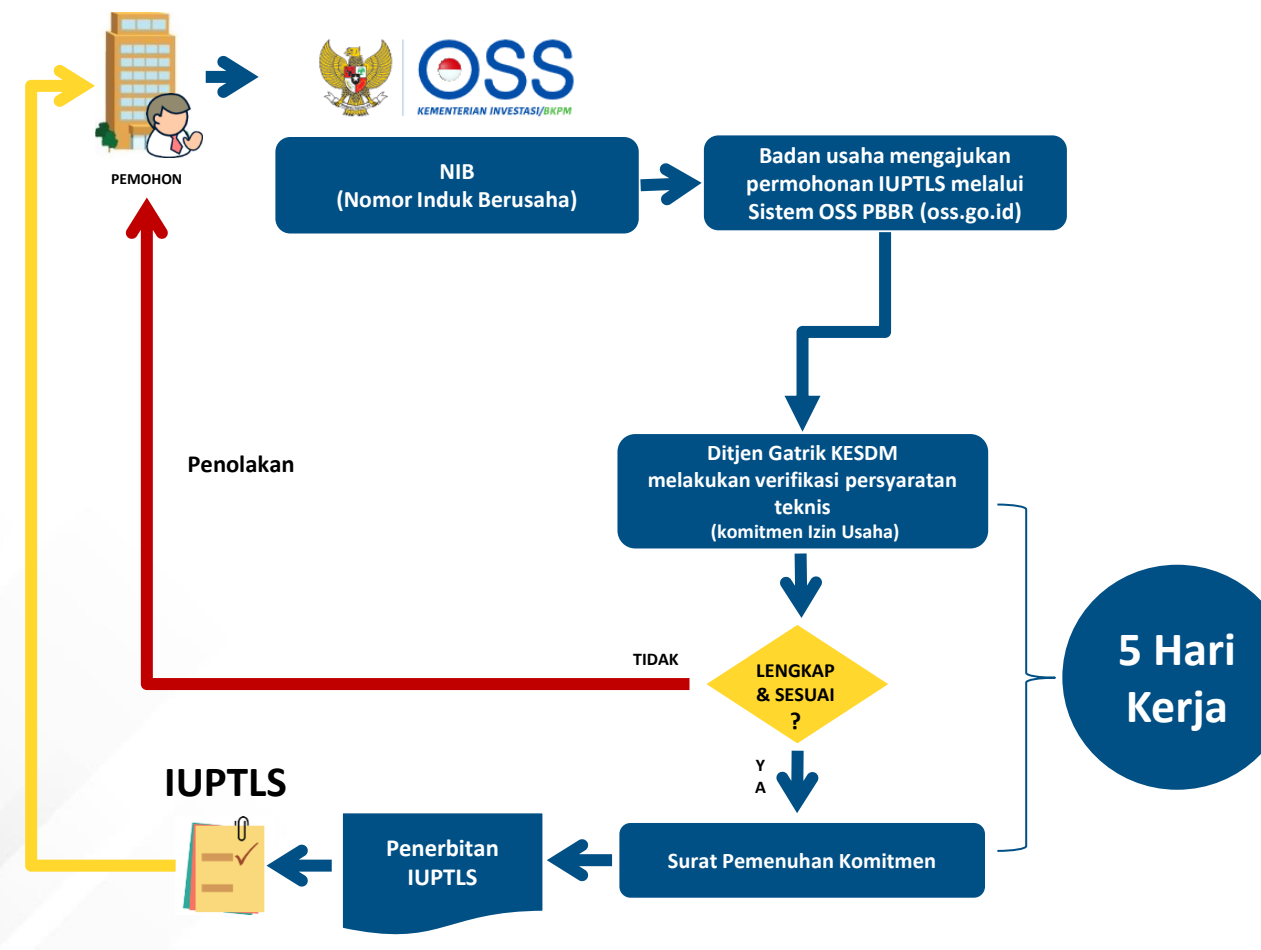

Permohonan IUPTLS dilakukan melalui Sistem OSS Perizinan Berusaha Berbasis Risiko (www.oss.go.id) **pada menu UMKU** 

116

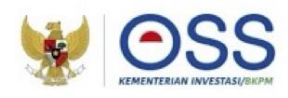

IUPTL untuk Kepentingan Sendiri adalah izin untuk usaha penyediaan tenaga listrik untuk kepentingan sendiri dengan total kapasitas pembangkit tenaga listrik lebih dari 500 kW dalam 1 (satu) sistem instalasi tenaga listrik

#### Telah memiliki :

NIB (Nomor Induk Berusaha) sesuai kegiatan usaha utama (core business).

#### Persyaratan IUPTL untuk Kepentingan Sendiri:

Kajian Teknis, dengan ketentuan dokumen (berbahasa Indonesia) berisi:

- a. analisis kebutuhan tenaga listrik;
- lokasi instalasi termasuk tata letak (gambar situasi)
- c. diagram satu garis;
- d. jenis dan kapasitas Instalasi Penyediaan Tenaga Listrik;
- e. jadwal pembangunan; dan
- f. jadwal pengoperasian

### Tata Cara Permohonan dan Penetapan Izin Usaha Penyediaan Tenaga Listrik untuk Kepentingan Sendiri (IUPTLS)

Tahap 1:

| DAFTA                          | R KEGIATAN               | USAHA                                                                                                    | PERPANJANGA                                                                                                    | N                               | ļ                                  | Pencarian                                    | ٩      |
|--------------------------------|--------------------------|----------------------------------------------------------------------------------------------------|----------------------------------------------------------------------------------------------------|---------------------------------|------------------------------------|----------------------------------------------|--------|
| <ul><li>S</li><li>No</li></ul> | iilakan pilih da<br>KBLI | ata usaha sebagai rei<br>Lokasi Usaha                                                                                                    | ferensi pengajuan Perizinan E<br>Data Usaha                                                                                                    | 3erusaha Untu<br>Skala<br>Usaha | k Menunjang k<br>Tingkat<br>Risiko | Kegiatan Usaha<br>Perizinan UMKU             | Status |
| 1                              | 03254                    | Alamat :<br>Mallusetasi<br>Kelurahan :<br>Palanro<br>Kecamatan :<br>Mallusetasi<br>Kab/Kota : Kab.<br>Barru<br>Provinsi :<br>Sulawesi<br>Selatan | Jumlah Tenaga Kerja<br>Indonesia: 10<br>Pembelian dan<br>Pematangan Tanah : Rp 0<br>Bangunan Gedung : Rp 0<br>Mesin/Peralatan Dalam<br>Negeri : Rp 3.000.000.000<br>Mesin/Peralatan Impor : Rp<br>0<br>Investasi Lain-Lain : Rp<br>5.000.000.000<br>Modal Kerja 3 Bulan : Rp<br>8.000.000.000<br>Total Nilai Investasi : Rp<br>10.000.000.000 | Usaha<br>Menengah               | Menengah<br>Tinggi                 | Perizinan Berusaha<br>UMKU belum<br>diajukan | -      |

- Pada akun Pelaku Usaha Pilih Menu PB
   UMKU > Permohonan Baru.
- Akan muncul tabel **Daftar Kegiatan Usaha** yang berisi daftar kegiatan usaha sesuai NIB dan dapat digunakan untuk mengajukan PB UMKU.
- Klik tombol Proses Perizinan Berusaha
   UMKU pada bagian bawah data
   kegiatan usaha yang akan diajukan PB-UMKU nya.

Tata Cara Permohonan dan Penetapan Izin Izin Usaha Penyediaan Tenaga Listrik untuk Kepentingan Sendiri (IUPTLS)

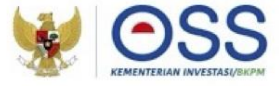

#### Tahap 2:

| BERANDA PERIZINAN BERUSAH                                           | ia 🗸 PB-UMKU 🗸 PEL/        | APORAN 🗸 🖌 FASILITAS 🗸     | PELACAKAN 🗸     | SANKSI V PROFILE V |  |
|---------------------------------------------------------------------|----------------------------|----------------------------|-----------------|--------------------|--|
| PERMOHONAN  PERIZINAN BERUSAHA UMKU (PB- DAFTAR KEGIATAN USAHA UNTU | UMKU)<br>IK MENUNJANG KE   | EGIATAN USAHA              |                 |                    |  |
| DAFTAR PB-UMKU KBLI: 03225                                          |                            |                            |                 |                    |  |
| Ajukan Perizinan Berusaha UMKU                                      |                            | Per                        | ncarian         | Q                  |  |
| No Nama Perizinan UMKU                                              | Kewenangan                 | Tanggal Pengajuan          | Status Izin     | Status Permohonan  |  |
|                                                                     | Belum ada data yan         | g tersimpan                |                 |                    |  |
| Kembali                                                             | ltem Per Halaman 10<br>—   | ) -                        | < >             |                    |  |
| <ul> <li>Jika Perizinan Berusaha UMKU yang Anda</li> </ul>          | a cari tidak terdapat di a | tas, silakan pilih Perizir | nan Berusaha Ul | MKU lainnya disini |  |
| Apakah Anda memerlukan Perizinan Beru                               | saha UMKU lainnya?         | Ya<br>Tidak                |                 |                    |  |
| L                                                                   |                            |                            |                 | Kembali Lanjut     |  |

- Pilih Ajukan
   Perizinan
   Berusaha UMKU
- Jika perizinan UMKU yang dicari tidak terdapat pada list yang muncul, pilih "Ya" pada pertanyaan Perizinan UMKU lainnya

### Tata Cara Permohonan dan Penetapan Izin Izin Usaha Penyediaan Tenaga Listrik untuk Kepentingan Sendiri (IUPTLS)

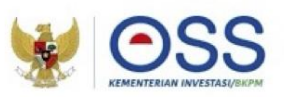

| Tahap 3:                                                    |                                                                                                    |                                                                                   |                                                                 |  |  |  |
|-------------------------------------------------------------|----------------------------------------------------------------------------------------------------|-----------------------------------------------------------------------------------|-----------------------------------------------------------------|--|--|--|
| Apakah Anda memerlukan Perizinan Berusaha UMKU lain         | nnya?                                                                                                    | Ya •                                                                              |                                                                 |  |  |  |
| Izin Usaha penyediaan tenaga listrik untuk kepentingan send | diri                                                                                                    |                                                                                   |                                                                 |  |  |  |
| Deskripsi Kegiatan Usaha                                    |                                                                                                    | Pilih Kegiatan Usaha                                                              | •                                                               |  |  |  |
| Memi                                                        | niliki fasilitas instalasi lintas provinsi atau berada di wila                                                                                                  | ayah di atas 12 mil laut atau pembangkit dengan total kapasitas di atas 10 MW dai | n/atau instalasi tenaga listrik pada usaha minyak dan gas bumi. |  |  |  |
| Memi                                                        | Memiliki fasilitas instalasi dalam daerah provinsi atau berada di wilayah sampai dengan 12 mil laut dan/atau pembangkitan dengan kapasitas sampai dengan 10 MW. |                                                                                   |                                                                 |  |  |  |

#### Persyaratan Izin Usaha penyediaan tenaga listrik untuk kepentingan sendiri

1. Persyaratan Khusus: Izin Usaha Penyediaan Tenaga Listrik untuk Kepentingan Sendiri diwajibkan untuk kapasitas pembangkit di atas 500 kW dalam satu sistem instalasi.

Pilih Dokumen

Ukuran maksimal dokumen : 5 MB Jenis dokumen: PDF

- 2. Badan Usaha menyampaikan Kajian Teknis, dengan ketentuan dokumen (berbahasa Indonesia) berisi:
- a. Analisis kebutuhan tenaga listrik
- b. Lokasi instalasi termasuk tata letak (gambar situasi)
- c. Diagram satu garis
- d. Jenis dan kapasitas Instalasi Penyediaan Tenaga Listrik
- e. Jadwal pembangunan dan
- f. Jadwal pengoperasian

Pilih Dokumen

Ukuran maksimal dokumen : 5 MB Jenis dokumen: PDF

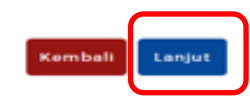

- Cari dan Pilih IUPTLS
  - Pilih salah 1 deskripsi kegiatan usaha yang sesuai
- Upload dokumen yang menjadi persyaratan dalam bentuk file PDF lalu pilih "Lanjut"

### Tata Cara Permohonan dan Penetapan Izin Izin Usaha Penyediaan Tenaga Listrik untuk Kepentingan Sendiri (IUPTLS)

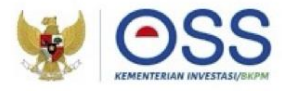

#### Tahap 4:

| Izin Usaha penyediaan tenaga listrik untuk kepentingan<br>sendiri<br>Deskripsi Keglatan Usaha: Memiliki fasilitas Instalasi dalam daerah<br>provinsi atau berada di wilayah sampai dengan 12 mil laut dan/atau<br>pembangkitan dengan kapasitas sampai dengan 10 MW.<br>ID Izin: I-202207181032006733574 | Gubernur Sumatera Selatan-Kepala DPMPTSP<br>Provinsi Sumatera Selatan | 18 Juli 2022 | Izin Belum Terbit | Menunggu verifikasi persyaratan |
|----------------------------------------------------------------------------------------------------|-----------------------------------------------------------------------|--------------|-------------------|---------------------------------|
|                                                                                                    |                                                                       |              |                   |                                 |

- Pada halaman utama Daftar PB UMKU atas KBLI 03254 akan muncul ID izin pengajuan PB UMKU yang diajukan, status izin dan status permohonan.
- Saat Izin sudah selesai diverifikasi dan sudah terbit maka Status Izin akan berubah menjadi Izin Terbit dan dokumen PB UMKU CBIB akan dapat diunduh.

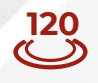

## Peraturan Menteri ESDM Nomor 11 Tahun 2021, Pasal 95 Pemegang IUPTLS wajib:

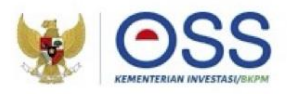

- 1 Memenuhi komitmen prasarana dasar sesuai dengan kebutuhan usaha diantaranya:
  - 1. Analisis Dampak Lingkungan;
  - 2. Kesesuaian Kegiatan Pemanfaatan Ruang;
  - 3. Persetujuan Bangunan Gedung; dan
  - 4. Sertifikat Laik Fungsi;
- 2 Memiliki Sertifikat Laik Operasi untuk instalasi yang akan dioperasikan
- 3 Memiliki Sertifikat Kompetensi untuk pengoperasian yang dilakukan oleh tenaga teknik
- 4 Menggunakan peralatan yang memenuhi SNI yang diberlakukan wajib; dan
- 5 Menyampaikan laporan pelaksanaan Usaha Penyediaan Tenaga Listrik untuk kepentingan umum secara berkala setiap bulan Januari kepada Menteri melalui Direktur Jenderal atau gubernur sesuai dengan kewenangannya.
- 6 IUPTLS wajib diubah apabila terdapat perubahan (**Pasal 41**):
  - a. Peruntukan (utama / darurat / cadangan / sementara);
  - b. Kapasitas Instalasi Tenaga Listrik;

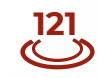

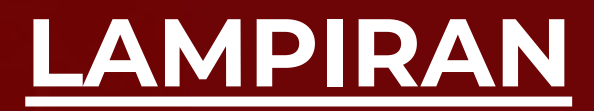

# Izin Pengusahaan Sumber Daya Air (IPSDA)

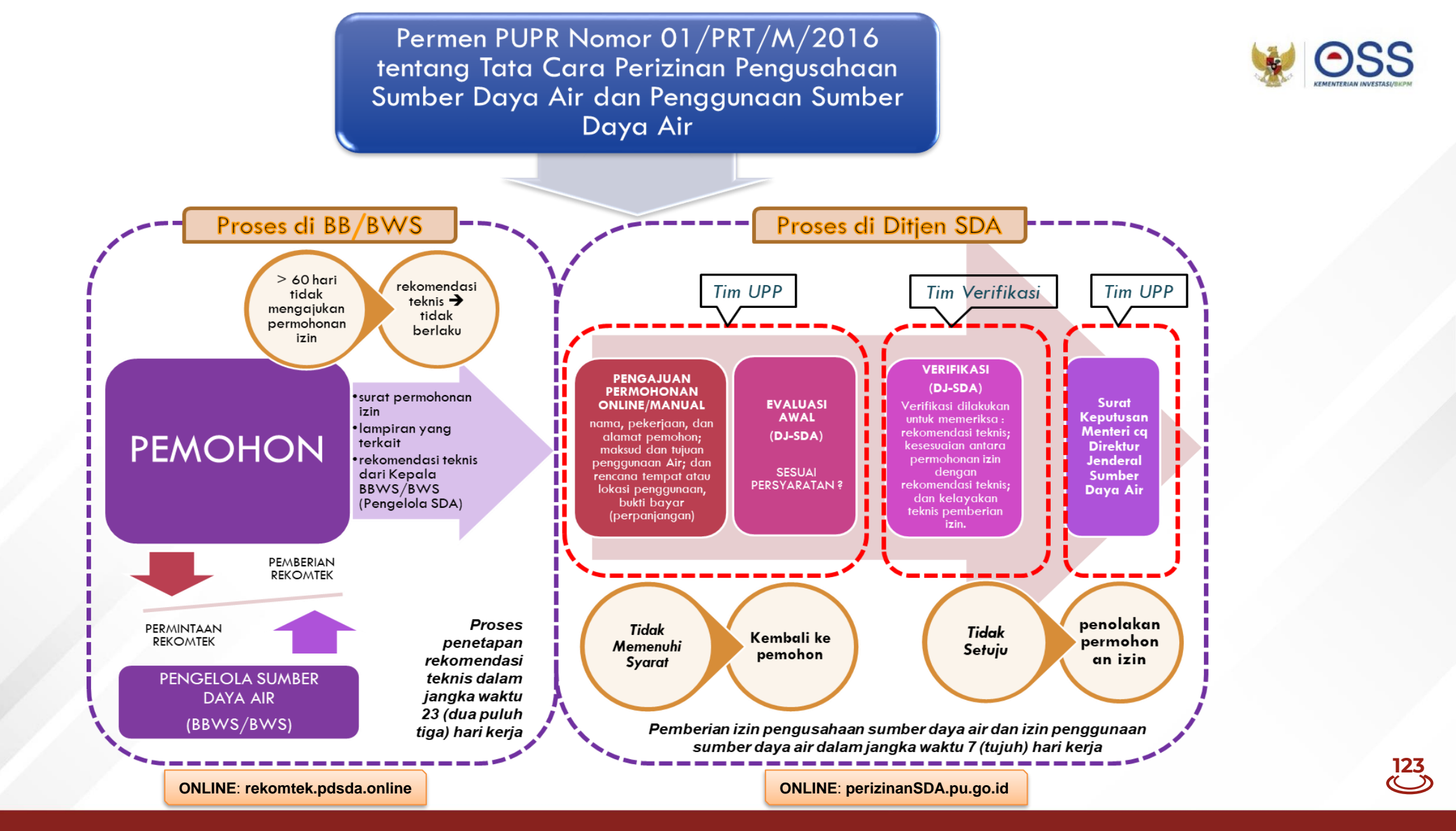

## Tata Cara Permohonan dan Penetapan Izin Pengusahaan 😻 으SS Sumber Daya Air (IPSDA)

|       |                 |                                                                                                    | PERMOHONAN                                                                                                    | BARU              | _                  |                                              |        |   |
|-------|-----------------|----------------------------------------------------------------------------------------------------|----------------------------------------------------------------------------------------------------|-------------------|--------------------|----------------------------------------------|--------|---|
| AFTAI | R KEGIATAN      | USAHA                                                                                                    |                                                                                                    | _                 |                    | Pencarian                                    |        | ٩ |
| 1 s   | ilakan pilih da | ata usaha sebagai re                                                                                                    | ferensi pengajuan Perizinan E                                                                                                    | Berusaha Untu     | k Menunjang I      | Kegiatan Usaha                               |        |   |
| No    | KBLI            | Lokasi Usaha                                                                                                    | Data Usaha                                                                                                    | Skala<br>Usaha    | Tingkat<br>Risiko  | Perizinan UMKU                               | Status |   |
| 1     | 03254           | Alamat :<br>Mallusetasi<br>Kelurahan :<br>Palanro<br>Kecamatan :<br>Mallusetasi<br>Kab/Kota : Kab.<br>Barru<br>Provinsi :<br>Sulawesi<br>Selatan | Jumlah Tenaga Kerja<br>Indonesia: 10<br>Pembelian dan<br>Pematangan Tanah : Rp 0<br>Bangunan Gedung : Rp 0<br>Mesin/Peralatan Dalam<br>Negeri : Rp 3.000.000.000<br>Mesin/Peralatan Impor : Rp<br>0<br>Investasi Lain-Lain : Rp<br>5.000.000.000<br>Modal Kerja 3 Bulan : Rp<br>8.000.000.000<br>Total Nilai Investasi : Rp<br>10.000.000.000<br>Luas Lahan : 5.0000 Ha | Usaha<br>Menengah | Menengah<br>Tinggi | Perizinan Berusaha<br>UMKU belum<br>diajukan | -      |   |
| (     | Proses Perizin  | an Berusaha UMKU                                                                                                    |                                                                                                    |                   |                    |                                              |        |   |

- Pada akun Pelaku Usaha Pilih Menu PB
   UMKU > Permohonan Baru.
- Akan muncul tabel Daftar Kegiatan
   Usaha yang berisi daftar kegiatan usaha sesuai NIB dan dapat digunakan untuk mengajukan PB UMKU.
- Klik tombol Proses Perizinan Berusaha UMKU pada bagian bawah data kegiatan usaha yang akan diajukan PB-UMKU nya.

## Tata Cara Permohonan dan Penetapan Izin Pengusahaan Sumber Daya Air (IPSDA)

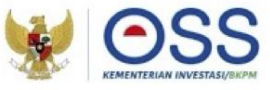

125

Tahap 1:

| PERMOHONAN<br>DAFTAR K | BERANDA PERIZINAN BERUSA<br>> PERIZINAN BERUSAHA UMKU (P<br>CEGIATAN USAHA UNT | AHA Y PB-UMKU Y PEL<br>B-UMKU)<br>UK MENUNJANG KE | APORAN V FASILITAS V     | PELACAKAN V              | SANKSI V PROFILE V     |
|------------------------|--------------------------------------------------------------------------------|---------------------------------------------------|--------------------------|--------------------------|------------------------|
| DAFTAR PE              | 3-UMKU KBLI: 03225                                                             |                                                   |                          |                          |                        |
| Ajukan Periz<br>No     | inan Berusaha UMKU<br>Nama Perizinan UMKU                                      | Kewenangan                                        | F<br>Tanggal Pengajuan   | Pencarian<br>Status Izin | Q<br>Status Permohonan |
|                        |                                                                                | Belum ada data yan                                | g tersimpan              |                          |                        |
| Kembali                |                                                                                | ltem Per Halaman 10<br>—                          | <b>*</b>                 | < >                      |                        |
|                        |                                                                                |                                                   |                          |                          |                        |
| Jika Perizina          | an Berusaha UMKU yang Anc                                                      | la cari tidak terdapat di a                       | tas, silakan pilih Periz | inan Berusaha (          | JMKU lainnya disini    |
| Apakah Anda            | a memerlukan Perizinan Ber                                                     | usaha UMKU lainnya?                               | Ya<br>Tidak              |                          |                        |

- Pilih Ajukan
   Perizinan
   Berusaha UMKU
- Jika perizinan UMKU yang dicari tidak terdapat pada list yang muncul, pilih "Ya" pada pertanyaan Perizinan UMKU lainnya

## Tata Cara Permohonan dan Penetapan Izin Pengusahaan Sumber Daya Air (IPSDA)

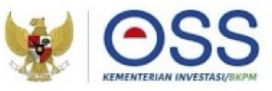

#### Tahap 2:

| eskripsi Kegiatan Usaha                                                                              | Wilayah sungai dalam satu kabupaten/kota |
|----------------------------------------------------------------------------------------------------|------------------------------------------|
|                                                                                                    |                                          |
| ersyaratan Izin Pengusahaan Sumber Daya Air (Wilayah Sungai Kewenangan Pemerintah Dae                | rah Kabupaten/Kota)                      |
| 1. Perizinan berusaha yang telah dimiliki pemohon sesuai dengan kegiatan usaha                       |                                          |
| Plih Dokumen                                                                                         |                                          |
| Ukuran maksimal dokumen : <b>5 MB</b><br>Jenis dokumen: <b>PDF</b>                                   |                                          |
| 2. Formulir data teknis Izin Pengusahaan Sumber Daya Air (Wilayah Sungai Kewenangan Per              | nerintah Daerah Kabupaten/Kota)          |
| Pilih Dokumen                                                                                        |                                          |
| Ukuran maksimal dokumen : 5 MB                                                                       |                                          |
| Jenis dokumen: PDF                                                                                   |                                          |
| *) Silakan mengunduh template lampiran Formulir data teknis di sini. Isi dan Simpan (Save As) dengan | format file pdf.                         |
| 3. Cambar detail desain, spektek, jadwal dan metode pelaksanaan                                      |                                          |
| Pilih Dokumen                                                                                        |                                          |
| Ukuran maksimal dokumen : 5 MB                                                                       |                                          |
|                                                                                                    |                                          |
| 4. Izin Lingkungan (Rekomendasi AMDAL/UKL-UPL/SPPL)                                                  |                                          |
| Pilih Dokumen                                                                                        |                                          |
| Ukuran maksimal dokumen : 5 MB                                                                       |                                          |

- Pilih IPSDA sesuai kewenangan dan upload dokumen yang diperlukan dalam format PDF
- Pilih "Lanjut" jika semua dokumen telah diupload

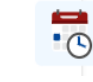

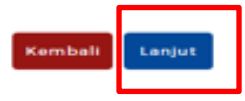

## Tata Cara Permohonan dan Penetapan Izin Pengusahaan Sumber Daya Air (IPSDA)

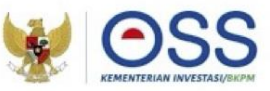

Tahap 3:

DAFTAR PB-UMKU KBLI: 03225

| Ajukan Peri: | zinan Berusaha UMKU                                                                                                    |                                             |                   | Pencarian         | ٩                               |
|--------------|----------------------------------------------------------------------------------------------------|---------------------------------------------|-------------------|-------------------|---------------------------------|
| No           | Nama Perizinan UMKU                                                                                                    | Kewenangan                                  | Tanggal Pengajuan | Status Izin       | Status Permohonan               |
| 1            | Izin Pengusahaan Sumber Daya Air (Wilayah Sungai<br>Kewenangan Pemerintah Daerah Kabupaten/Kota)<br>Deskripsi Keglatan Usaha: Wilayah sungai dalam satu kabupaten/kota<br>ID Izin: I-202207181024425681877 | Bupati Muara Enim-Kepala DPMPTSP Muara Enim | 18 Juli 2022      | Izin Belum Terbit | Menunggu verifikasi persyaratan |
| Kembali      |                                                                                                    | Item Per Halaman 10                         | •                 |                   |                                 |

- Pada halaman utama Daftar PB UMKU akan muncul ID izin pengajuan PB UMKU yang diajukan, status izin dan status permohonan.
- Saat Izin sudah selesai diverifikasi dan sudah terbit maka Status Izin akan berubah menjadi **Izin Terbit** dan dokumen PB UMKU CBIB akan dapat diunduh.

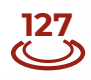

# Kementerian/ Lembaga yang Terkait

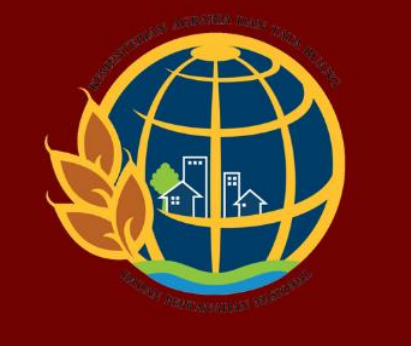

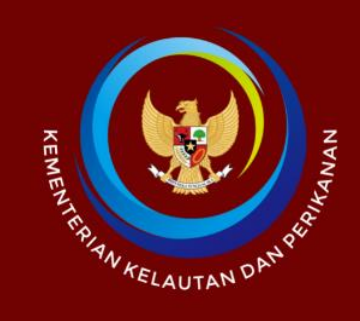

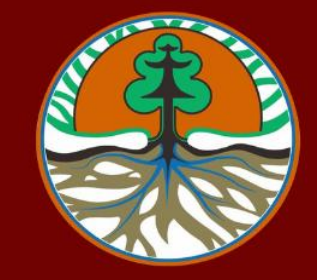

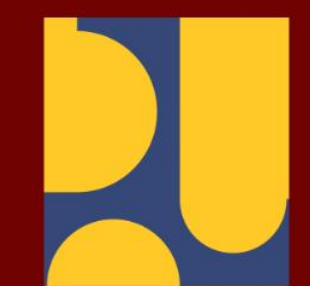

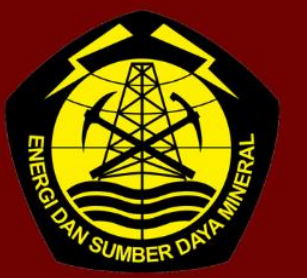

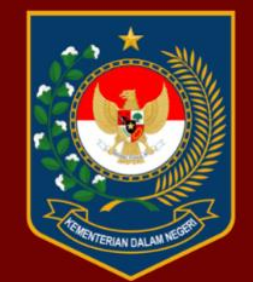

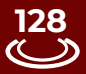

Bahan Ini Dapat Diunduh Melalui https://maritim.go.id/pdf/buku-panduan-perizinan-tambak

### Kelompok Kerja Nasional Peningkatan Produksi Industri Udang

Deputi Bidang Koordinasi Sumber Daya Maritim Kementerian Koordinator Bidang Kemaritiman dan Investasi

Jalan MH. Thamrin 8 Jakarta Pusat